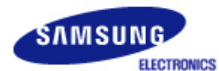

# SyncMaster 720TD

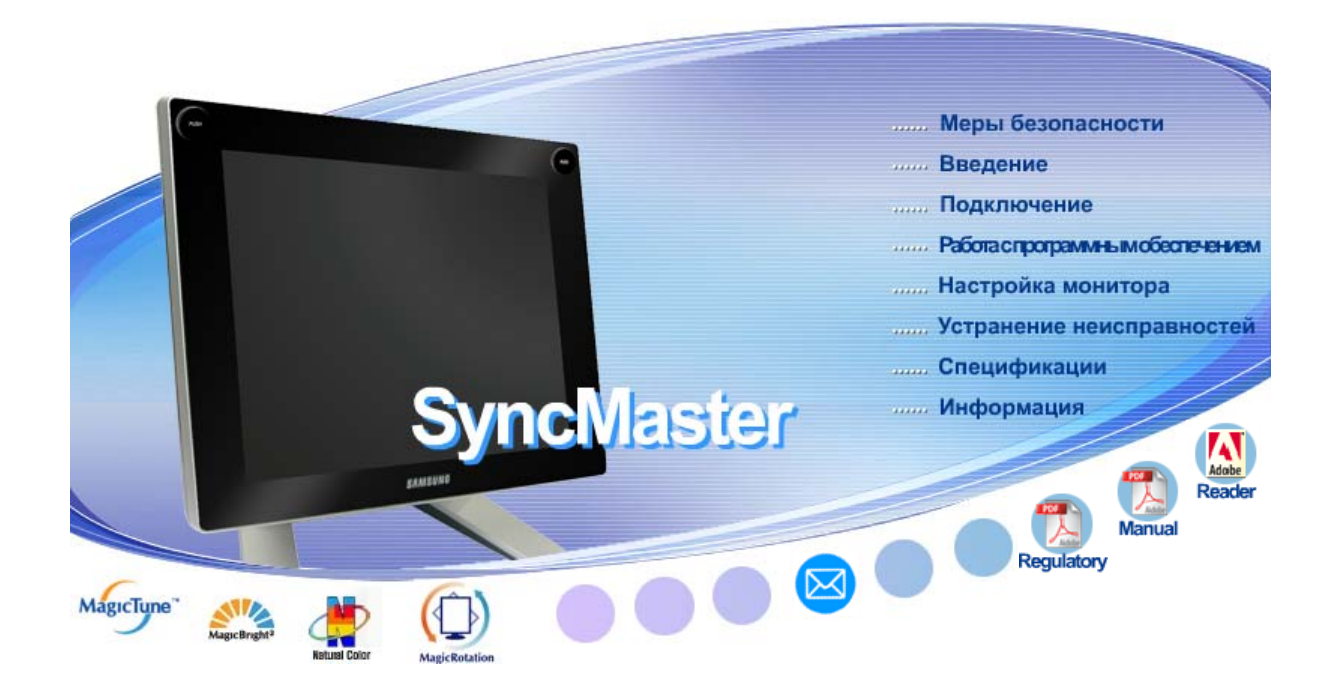

| становка программы                            |
|-----------------------------------------------|
| Natural Color                                 |
| MagicTune <sup>™</sup> MagicTune <sup>™</sup> |
| Tableau                                       |
| MagicRotation Windows                         |
| MagicRotation                                 |
|                                               |

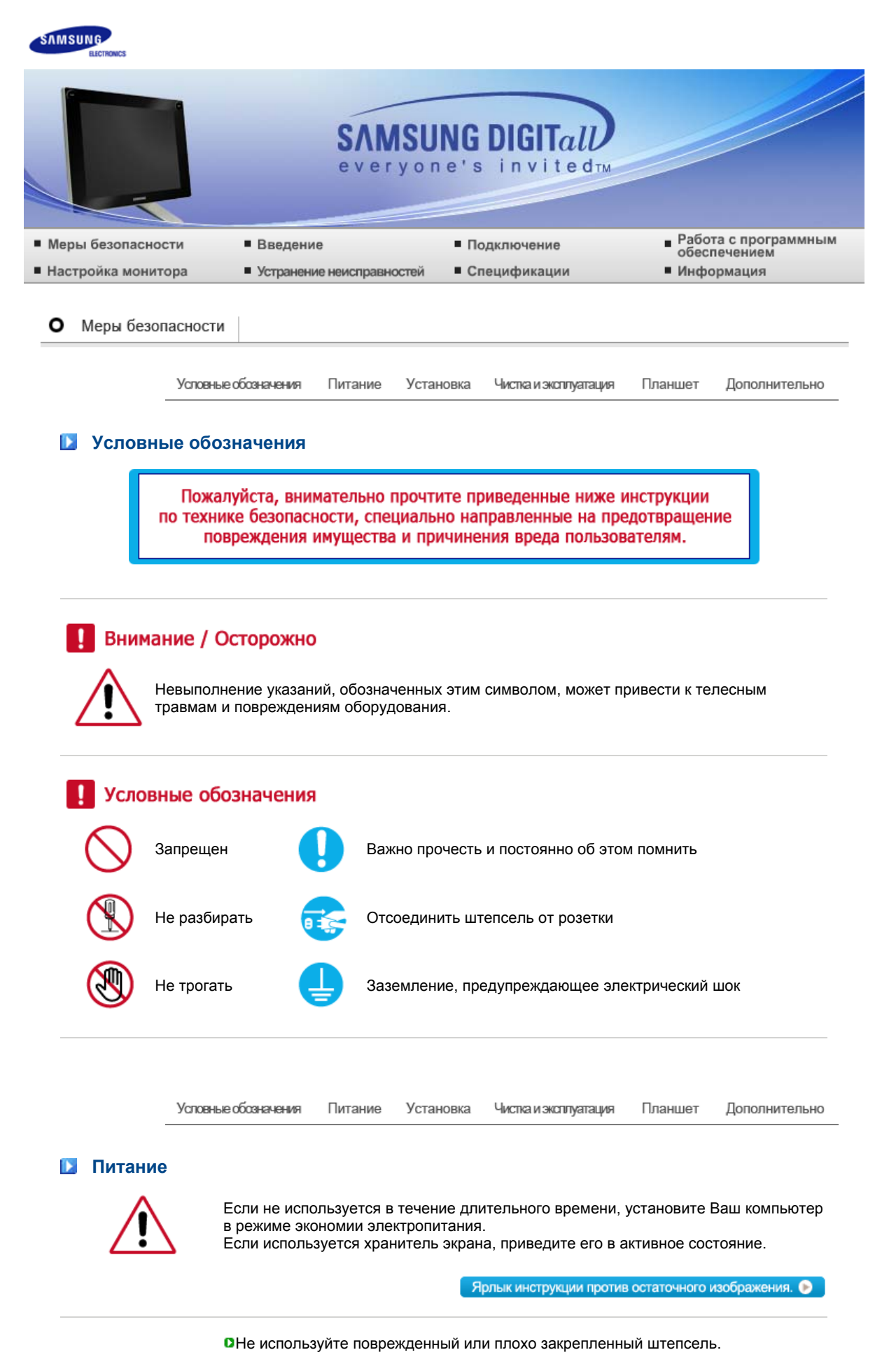

• Это может вызвать электрический шок или загорание.

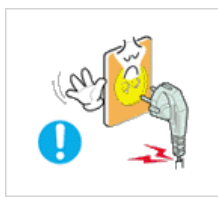

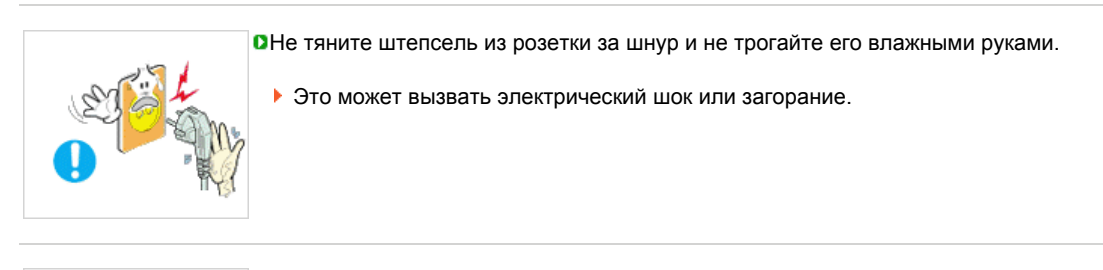

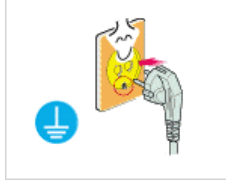

ОИспользуйте только заземленные по правилам штепсель и розетку.

 Неправильное заземление может вызвать электрический шок или повреждение оборудования.

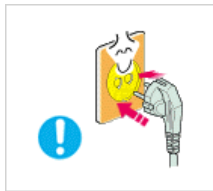

•Надежно, без слабины, вставьте вилку питания.

Неустойчивое соединение может послужить причиной возгорания.

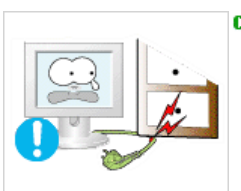

• Не допускайте излишнего изгибания шнура со штепселем и не помещайте на них тяжелые предметы, что может вызвать повреждение.

Это может вызвать электрический шок или загорание.

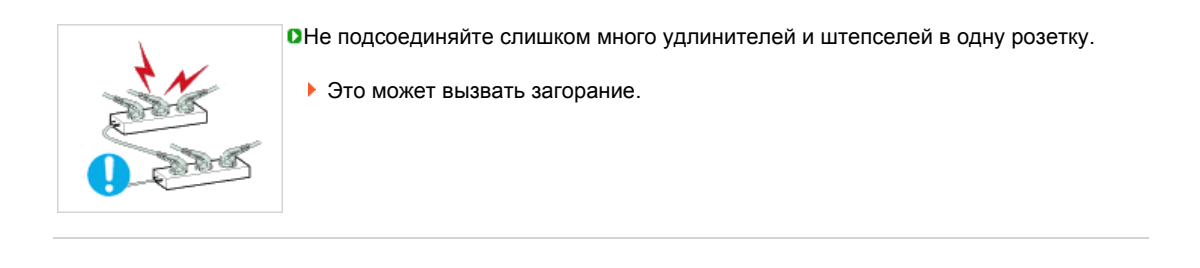

Усповные обозначения Питание Установка Чистка и эксплуатация Планшет Дополнительно

# Установка

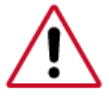

Перед установкой монитора в помещениях с повышенной концентрацией пыли, чрезмерно высокой или низкой температурой, повышенной влажностью или в помещениях, предназначенных для работы с химическими реактивами, где изделие будет эксплуатироваться круглосуточно на вокзалах, в аэропортах, и т. п.

Невыполнение этого условия может привести к серьезному повреждению монитора.

- Устанавливайте монитор в сухом и непыльном месте.
  - В противном случае это может привести к короткому замыканию или загоранию внутри монитора.

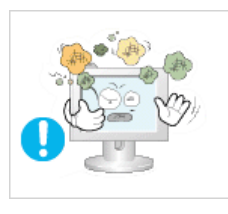

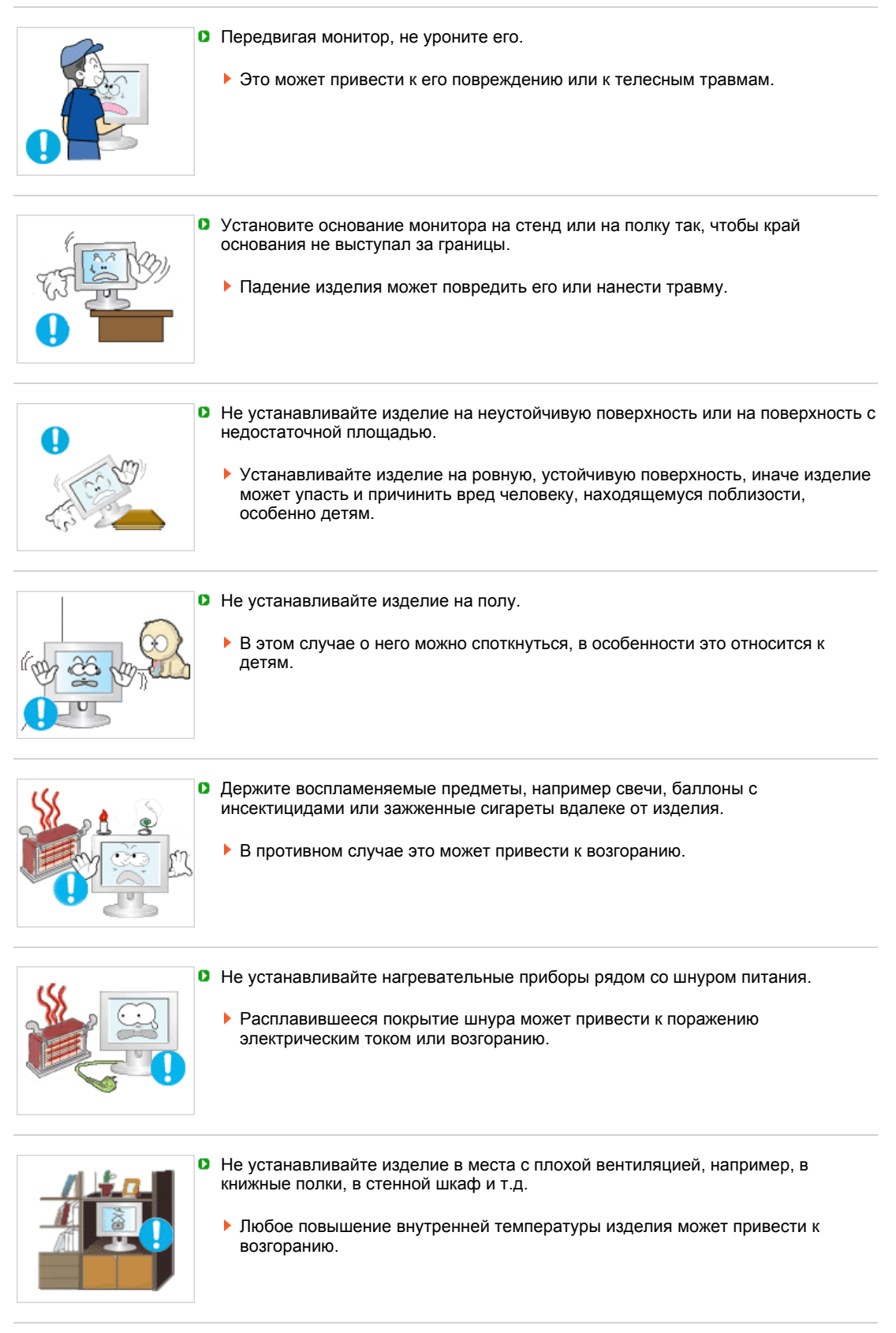

• Опускайте монитор на преназначенное место с осторожностью.

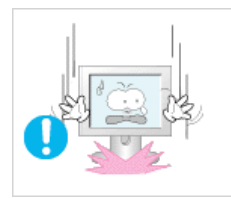

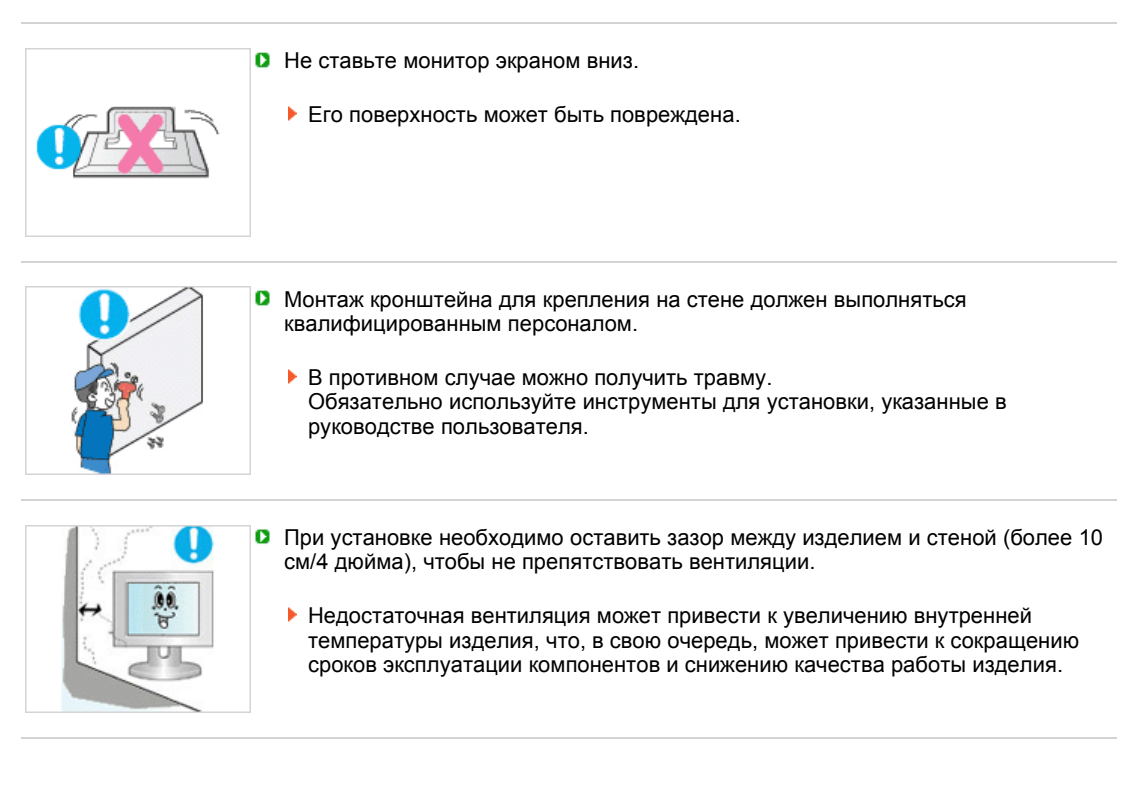

Условные обсаначения Питание Установка Чистка и эксплуатация Планшет Дополнительно

# Чистка и эксплуатация

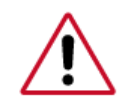

чищайте корпус монитора или поверхность его экрана слегка влажной мягкой тканью.

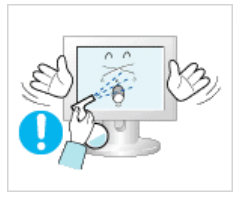

Не опрыскивайте монитор моющим средством.

• Это может вызвать повреждения, электрический шок или загорание.

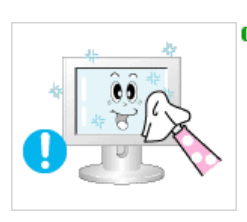

О Пропитайте рекомендованным моющим средством мягкую ткань.

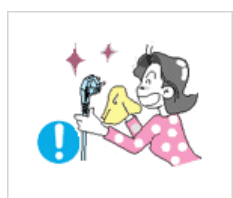

Если соединительный шнур между штепселем и розеткой ржавый или грязный, почистите его как следует сухой тканью.

 Грязный соединительный шнур может вызвать электрический шок или загорание.

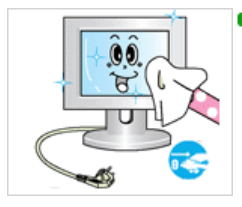

Перед чисткой изделия убедитесь, что шнур питания отключен.

В противном случае это может привести к поражению электрическим током или возгоранию.

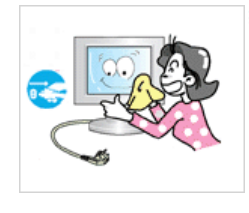

Отключите шнур питания от сетевой розетки и протрите изделия мягкой, сухой тканью.

Не используйте химические средства, например, парафин, бензин, спирт, растворители, инсектициды, освежитель воздуха, смазку или моющие средства.

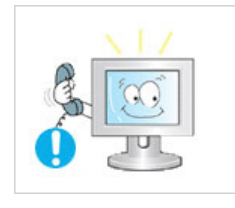

- Для ежегодной внутренней очистки устройства обращайтесь в сервисный центр или в центр по обслуживанию заказчиков.
  - Поддерживайте чистоту внутри устройства.
     Накопление пыли внутри устройства в течение длительного времени может привести к неисправности или возгоранию.

Дополнительно

Усповные обозначения Питание Установка Чистка и экоплуатация Планшет

## 🚺 Планшет

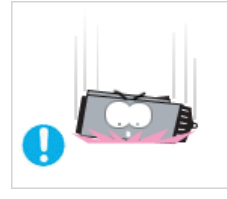

- Не роняйте и не подвергайте ударам электронное перо.
  - Это может привести к его повреждению, перегреву или взрыву.

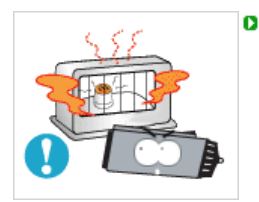

- Держите электронное перо вдали от нагревательных приборов, и ни в коем случае не помещайте его в любые нагревательные приборы, например, в микроволновую печь.
- Это может привести к его перегреву или взрыву.

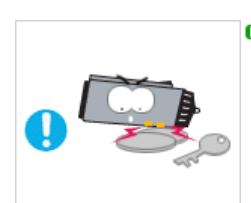

- Избегайте замыкания контактов зарядного устройства с металлическими предметами, например с цепочками, монетами, ключами и др.
  - Это может привести к его перегреву или взрыву.

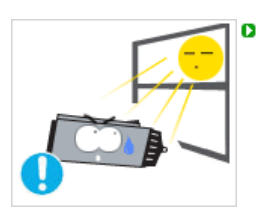

- Избегайте хранения электронного пера в местах, подверженных воздействию прямых солнечных лучей, с чрезмерной влажностью. Храните его при температуре от 0 °C до +40 °C.
- Использование в устройстве сжатого воздуха может привести к взрыву.
- Не допускайте попадания электронного пера в рот детям или домашним животным.

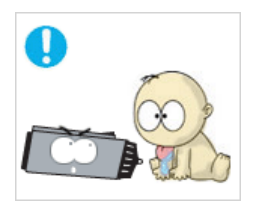

- Намокание или повреждение электронного пера может привести к возгоранию или взрыву.
- Попадание электронного пера в рот или использование испорченной батареи может привести к серьезной травме.
- Если батарея в электронном пере повреждена и жидкость из батареи попала на кожу, промойте кожу под проточной водой в течение от 1 до 2 минут.

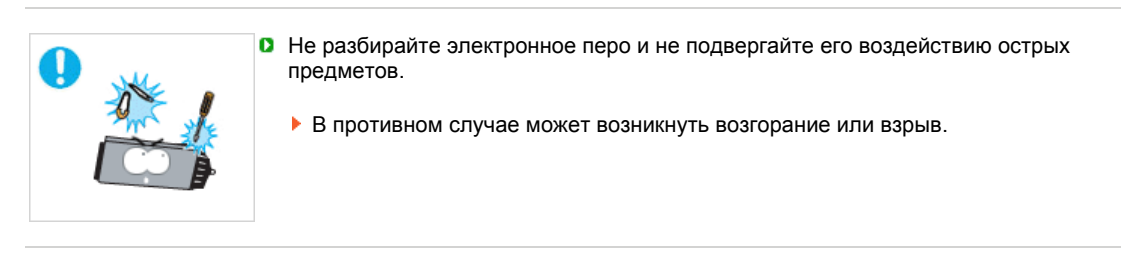

Условные обозначения Питание Установка Чистка и эксплуатация Планшет Дополнительно

# Дополнительно

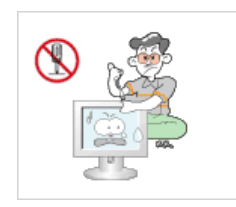

- Не снимайте крышку (или заднюю крышку).
  - Это может вызвать электрический шок или загорание.
     Обслуживание должно проводиться квалифицированным техническим персоналом.

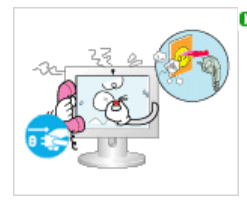

- Если монитор не работает нормально в особенности, если из него идут необычные звуки или запахи - немедленно отключите его от сети и обратитесь к авторизованному дилеру или в центр технического обслуживания.
  - Это может вызвать электрический шок или загорание.

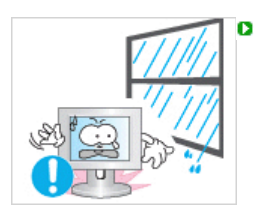

- Устанавливайте изделие так, чтобы избежать воздействия на него масла, дыма или повышенной влажности; не устанавливайте изделие в транспортном средстве.
  - Это может привести к возникновению неисправности, поражению электрическим током или пожару. В особенности избегайте использовать монитор вблизи воды или на открытом воздухе, где на него может попадать дождь или снег.

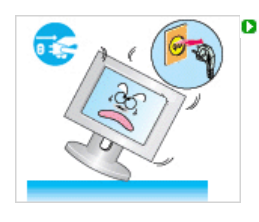

- В случае падения монитора или повреждения корпуса выключите его и выньте вилку из розетки. Затем свяжитесь с центром обслуживания.
- В противном случае возможно возникновение неисправности, поражение электрическим током или пожар.

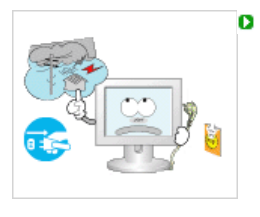

- Выключайте питание монитора во время грозы или когда он не используется в течение продолжительного периода времени..
- В противном случае возможно возникновение неисправности, поражение электрическим током или пожар.
- Не пытайтесь подвинуть монитор, потянув только за провод или сигнальный кабель.

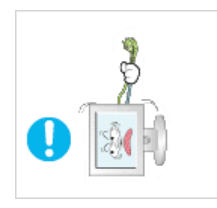

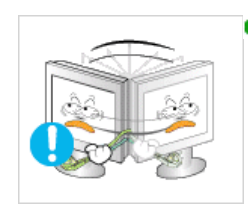

Не старайтесь подвинуть монитор влево или вправо, дергая за шнур или сигнальный кабель.

 Это может вызвать поломку, электрический шок или загорание из-за повреждения.кабеля.

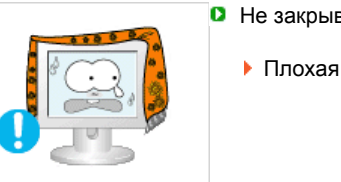

- Не закрывайте вентиляционные отверстия на корпусе монитора.
  - Плохая вентиляция может вызвать повреждение или загорание.

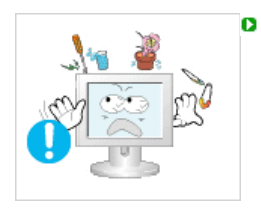

- Не помещайте на монитор емкости с водой, химические реактивы или мелкие металлические предметы.
- Это может привести к возникновению неисправности, поражению электрическим током или пожару.
   В случае попадания внутрь монитора посторонних веществ выньте вилку шнура питания из розетки и свяжитесь с центром обслуживания.

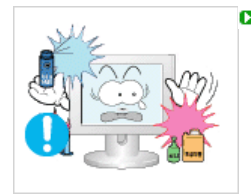

- Держите изделие вдалеке от воспламеняющихся аэрозолей или веществ.
  - Это может привести к взрыву или загоранию...

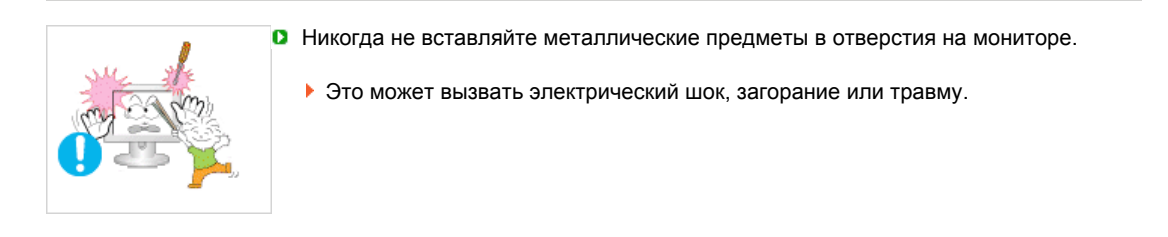

Не вставляйте металлические предметы, такие как куски проволоки или шурупы или воспламеняющиеся объекты, как например бумагу или спички в вентиляционное отверстие, разъем для наушников или порты AV.

Это может привести к поражению электрическим током или возгоранию. Если в изделие попала вода или иное вещество, выключите его, отсоедините кабель питания от розетки и обратитесь в сервисный центр.

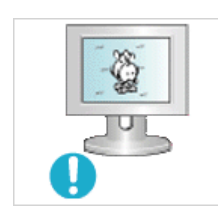

- При отображении неподвижной картинки в течение продолжительного периода времени могут появляться остаточные изображения или нерезкость.
  - Если Вы не собираетесь использовать монитор в течение длительного времени, переключите его в режим энергосбережения или активизируйте хранитель экрана, отображающий подвижное изображение.
- Настройте разрешение и частоту согласно уровням, соответствующим данной модели.

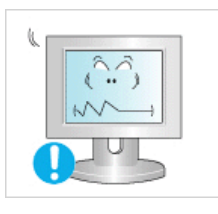

Неправильная установка уровней разрешения и частоты может привести к повреждению глаз.

17 дюймов (43 см) - 1280 Х 1024

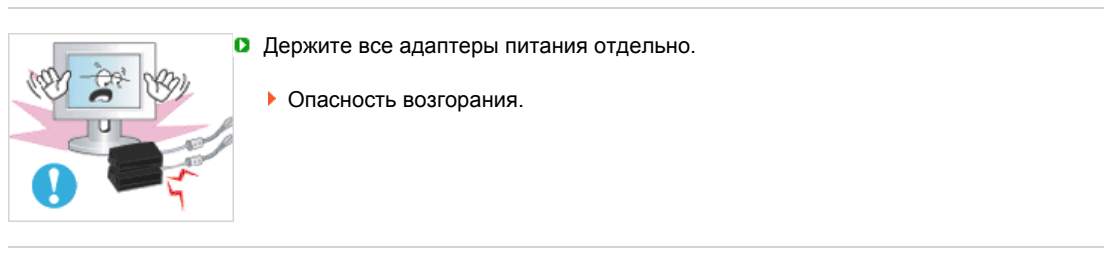

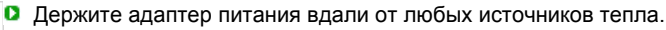

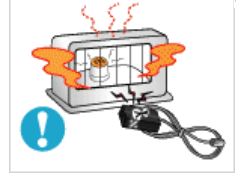

Опасность возгорания.

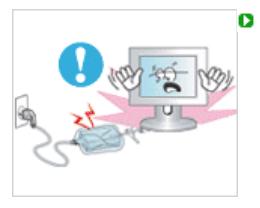

Перед тем, как использовать адаптер питания, снимите с него пластиковый чехол.

Опасность возгорания.

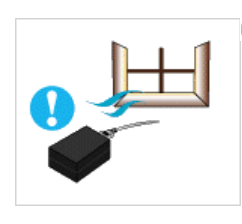

Всегда храните адаптер питания в хорошо вентилируемом месте.

Будьте осторожны: адаптер следует предохранять от воды и намокания.

• Это может привести к возникновению неисправности, поражению

электрическим током или пожару. Не используйте адаптер у воды или на улице, в особенности в дождливую или снежную погоду.

Будьте осторожны при мытье полов, чтобы не намочить адаптер.

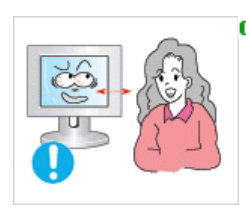

Продолжительный просмотр монитора под острым углом может вызвать проблемы со зрением.

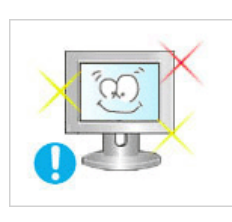

Чтобы снизить нагрузку на глаза во время работы у монитора, делайте пятиминутный перерыв через каждый час.

Не устанавливайте изделие на неустойчивую, неровную поверхность или в место, подверженное вибрации.

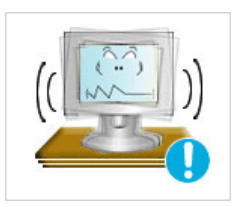

Падение изделия может повредить его или нанести травму. Эксплуатация изделия в месте, подверженном вибрации может сократить срок его службы или привести к воспламенению.

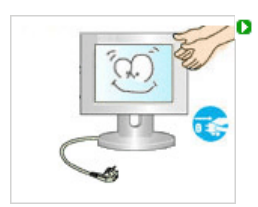

При перемещении монитора на другое место переведите выключатель питания в состояние и отсоедините шнур питания. Перед перемещением монитора обязательно отсоедините все кабели, включая антенный кабель и соединительные кабели других устройств.

Невыполнение этого требования может привести к повреждению кабелей, возгоранию или поражению электрическим током.

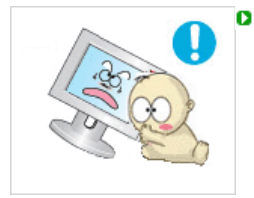

Установите изделие так, чтобы уберечь его от детей (дети могут повредить изделие, забираясь на него).

• Падение изделия может привести к травмам или даже гибели.

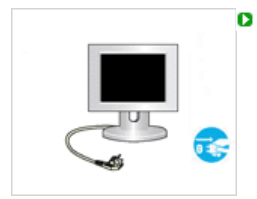

Если изделие не используется в течение продолжительного времени, храните его отключенным от питания.

В противном случае это может привести к выделению тепла из-за скопившейся грязи или повреждению изоляции, что в свою очередь может привести к поражению электрическим током.

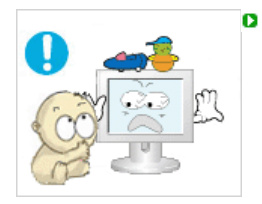

- Не кладите на изделие любимые предметы детей (или предметы, могущие вызвать их интерес).
- Дети могут попытаться забраться на изделия, чтобы взять их.
   Изделие может упасть, вызвав травму или даже гибель.

# ИНФОРМАЦИЯ ОБ ИЗДЕЛИИ (Предохранение от эффекта остаточного изображения)

В LCD-мониторах и телевизорах может наблюдаться эффект остаточного изображения при переключении с одного изображения на другое, в особенности после отображения неподвижной картинки в течение длительного времени.

Данная инструкция описывает правильное использование изделий с LCD-дисплеями с целью защиты их от возникновения остаточных изображений.

#### Что такое <остаточное изображение>?

При нормальной эксплуатации LCD-панелей эффект остаточного изображения на пикселях не возникает. Однако в случае, если одно и то же изображение остается на дисплее в течение длительного времени, между двумя электродами, образующими жидкий кристалл, накапливается небольшая разность электрических зарядов. Это может приводить к ухудшению характеристик жидких кристаллов в некоторых областях дисплея.Поэтому при переключении на другое изображение предыдущее изображение сохраняется.Эффекту остаточного изображения подвержены все дисплеи, включая жидкокристаллические.Это не является дефектом изделия.

Для предохранения вашего LCD-дисплея от возникновения остаточных изображений следуйте приведенным ниже инструкциям.

Выключение питания, заставка или режим энергосбережения.
 Пример)
 При отображении на экране неподвижной картинки выключайте питание.

- при отооражении на экране неподвижнои картинки выключаите питание.
   После 24 часов использования выключайте питание на 4 часа.
- После 12 часов использования выключайте питание на 2 часа.
- По возможности используйте заставку (скринсейвер).
  - В качестве заставки рекомендуется одноцветное или подвижное изображение.
- Настройте автоматическое отключение питания монитора с помощью схемы управления питанием в меню свойств дисплея компьютера.

#### Рекомендации для конкретных областей применения Пример) Аэропорты, транзитные станции, биржи, банки и системы управления

Мы рекомендуем использовать следующие установки параметров программы управления дисплеем:

- Отображение информации с логотипом или циклическое воспроизведение подвижного изображения. Пример) Цикл: отображение в течение 1 часа информации, сопровождаемой отображением логотипа или подвижным изображением в течение одной минуты.
- Периодически изменяйте настройки цвета (используйте два различных цвета).

Пример) Циклически меняйте настройки цвета с использованием двух различных цветом каждые 30 минут.

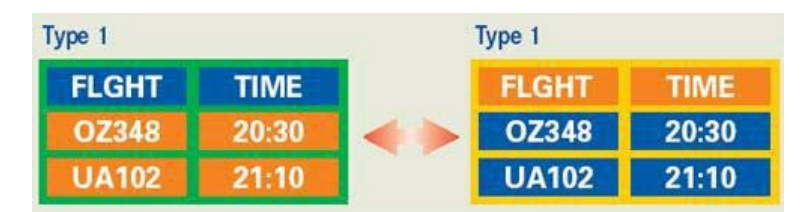

Избегайте использования сочетаний символов и цветов фона с большой разностью яркости.

Избегайте использования серого цвета, который легко вызывает возникновение остаточного изображения.

 Избегайте: Использования цветов с большой разностью яркости (черно/белого и серого).
 Пример)

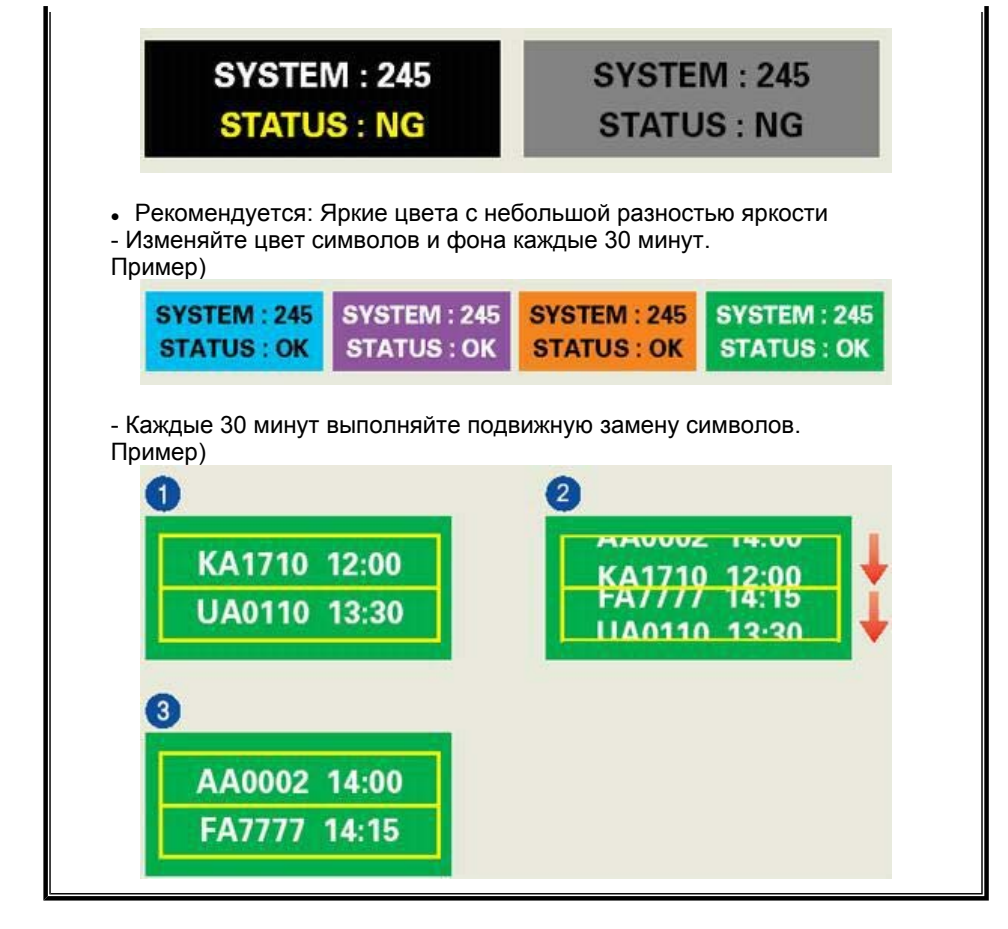

Лучшим способом защиты монитора от возникновения остаточных изображений является использование заставки (скринсейвера) в то время, когда монитор не используется.

Остаточные изображения могут не возникать при использовании LCD-панели в нормальных условиях.

Под нормальными условиями понимается постоянное изменение характера отображаемой картинки. Когда на LCD-панели в течение долгого времени (более 12 часов) отображается фиксированная картинка, может возникать небольшая разность потенциалов между электродами, образующими жидкий кристалл пикселя.Со временем разность потенциалов между электродами возрастает, что приводит к ухудшению характеристик жидкого кристалла. В этом случае при изменении отображаемой картинки может просматриваться предыдущее изображение.

Чтобы избежать этого, необходимо снизить накапливаемое напряжение.

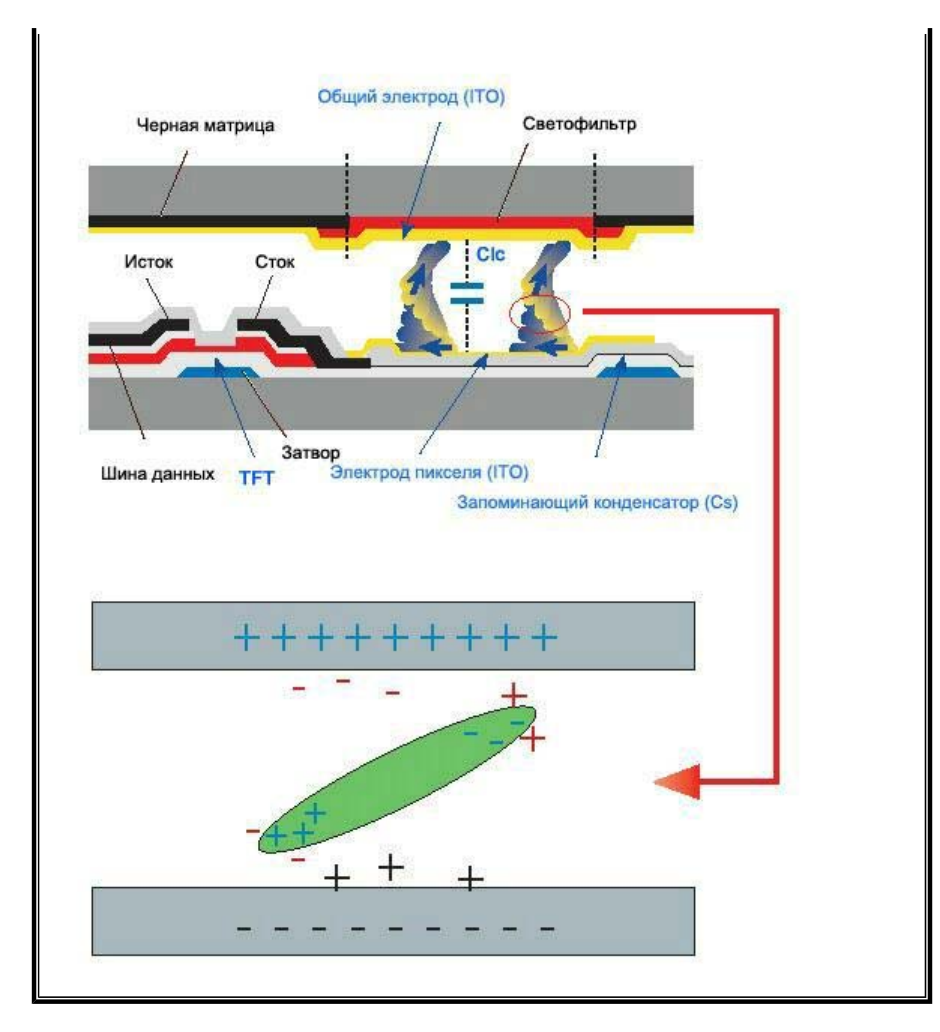

Данный LCD-монитор соответствует требованиям к количеству нерабочих пикселей ISO13406-2 Pixel fault Class II.

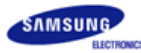

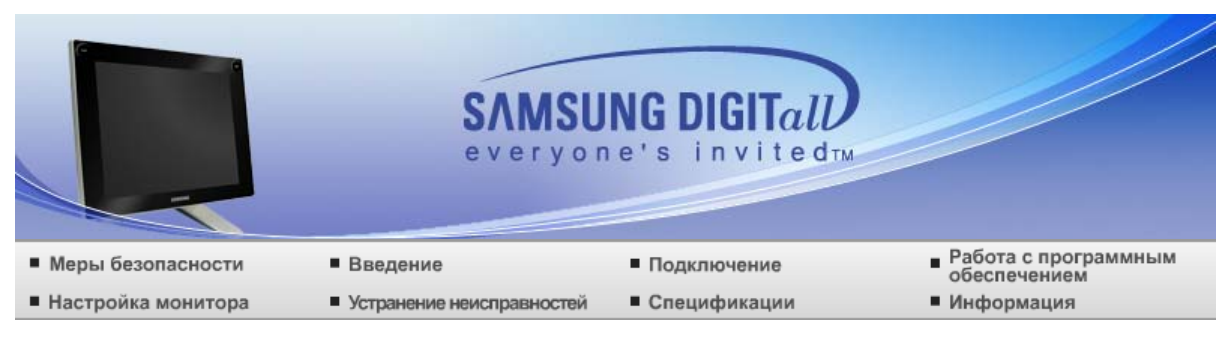

О Введение

Характеристики Содержимое упаковки Ваш монитор

### Характеристики

Что такое монитор-планшет?

- Графический чертежный планшет служит для создания новых рисунков или трассировки существующих. Пользователь прикасается к планшету с помощью проводного или беспроводного пера или координатной шайбы. Когда пользователь рисует с помощью пера или координатной шайбы, указатель на экране рисует такое же изображение. Поскольку координатная шайба может с точностью указывать углы и границы с помощью перекрестий, видимых через прозрачные линзы, то именно ей отдается предпочтение при необходимости создать точный научный чертеж. Планшет может быть изготовлен на заказ таким образом, что кнопки будут располагаться на его внешней стороне, и с их помощью пользователь сможет выбирать меню и функции. При рисовании или трассировке изображения на планшете записываются координаты х и у для промежуточных и граничных точек. По-другому планшет называется графическим планшетом, дигитайзером или электронным планшетом.
- Характеристики продукта
- Монитор с функцией планшета, предоставляющий пользователям возможность открывать на экране графический инструмент и рисовать и писать прямо на экране.
- Легкое переключение между планшетом и основным монитором.
- О Складная подставка обеспечивает удобство использования как планшета, так и монитора.
- Порт D-Sub Out позволяет подключать проектор или устройство с широкоэкранным дисплеем непосредственно.
- MagicContrast : поддерживает значение контрастности до 700:1 для передачи более глубоких цветовых тонов.
- MagicSpeed : обеспечивает более четкое изображение без остаточных изображений благодаря поддержке больших скоростей отклика - 8 мс.
- MagicStand : Позволяет пользователям настраивать высоту монитора для удобного использования.

#### Использование

- Для образовательных целей, презентаций и собраний.
  - Непосредственный вывод на экран во время лекции или презентации → Легкое выделение и запись во время презентации
- Приятно использовать дома
  - Легкое создание персональных собраний рисунков, дневников и т.д.
  - Удобное выполнение обрезки, вставки и оформления с помощью таких программ, как

Photoshop или Illustrator

• Развлекательное обучение для детей (раскрашивание и рисование)

Подходит для экспертов

- Графические дизайнеры, проектировщики САПР и 3D-аниматоры
   Лучшие условия для рисования и редактирования по сравнению с электронным пером или цифровым планшетом
- Карикатуристы и иллюстраторы → Позволяет сэкономить ресурсы, поскольку не требует бумаги, ручки или сканера простое рисование и редактирование.

Характеристики Содержимое упаковки Ваш монитор

#### Содержимое упаковки

Пожалуйста, проверьте, все ли нижеперечисленные части находятся в упаковке вместе с монитором.

Если чего-то не хватает, свяжитесь с Вашим дилером. При необходимости покупки дополнительных компонентов обратитесь к местному дилеру компании.

#### Распаковка

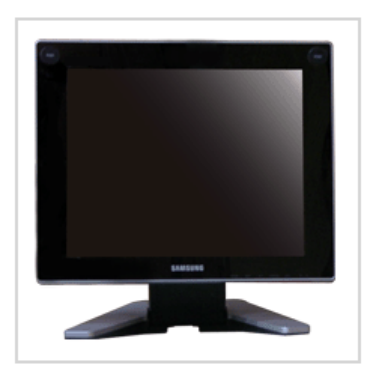

Монитор

## Руководство

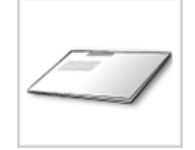

Краткая инструкция по установке

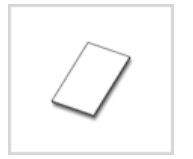

Гарантийный талон (выдается не во всех регионах)

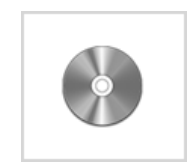

Установочный компакт-диск с руководством пользователя, драйвером монитора и программным обеспечением Natural Color, MagicTune™, MagicRotation, Tableau

#### Кабель

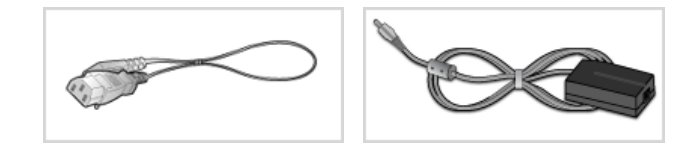

Дополнительно

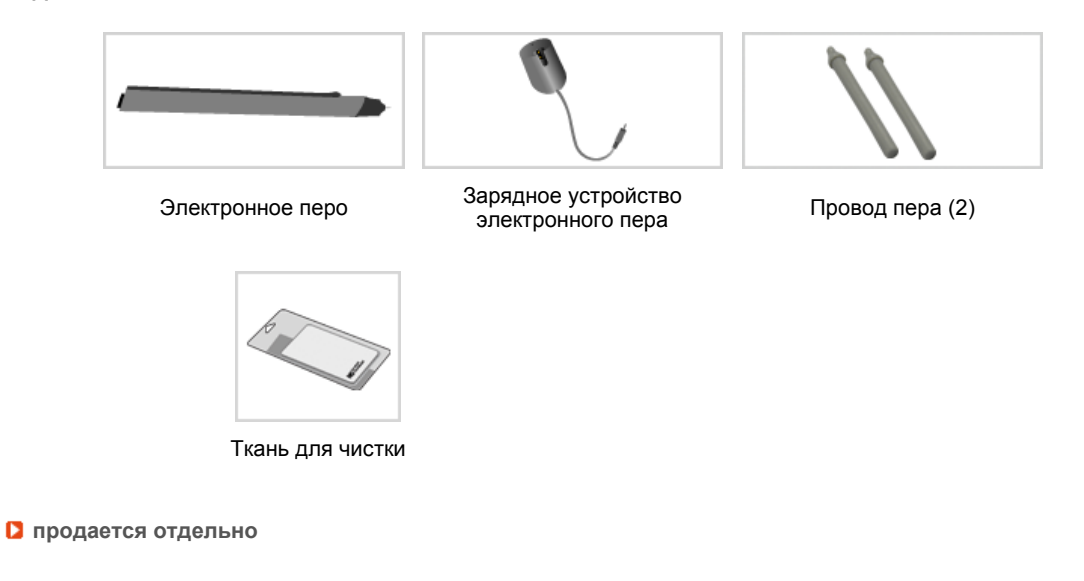

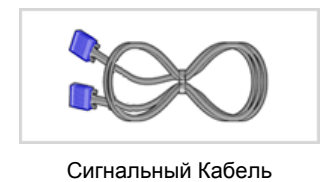

Характеристики Содержимое упаковки Ваш монитор

# Ваш монитор

Вид спереди

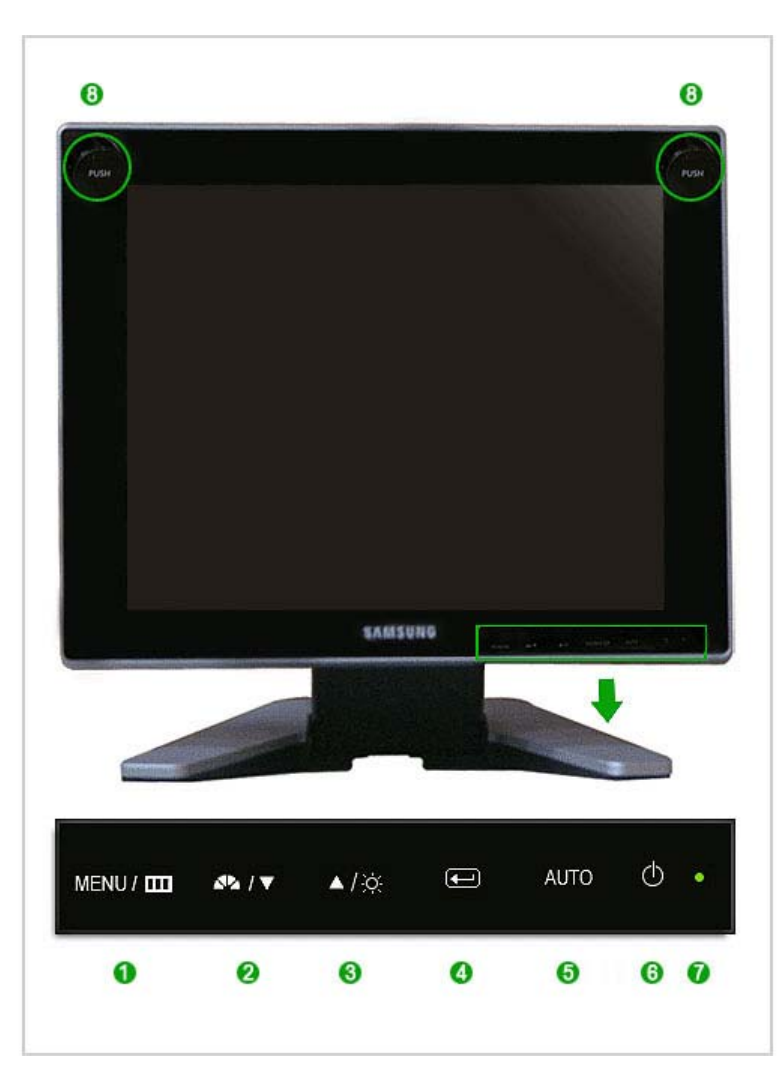

Кнопка MENU [Ш]

Инопка MagicBright™ [▲▲] Открывает экранное меню. Также используется для выхода из экраного меню и возвращения в предыдущее меню.

MagicBright<sup>™</sup> - это новая функция, обеспечивающая оптимальную среду для просмотра в зависимости от содержания просматриваемого изображения. На данный момент доступны 6 различных режима : Польз., Текст, Интернет, Игра, Спорт и Кино. Каждый режим имеет свои предустановленные значения яркости. Можно легко выбирать одну из 6 настроек, просто нажимая кнопку "MagicBright<sup>™</sup>.

#### 1) Польз.

Хотя эти значения были тщательно подобраны нашими инженерами, они, однако, могут оказаться некомфортными для некоторых пользователей, так как это зависит от индивидуальных особенностей зрения. В этом случае отрегулируйте яркость (Brightness) и контрастность (Contrast) с помощью экранного меню.

2) Текст

Для работы с документацией или других работ, связанных с чтением большого объема текста.

3) Интернет

Для работы с изображениями смешанного характера, например, текстом и графикой одновременно.

4) Игра

Для просмотра движущихся изображений, например, игра программ.

5) Спорт

Для просмотра движущихся изображений, например, спортивных программ.

|     |                                            | <ol> <li>Кино<br/>Для просмотра видеофильмов, например, в формате DVD<br/>или Video CD.</li> </ol>                                                                |
|-----|--------------------------------------------|----------------------------------------------------------------------------------------------------|
|     |                                            | >> Для просмотра анимационного клипа нажмите здесь.                                                                                                    |
| 6   | Кнопка Яркость [Ф]                         | При условии, что на экране не отображается экранное меню, нажатие этой кнопки позволяет регулировать яркость. >> Для просмотра анимационного клипа нажмите здесь. |
| 2,3 | Кнопка настройки [▼/▲]                     | Настройка значений пунктов меню.                                                                                                    |
| 4   | Кнопка Ввод [@]                            | Используется для выбора экранного меню.                                                                                                    |
| 6   | Кнопка AUTO                                | Данная кнопка обеспечивает прямой переход к функции<br>автоматической регулировки.<br>>> Для просмотра анимационного клипа нажмите здесь.                         |
| 6   | Кнопка питания [٥]                         | Включает и выключает монитор.                                                                                                    |
| 0   | Индикатор режима<br>питания                | При нормальной работе этот индикатор светится Зеленым цветом; при сохранении настроек индикатор один раз мигает Зеленым цветом.                                   |
| 8   | Кнопка сигнала                             | Нажмите для использования функции планшета.<br>При следующем нажатии кнопки восстанавливает обычный<br>рабочий режим монитора.                                    |
|     | Раздел Система эконо<br>дальнейшую информа | омии потребляемой электроэнергии Экономайзер содержит<br>ацию, касающуюся функций режима экономии                                                                 |

электропитания. В целях экономии электроэнергии выключайте монитор, когда он не в работе или когда Вы оставляете его на долгое время.

# D Вид сэади

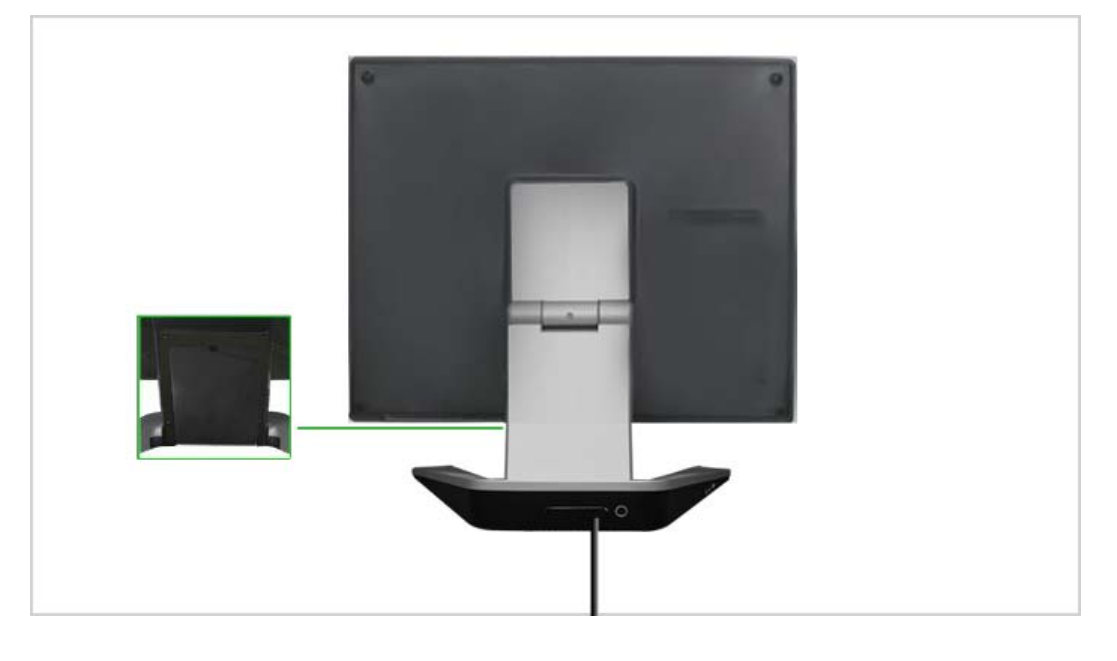

🕺 Конфигурация задней панели монитора может различаться в разных моделях.

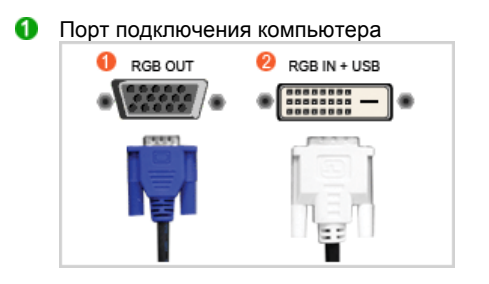

# ፀ Порт RGB OUT

- Чтобы приобрести кабель, обратитесь в ближайший сервисный центр.
   Порт RGB IN + USB
  - Он установлен на устройстве. Чтобы приобрести дополнительный кабель, обратитесь в ближайший сервисный центр.

Отсоединение кабеля

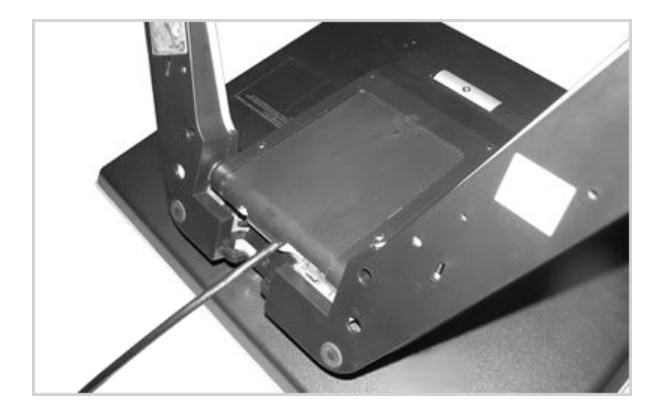

Соединительный кабель

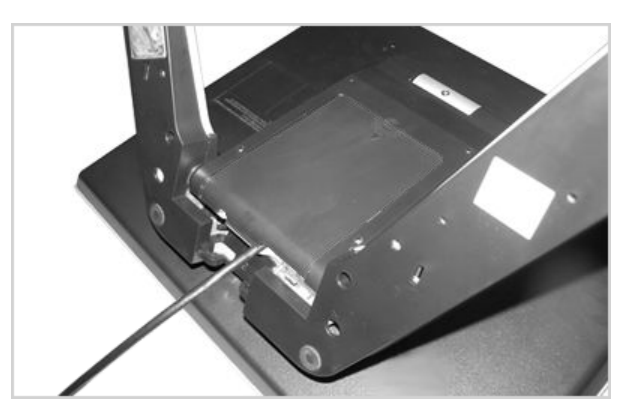

2 Соединительный порт DC 14V

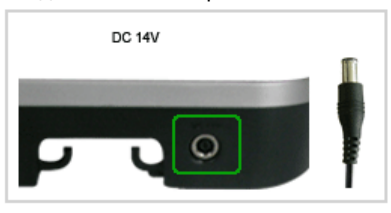

Это устройство поддерживает напряжения как 110 В, так и 220 В. (Напряжение на адаптере постоянного тока выбирается автоматически.) После подсоединения кабелей подсоедините кабель питания к электророзетке.

# 6 Πορτ DC OUT

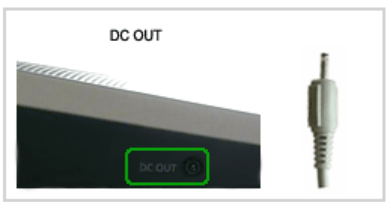

Подсоедините зарядное устройство электронного пера.

4 Kensington Lock

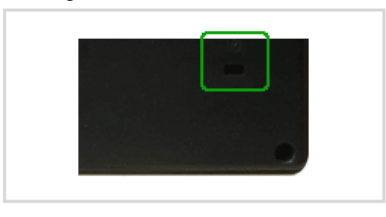

Kensington lock - это устройство, используемое для физического закрепления системы, когда оно используется в общественных местах.

- Такое устройство приобретается дополнительно. С вопросами о его использовании обратитесь к продавцу.
- Пойдите на Подключение Вашего Монитора за дальнейшей информацией, касающейся подключения кабеля.

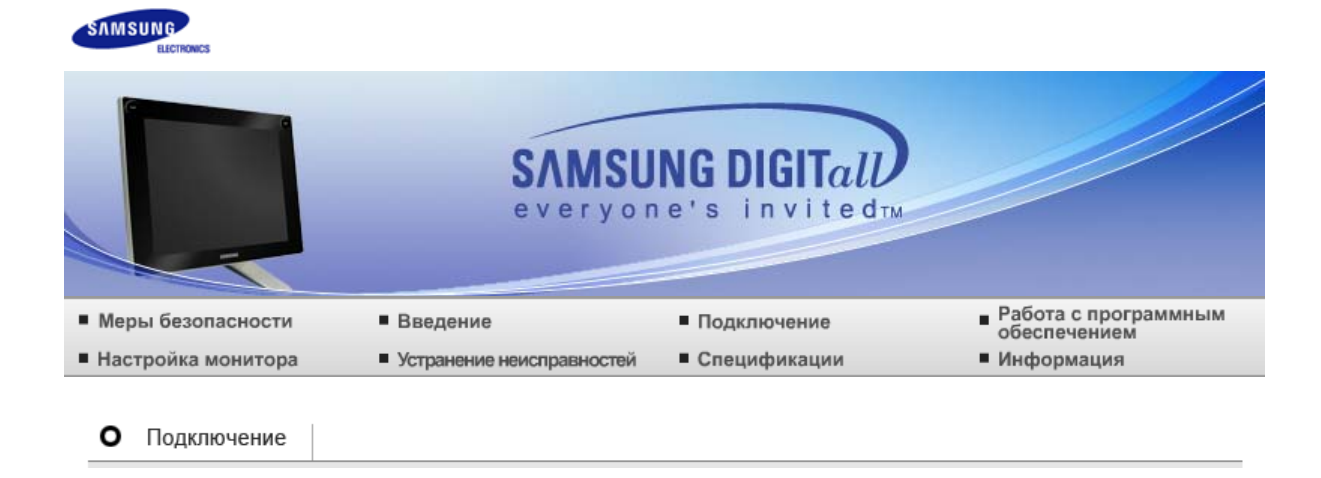

Подсоединение кабелей Использование электронного пера Использование подставки Использование других подставок

# Подсоединение кабелей

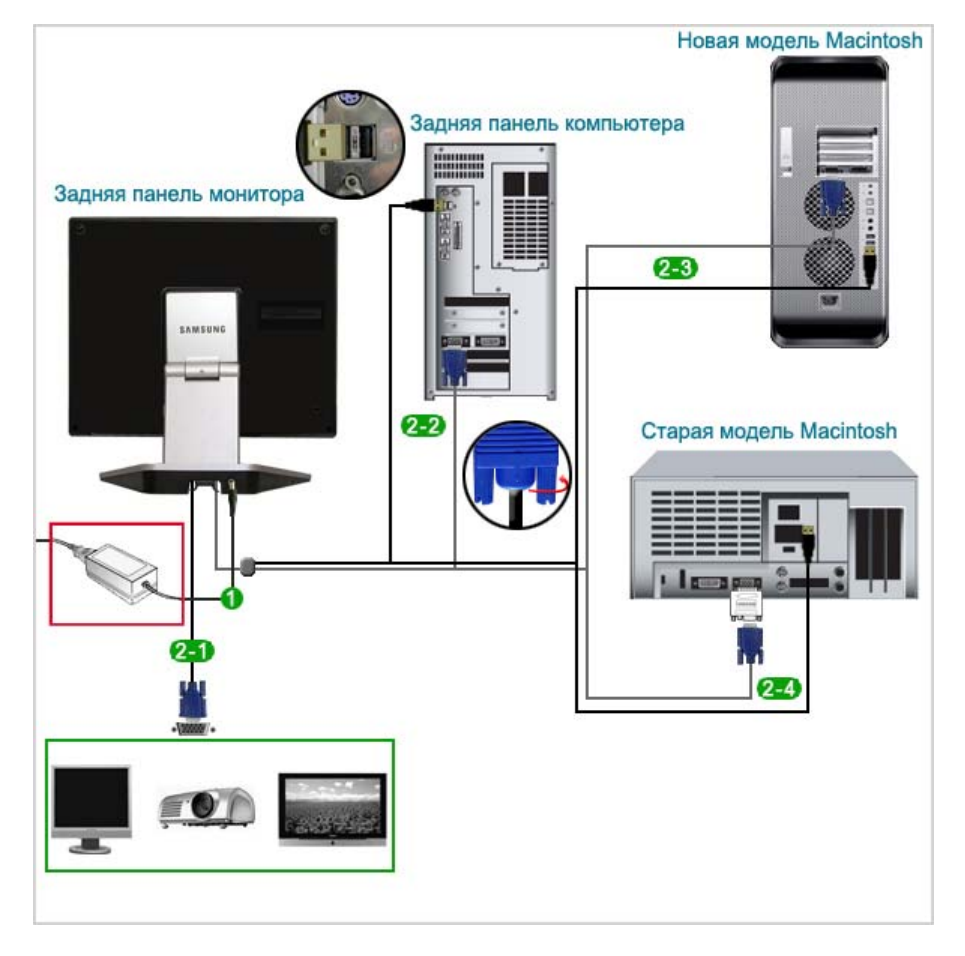

Подсоедините кабель питания к блоку питания постоянного тока и электророзетке 220В или 110 В.

(Напряжение на блоке питания выбирается автоматически.)

Чтобы использовать вывод D-Sub (аналоговый) через другое устройство (монитор, телевизор, проектов и т.д.)

- Соедините порт RGB OUT монитора с портом D-Sub другого устройства с помощью кабеля D-Sub.

(RGB OUT)

Если графическая плата поддерживает выход D-Sub (аналоговый) - соедините порт RGB IN + USB монитора с портом D-Sub и портом USB компьютера с помощью сигнального кабеля Tableau.

Если порт USB компьютера не подключен, даже если изображение отображается на экране, положение электронного пера не распознается.

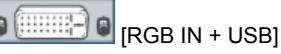

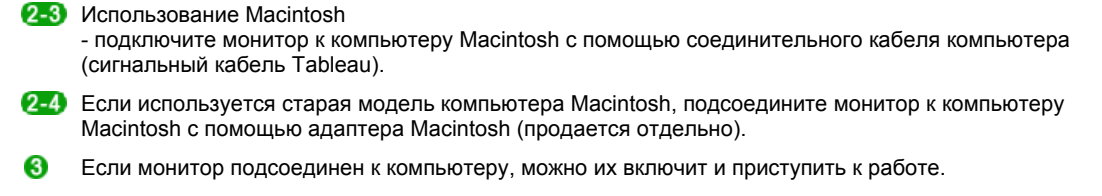

Подсоединение кабелей Использование электронного пера Использование подставки Использование других подставок

# Использование подставки

Использование Планшет

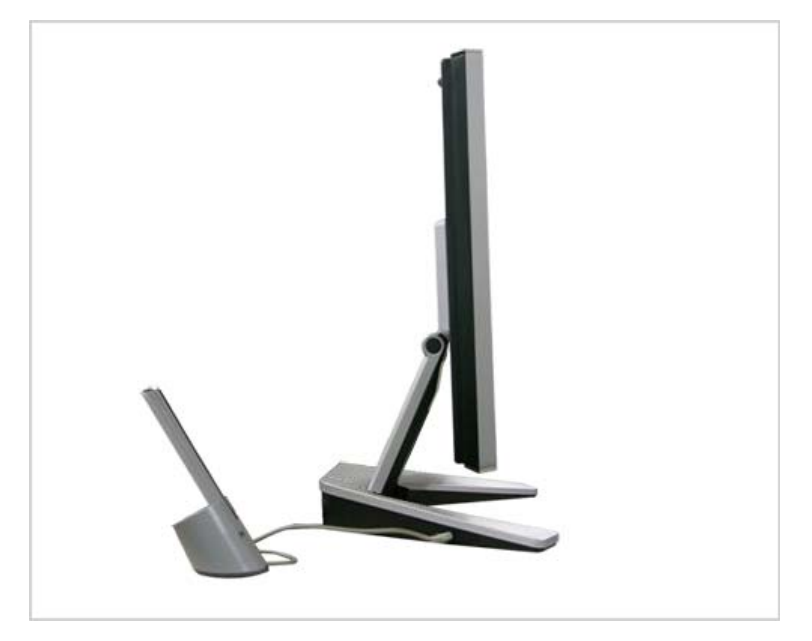

- ด Нажмите кнопку Signal, чтобы включить монитор. (Если включена функция Tablet, кнопки подняты.)
- 2 Установите монитор под удобным углом для использования его в качестве планшета.
- 3 Снимите перо с держателя.
- Можно выполнить все необходимые операции после запуска программного 4 обеспечения для работы с графикой или текстового редактора.
- 6 Чтобы прекратить использование монитора в качестве планшета и начать его использовать как обычный монитор, нажиите две сигнальные кнопки (Эти кнопки нажаты, когда функция планшета отключена.)

Подсоединение кабелей Использование электронного пера Использование подставки

Использование других подставок

#### **Г** Использование электронного пера

- Об электронном пере
  - Предупреждение. Существует опасность перегрева, пожара или взрыва. Если поместить в огонь, нагреть, ударить или проткнуть В случае попадания электронного пера в рот детям или домашним животным. В случае опускания в воду или в случае соприкосновения контактов батарейки с цепочкой или другим металлом Используйте только зарядное устройство, указанное в руководстве пользователя.

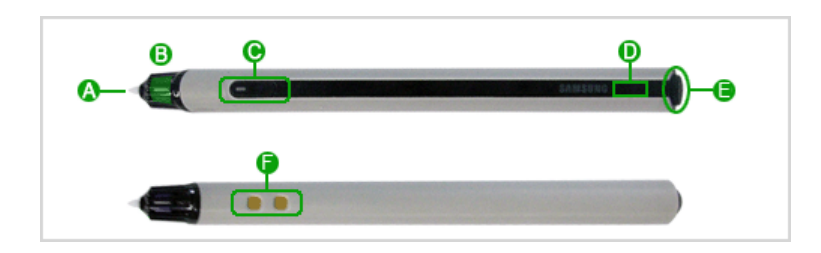

- A Переключатель Эта часть контактирует с экраном и выполняет функции левой кнопки мыши. на кончике Один раз слегка нажмите на экран для щелчка или дважды нажмите для пера выполнения двойного щелчка. B Передатчик Эта деталь передает сигнал и уведомляет о положении. сигнала С Переключатель Выполняет функции правой кнопки мыши. пера D Индикатор Красный означает, что зарядка не завершена. зарядки Зеленый означает, что зарядка завершена. E Выключатель Этот выключатель используется для включения и выключения пера. питания пера Эта деталь подключается к зарядному устройству электронного пера. Порт для A зарядки Электронное перо заряжается при подключении зарядного устройства, когда включено питание монитора.
- Зарядное устройство электронного пера

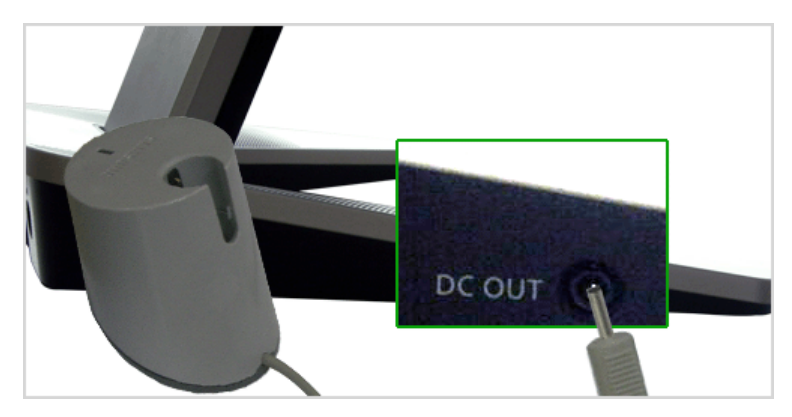

- При подключении порта зарядного устройства к порту DC OUT монитора, индикатор зарядного устройства становится оранжевым, красным, а затем зеленым. После этого он гаснет, показывая, что зарядка выполнена.
- Пока электронное перо вставлено в зарядное устройство индикатор горит красным, когда перо заряжается, а после полной зарядки загорается зеленым.

Меры предосторожности при использовании электронного пера

- При использовании электронного пера по возможности держите его перпендикулярно (90°) экрану.
  - Для использования электронного пера под другим углом к поверхности экрана выполните корректировку положения указателя мыши.
- При использовании электронного пера не закрывайте рукой передатчик сигнала.
  - Поскольку передатчик сигнала должен передавать ультразвуковые волны, а кнопка сигнала должна принимать сигнал для правильного управления, в случае перекрывания рукой передатчика точное положение может не распознаваться.
- Избегайте использования шумных бытовых приборов при использовании электронного пера.
  - Поскольку передатчик сигнала передает ультразвуковые волны для отправки текущего положения, внешний шум может приводить к ошибкам в распознавании положения.

- Обслуживание и замена электронного пера
- Обслуживание Почистите с помощью мягкой ткани, смоченной в "рекомендуемом моющем кончика пера растворе".
  - Если рекомендуемый моющий раствор недоступен, разбавьте моющий раствор водой с соотношением 1:10.

 Замена провода пера кончик пера изнашивается.
 В случае сильного истирания или при возникновении трудностей в использовании замените провод пера.

- Чтобы приобрести провод пера, обратитесь в ближайший сервисный центр. Ж Если кончик пера изношен и на кончике имеется острая часть, она может повредить экран
  - Периодически заменяйте провод пера.

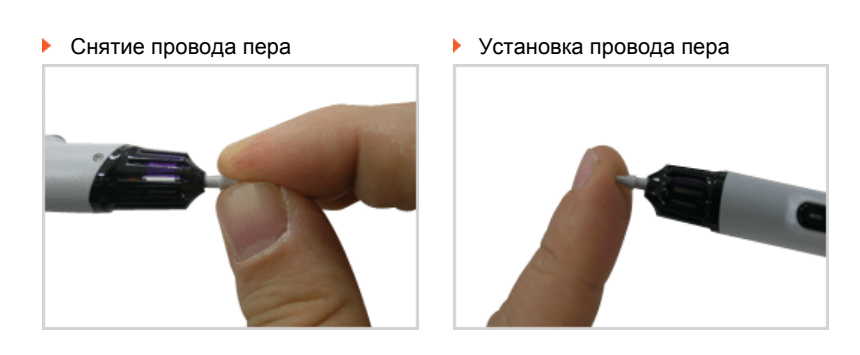

Подсоединение кабелей Использование электронного пера Использование подставки Использование других подставок

#### Использование других подставок

шарнирная подставка

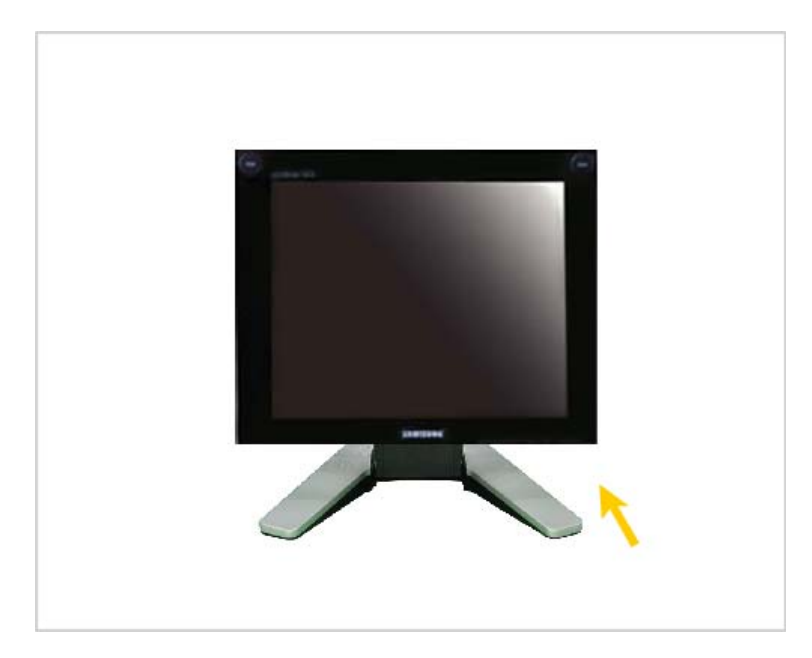

- Перед поворотом экрана наклоните его более чем на 45 градусов (примерно 90 градусов).
- Установка подставки
- Дополнительные устройства

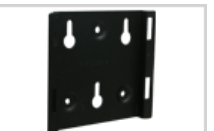

Кронштейн (для настенного

монтажа)

Крепления (3)

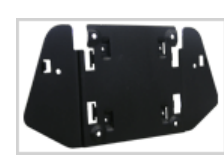

Крепеж (для основного устройства)

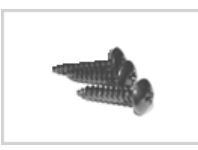

Винты (3)

(для настенного монтажа)

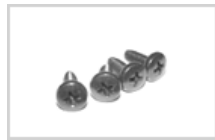

Винты (4)

Утобы приобрести дополнительное устройство, обратитесь в сервисный центр Samsung Electronics.

# Установка кронштейна (для настенного монтажа)

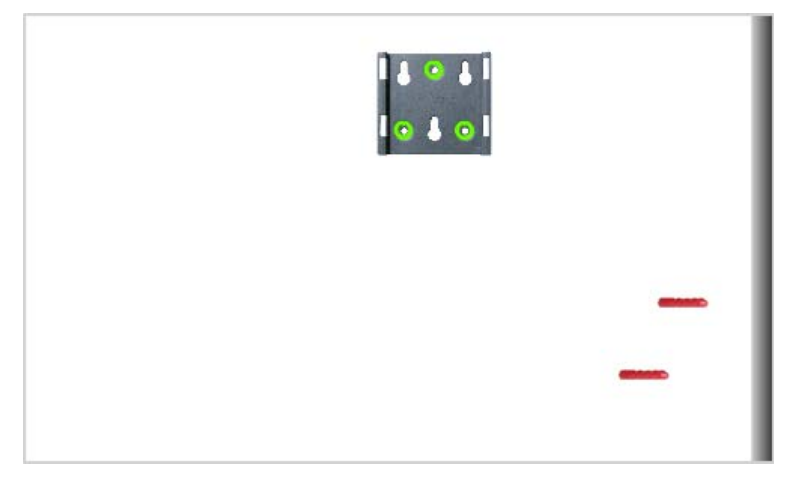

• Кронштейн (основная часть) Метод установки 1

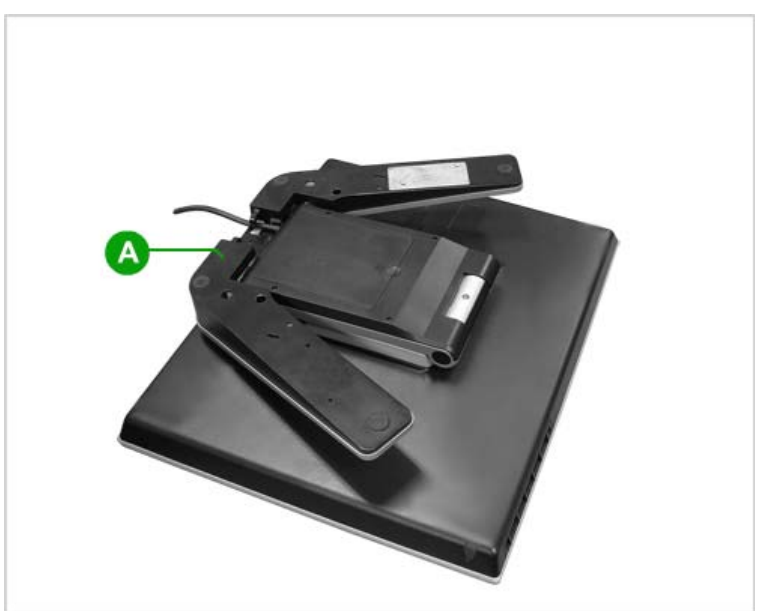

Сложите подставку монитора и установите кронштейн (основную часть) под подставку. Совместите выемку на кронштейне (основной детали) с выемкой на подставке монитора 🐼 и скрепите 2 винтами.

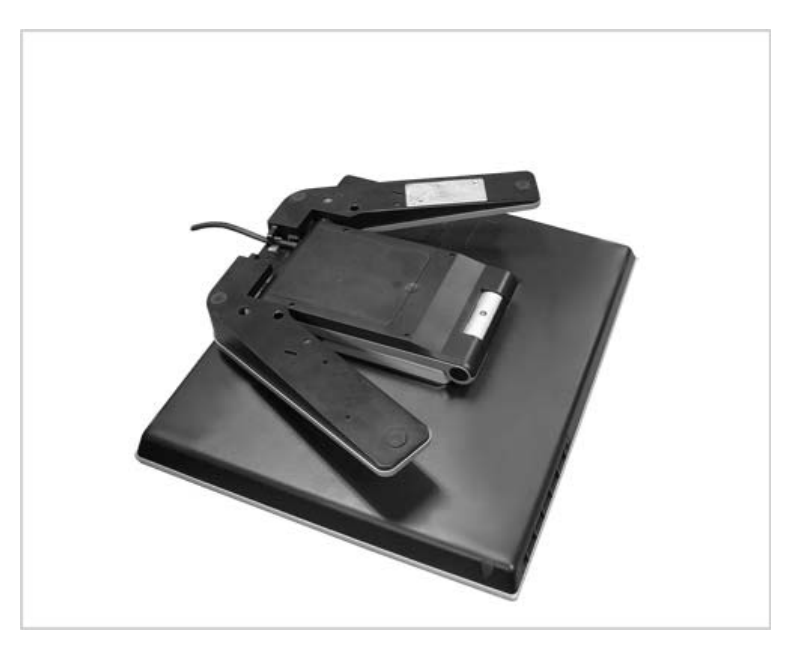

Сложите подставку монитора и поверните ее таким образом, чтобы порты для подключения были обращены к полу. Установите кронштейн (основную часть) под подставку. Совместите выемку на кронштейне (основной детали) с выемкой на подставке монитора 🕒 и скрепите 4 винтами.

• Подсоединение других подставок

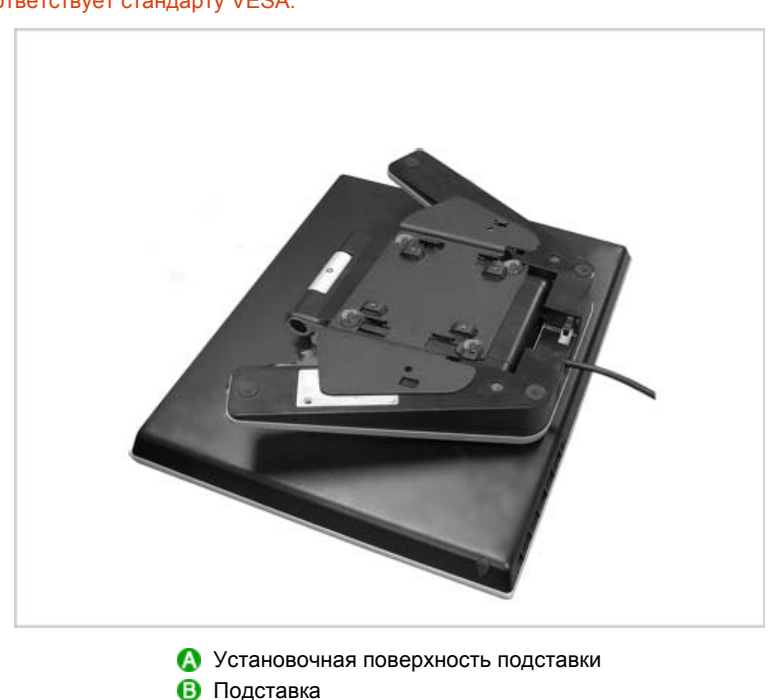

Размер установочной поверхности подставки монитора равен 75 мм х 75 мм. Это соответствует стандарту VESA.

Совместите выемку на соединительной части подставки монитора с выемкой на подставке (для подставки для рук, настенного крепления или других соединительных подставок) и закрепите их 4 винтами.

При установке на стене

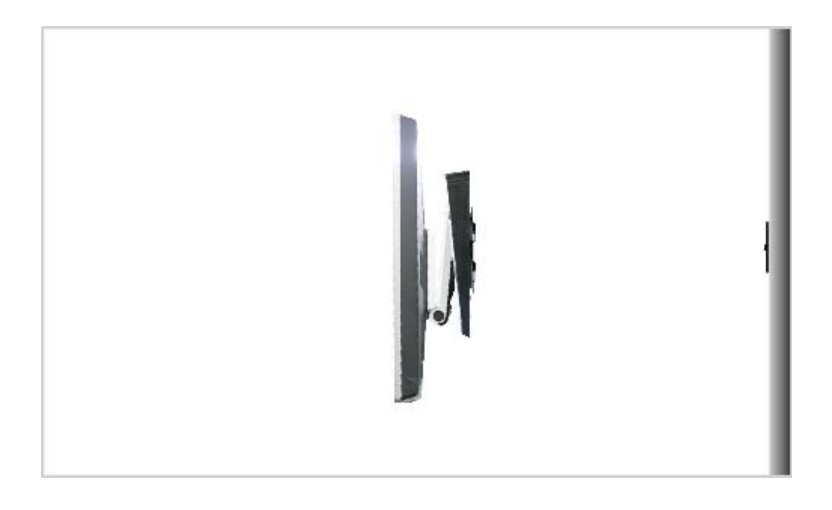

При установке с помощью кронштейна (основная часть) Метод установки 1

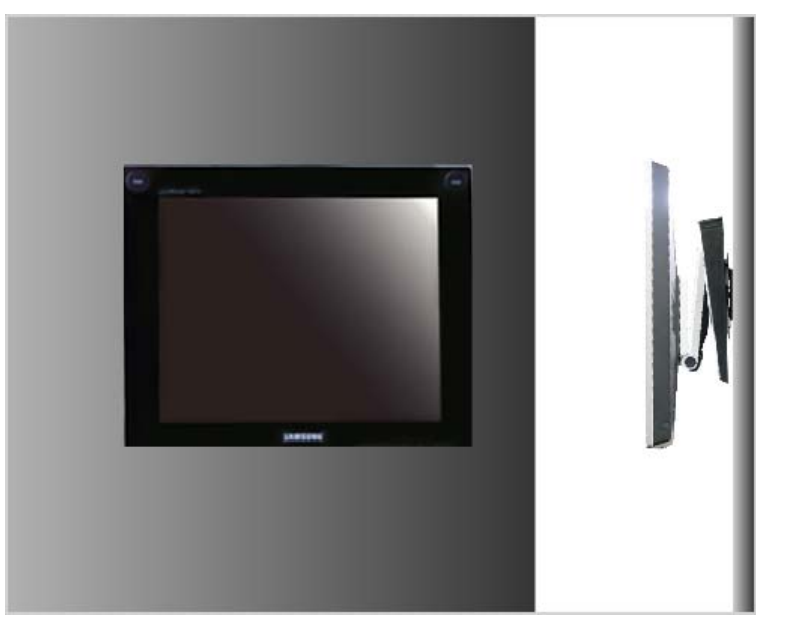

О При установке с помощью кронштейна (основная часть) Метод установки 2

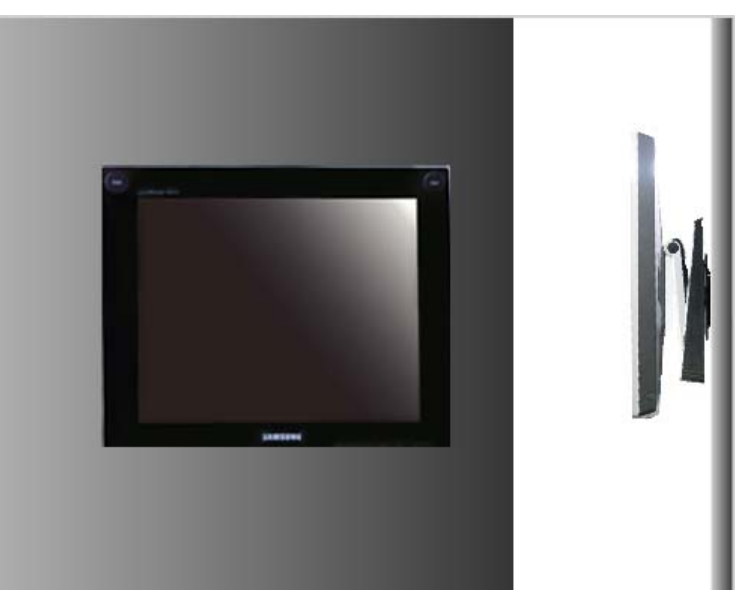

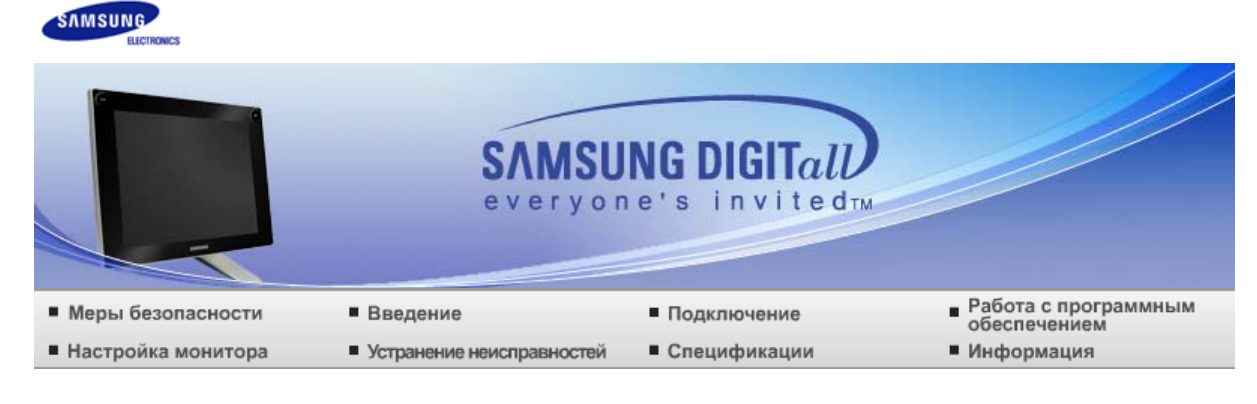

# О Работа с программным обеспечением

Tableau Установка драйвера монитора Natural Color MagicTune<sup>™</sup> MagicRotation

# 🚺 Tableau

- Процедуры установки программы
  - 1 Вставьте установочный компакт-диск Tableau в дисковод CD-ROM.
  - 2 Щелкните программу установки Tableau.

| В Если появится экран мастера установки, нажмите кнопку "Далее". |                                                                                                |  |  |  |
|------------------------------------------------------------------|------------------------------------------------------------------------------------------------|--|--|--|
| 🛃 Tableau - InstallShi                                           | 🛃 Tableau - InstallShield Wizard 🛛 🔀                                                           |  |  |  |
| Welcome to the InstallShield Wizard for<br>Tableau               |                                                                                                |  |  |  |
|                                                                  | The InstallShield(R) Wizard will install Tableau on your<br>computer. To continue, click Next. |  |  |  |
|                                                                  | WARNING: This program is protected by copyright law and international treaties.                |  |  |  |
| < Back Next > Cancel                                             |                                                                                                |  |  |  |

4

| 🖥 Tableau - InstallShield Wizard                              |             |
|---------------------------------------------------------------|-------------|
| Customer Information                                          |             |
| Please enter your information.                                | a series of |
| User Name:                                                    |             |
| 5K                                                            |             |
| Organization:                                                 |             |
|                                                               |             |
|                                                               |             |
|                                                               |             |
| Install this application for:                                 |             |
| <ul> <li>Anyone who uses this computer (all users)</li> </ul> |             |
| Only for <u>m</u> e (tjk)                                     |             |
|                                                               |             |
| InstallShield                                                 |             |
| < <u>B</u> ack <u>N</u> e:                                    | xt > Cancel |

6 Нажмите кнопку "Установить".

| 🖟 Tableau - InstallShield Wizard 🛛 🛛 🔀                                                                                                    |
|----------------------------------------------------------------------------------------------------|
| Ready to Install the Program The wizard is ready to begin installation.                                                                                        |
| Click Install to begin the installation.<br>If you want to review or change any of your installation settings, click Back. Click Cancel to<br>exit the wizard. |
| InstallShield                                                                                                    |

Появится экран выполнения установки.

| 🙀 Tablea               | ou - InstallShield Wizard                                                                   |
|------------------------|---------------------------------------------------------------------------------------------|
| Installing<br>The prog | gram features you selected are being installed.                                             |
| P                      | Please wait while the InstallShield Wizard installs Tableau. This may take several minutes. |
|                        | Status:                                                                                     |
|                        | [                                                                                           |
|                        |                                                                                             |
|                        |                                                                                             |
|                        |                                                                                             |
| InstallShield –        |                                                                                             |
|                        | < <u>Back</u> <u>Next</u> > Cancel                                                          |

0

Нажмите кнопку "Готово".

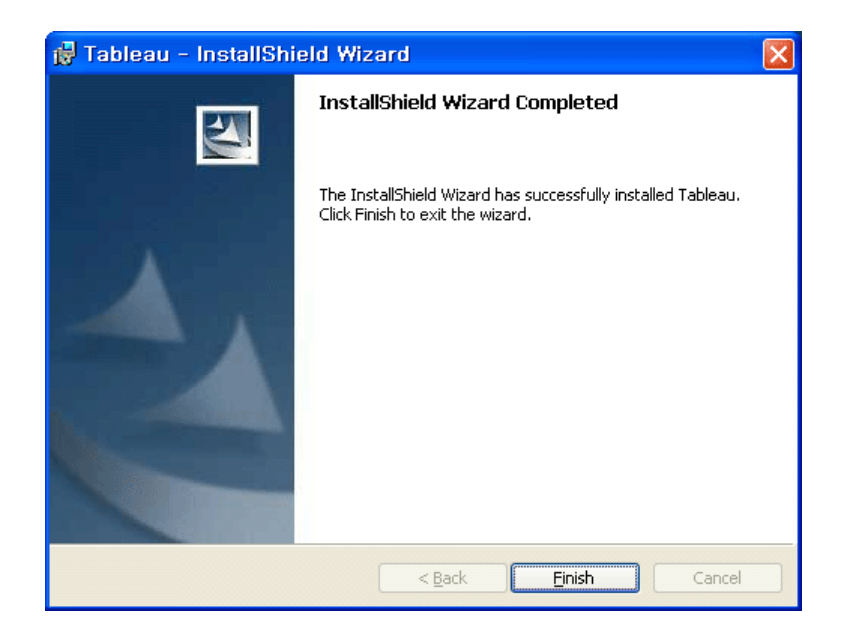

10 После завершения установки на рабочем столе появится ярлык Tableau.

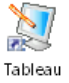

- 9 Значок Tableau [9] также создается на панели задач.
- 🐠 Щелкните значок Tableau [ 💱] и выберите меню Tableau.

#### 🖸 Меню

При щелчке значка Tableau [1] появится окно меню Tableau.

| Tuning Mouse point, | 0 |
|---------------------|---|
| About Tableau       | 0 |
| Exit                | 6 |

- Меню корректировки положения указателя мыши.
- 😕 Свойства программы Tableau.
- 8 Выберите для выхода из программы Tableau.
- Корректировка положения указателя мыши
- Корректировка положения указателя мыши
  - Зафиксируйте кончик электронного пера на экране, после чего можно отрегулировать положение указателя мыши, выбрав удобное положение с помощью клавиатуры.

0

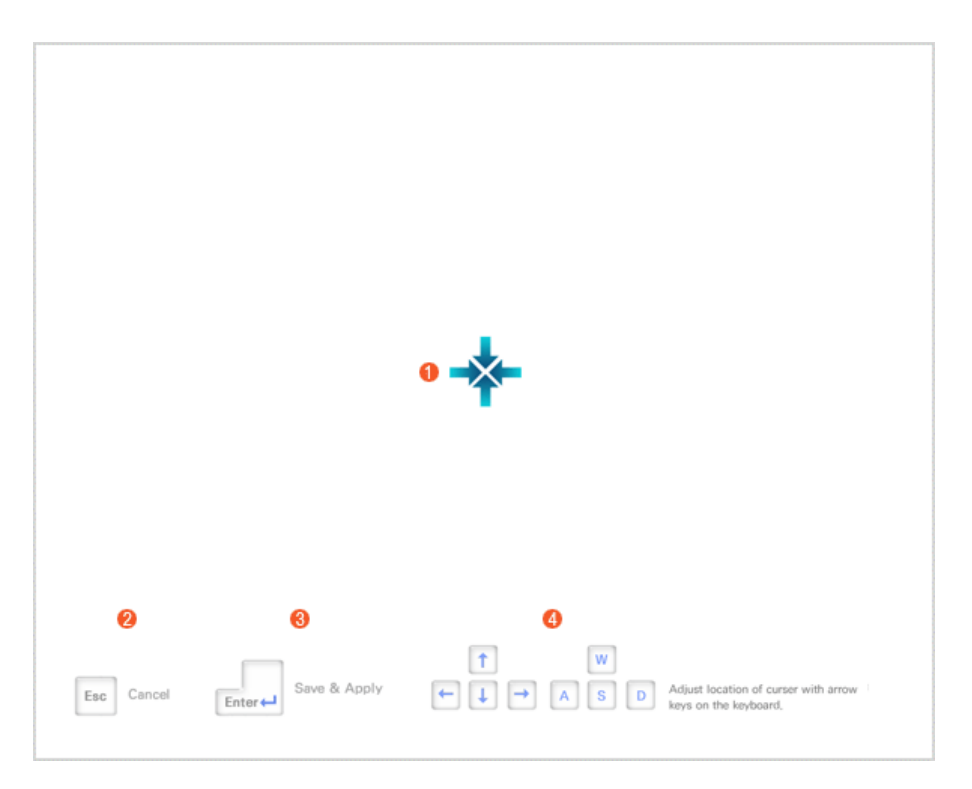

- О Если поместить кончик пера в центре, положение указателя мыши можно отрегулировать быстрее.
- Иажмите клавишу "ESC" на клавиатуре, чтобы отменить настройки и закрыть окно.
- 8 Нажмите клавишу "Enter' на клавиатуре, чтобы сохранить настройки и закрыть окно.
- Оположение можно отрегулировать с помощью клавиш со стрелками на клавиатуре.

| Tableau | Установка драйвера монитора | Natural Color | MagicTune™ | MagicRotation |
|---------|-----------------------------|---------------|------------|---------------|
|---------|-----------------------------|---------------|------------|---------------|

## Установка драйвера монитора

When prompted by the operating system for the monitor driver, insert the CD-ROM included with this monitor. Порядок установки драйвера может несколько отличаться в различных системах. Следуйте указаниям, соответстующим Вашей операционной системе.

Приготовьте чистый диск и скачайте файл программы по установке драйвера с Интернет-сайта, приведенного ниже.

Веб-узел в Интернете :http://www.samsung.com/ (По всему миру) http://www.samsung.com/monitor (США) http://www.sec.co.kr/monitor (Корея) http://www.samsungmonitor.com.cn/ (Китай)

Установка драйвера монитора (В автоматическом режиме)

#### Windows ME

- Вставьте диск в дисковод.
- 😢 Нажмите "Windows ME Driver".
- 3

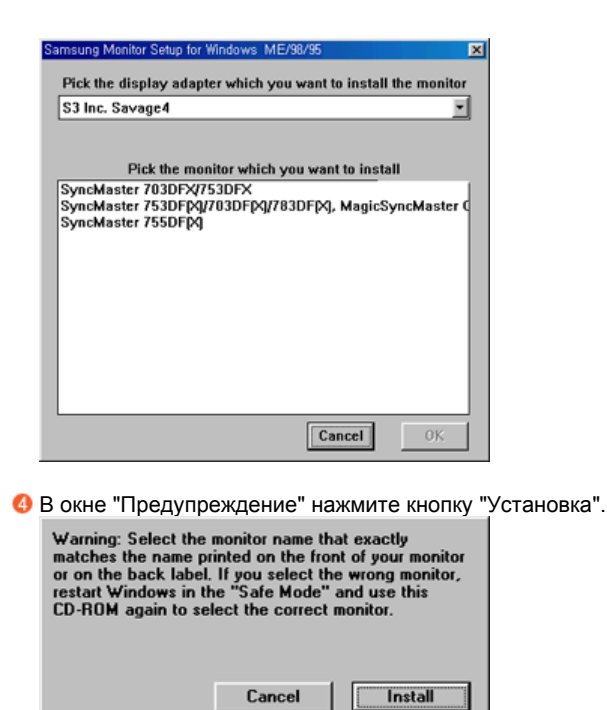

- Окаливни и прайвера монитора завершена.
- Windows XP/2000
  - Вставьте диск в дисковод.
  - Иажмите "Windows XP/2000 Driver".
  - 8 Выберите модель Вашего монитора из списка, затем нажмите кнопку "ОК".

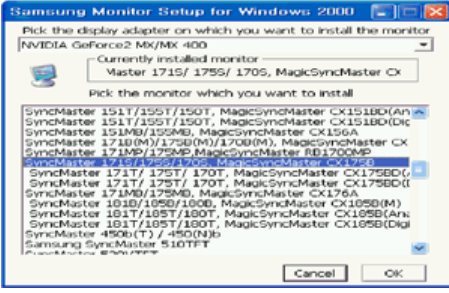

О Если появилось следующее окно с сообщением, нажмите кнопку "Continue Anyway" (Продолжить). Затем нажмите кнопку "OK".

| i lai awai | e instatiation                                                                                                    |
|------------|----------------------------------------------------------------------------------------------------|
| 1          | The software you are installing for this hardware:<br>SyncMaster 171S/ 175S/ 170S, MagicSyncMaster Ck175S<br>has not passed Windows Logo testing to verify its compatibility<br>with Windows XP. [[.ef me who this testing is mootrant.]<br>Continuing your installation of this software may impair<br>or destabilize the correct operation of your system |
|            | recommends that you stop this installation now and<br>contact the hardware vendor for software that has<br>passed Windows Logo testing.<br>Continue Anyway STOP Installation                                                                                                    |

Данный драйвер монитора является сертифицированным логотипом MS, и эта установка не вызовет неполадки в системе. Сертифицированный драйвер будет размещен на главной странице мониторов Samsung.

http://www.samsung.com/

б Установка драйвера монитора завершена.

Windows XP | Windows 2000 | Windows ME | Windows NT | Linux

- Операционная Система Microsoft<sup>®</sup> Windows<sup>®</sup> XP
  - Вставьте диск в дисковод.
  - Ю Нажмите "Старт " → "Панель Управления", далее "Оформление и Темы".

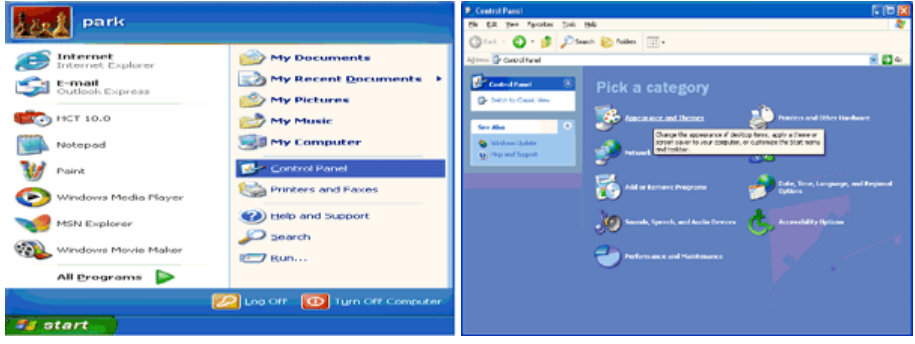

😢 Нажмите "Изображение " и выберите "Настройки", затем "Подробно"

| B: Appearance and Themes                                                                                                   |                                                                                                    |         | Display Properties                                                                                                    |              |
|----------------------------------------------------------------------------------------------------|----------------------------------------------------------------------------------------------------|---------|----------------------------------------------------------------------------------------------------|--------------|
| DR EM Des Abrones Dats                                                                                                    | pe .                                                                                                    |         |                                                                                                    |              |
| Q tul. • () • 🧊 🔎 5                                                                                                    | isanch 🎼 Politics 💷 =                                                                                                    |         | Themes Desktop Screen Saver Appearance Settings                                                                                                    |              |
| Address 🔂 Appendiate and Thereis                                                                                           |                                                                                                    | s 🖬 🖬 😡 |                                                                                                    |              |
| Tere Allen Constant<br>Teres Teres Constant<br>Constant Penters<br>Univer Account Penters<br>Tereshieldications<br>Distant | Appendix a task      Pick a task      Diver to require the matter them     Diver to require them     them     them are them a tagent                                                                                                    |         |                                                                                                    |              |
| 2 Saat                                                                                                    | or pick a Control Panel icon<br>2. Index Protocol Control Panel icon<br>2. Index Protocol Control Panel icon<br>3. Index Protocol Control Panel icon<br>3. Index Protocol Control Panel icon<br>3. Index Protocol Control Panel icon<br>3. Index Protocol Panel icon<br>3. Index Protocol Panel ic |         | Display.<br>Pkyg and Pay Monitor on 3D Prophet III<br>Screen resolution<br>Less Juice More<br>1024 by 760 pixels<br>Touchieshoot Adges<br>OK Cancel | Ced<br>Apply |

4 Зайдите в "Свойства" на закладке "Монитор" и выберите закладку "Драйвер".

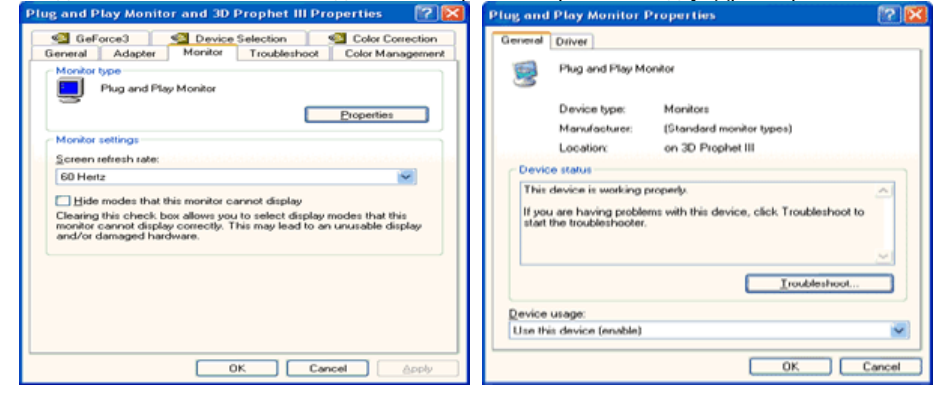

6 Нажмите "Обновить драйвер", затем выберите "Установить из списка или...", затем нажмите кнопку "Далее".

| Plug and Play Monitor Properties                                                                                         | 2 23   | Hardware Update Wizard                                                                                                    |
|----------------------------------------------------------------------------------------------------|--------|----------------------------------------------------------------------------------------------------|
| General Driver Plug and Play Monitor                                                                                     |        | Welcome to the Hardware Update<br>Wizard                                                                                           |
| Driver Provider: Microsoft                                                                                               |        | This wizard helps you install software for:                                                                                        |
| Driver Date: 6/6/2001                                                                                                    |        | Plug and Play Monitor                                                                                                    |
| Driver Version: 5.1.2001.0                                                                                               |        |                                                                                                    |
| Digital Signer: Microsoft Windows 20P Publisher           Driver Details         To view details about the driver files. |        | If your hardware came with an installation CD<br>or floppy disk, insert it now.                                                    |
| Ugdate Driver To update the driver for this device.                                                                      |        | What do you want the wizard to do?                                                                                                 |
| Boll Back Driver If the device fails after updating the driver<br>back to the previously initialled driver.              | , roll | <ul> <li>Initial the software automatically (Recommended)</li> <li>Initial from a list or greecilic location (Advanced)</li> </ul> |
| Uninstall To uninstall the driver (Advanced).                                                                            |        | Click Next to continue.                                                                                                    |
| ОК                                                                                                    | Cancel | < Rack Next> Cancel                                                                                                    |

6

Выберите "Не осуществлять поиск, я...", затем нажмите кнопку "Далее" и надмите "Установить с диска".

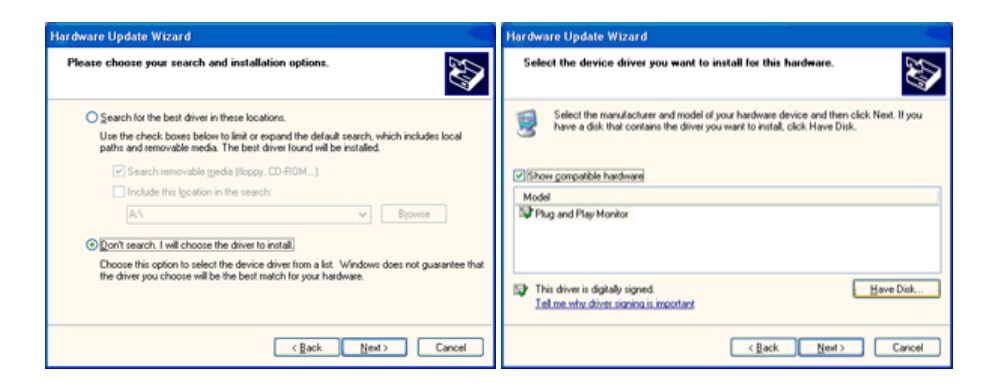

Нажмите "Обзор" и выберите папку A:\(D:\driver), затем выберите модель Вашего монитора из списка. Нажмите "Далее".

| Install F | rom Disk                                                 |              | Hardware Update Wizard                                                                                                    |
|-----------|----------------------------------------------------------|--------------|----------------------------------------------------------------------------------------------------|
|           | level the eventestation of installation of the and these |              | Select the device driver you want to install for this hardware.                                                                                                   |
| 3         | make sure that the correct drive is selected below.      | OK<br>Cancel | Select the manufacturer and model of your hardware device and then click. Next. If you have a disk that contains the driver you want to install, click Have Disk. |
|           |                                                          |              | Model<br>SyncMaster 1715/ 1755/ 1705, MagicSyncMaster C+1755                                                                                                    |
|           | Copy manufacturer's files from:                          |              | This driver is not digitally signed! <u>I al ne who driver signing is important</u>                                                                               |
|           |                                                          | Browse       | < Rack Next > Cancel                                                                                                    |

8 Если появилось следующее окно с сообщением, нажмите кнопку "Continue Anyway" (Продолжить). Затем нажмите кнопку "ОК".

| Hardware Installation |                                                                                                    |  |
|-----------------------|----------------------------------------------------------------------------------------------------|--|
| 1                     | The software you are installing for this hardware:<br>SyncMaster 171S/ 175S/ 170S, MagicSyncMaster CK175S<br>has not passed Windows Logo testing to verify its compatibility<br>with Windows XP. (Teal me why this testing is important.)<br>Continuing your installation of this software may impair<br>or destabilize the correct operation of your system<br>either immediately or in the future. Microsoft strongly<br>recommends that you stop this installation now and<br>contact the hardware vendor for software that has<br>passed Windows Logo testing. |  |
|                       | Continue Anyway                                                                                                    |  |

Данный драйвер монитора является сертифицированным логотипом MS, и эта установка не вызовет неполадки в системе. Сертифицированный драйвер будет размещен на главной странице мониторов Samsung.

http://www.samsung.com/

9

| Hardware Update Wizard |                                                                                                    | SyncMaster 171S/ 175S/ 170S. MagicSyncMaster CX 😰 🔀                                                                                                    |
|------------------------|----------------------------------------------------------------------------------------------------|----------------------------------------------------------------------------------------------------|
|                        | Completing the Hardware Update<br>Wizard<br>The wizard has finished installing the software for:<br>SyncMaster 1715/1785/1705, MagicSyncMaster<br>C71755 | General         Driver           SyncMaster 1715/1755/1705. MagicSyncMaster           C1795           Driver Provider:           Samuel Stream           Driver Date:           SyncMaster 1715/12001           Driver Date:           SyncMaster           SyncMaster           Driver Date:           SyncMaster           SyncMaster           Driver Date:           SyncMaster           Driver Date:           SyncMaster           Driver Date:           SyncMaster           Driver Date:           To view details about the driver files.           Ugdate Driver           To update the driver for this device.           Etails           To update the driver fails after updating the driver, roll back. to the pervisually matched driver. |
|                        | Click Finish to close the wizard.                                                                                                    | Uninstall To uninstall the driver (Advanced).                                                                                                    |
|                        | KBack Finish Cancel                                                                                                    | Close Cancel                                                                                                    |

Нажмите кнопку "Закрыть", затем кнопку "ОК"

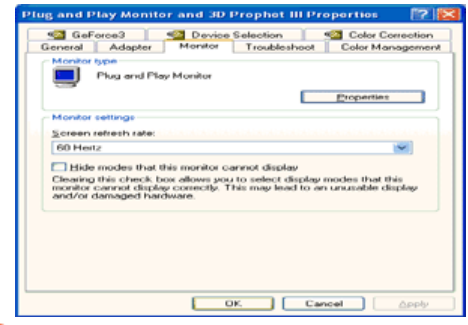

- 🝈 Установка драйвера монитора завершена.
- Операционная Система Microsoft<sup>®</sup> Windows<sup>®</sup> 2000 <sup>▲</sup>

Когда Вы увидите на мониторе сообщение "Цифровая подпись не найдена", сделайте следующее.

- Выберите "ОК" в окне "Вставить Диск".
- Иажмите на клавишу "Просмотр" в окне "Выбор Файла".
- 8 Выберите А:\(D:\driver), нажмите на клавишу "Открыть", и затем на клавишу "ОК".

Инструкция по Ручной Установке Программного Обеспечения для Монитора.

- Нажмите на клавиши Старт, Установки, Панель Управления.
- 🕗 Дважды нажмите на икону Дисплей.
- 8 Выберите клавишу Установки, затем нажмите на клавишу Спец. Функции.
- 🙆 Выберите Монитор.
  - Вариант Если клавиша "Свойства" неактивна, это значит, что конфигурация монитора 1: правильная. Пожалуйста, остановите инсталляцию.
  - Вариант Если клавиша Свойства активна, нажмите на нее. Пожалуйста, выполняйте 2 : следующие шаги последовательно.
- 6 Нажмите на клавишу Драйвер, а затем на Обновить Драйвер и на клавишу Далее.
- 6) Выберите "Покажите список известных драйверов для данного оборудования, чтобы я мог выбрать подходящий драйвер", затем нажмите на клавишу Далее, а затем Выбрать диск.
- 🕖 Нажмите на клавишу Выбор, а затем выберите A:\(D:\driver).
- 8 Нажмите на клавишу Открыть, а затем на ОК.
- 8 Выберите модель Вашего монитора, затем нажмите на клавишу Далее, и снова на клавишу Далее.
- 🝈 Нажмите на клавишу Конец, а затем на клавишу Закрыть.

Если Вы увидите сообщение "Цифровая подпись не найдена", нажмите на клавишу Да. И нажмите на клавишу Конец, а затем на клавишу Закрыть.

- Операционная Система Microsoft<sup>®</sup> Windows<sup>®</sup> Millennium <sup>▲</sup>
  - Нажмите на клавиши Старт, Установки, Панель Управления.
  - 2 Дважды нажмите на икону Дисплей.
  - 8 Выберите клавишу Установки, затем нажмите на клавишу Спец. Функции.
  - 4 Выберите закладку Монитор.
  - 6 Нажмите кнопку Изменить в закладке Тип монитора.
  - 6 Выберите Указать расположение драйвера.
  - Выберите Показать весь список драйверов, затем нажмите Далее.
  - 8 Нажмите кнопку Установить с диска.
  - 9 Укажите путь A:\(D:\driver), затем нажмите ОК.
  - Выберите "Show all devices" и выберите монитор, соответствующий подключенному к компьютеру, затем нажмите кнопку "ОК".
  - Пажимайте кнопки "Close" и "ОК", пока не будет закрыто диалоговое окно свойств экрана.
- Операционная Система Microsoft<sup>®</sup> Windows<sup>®</sup> NT <sup>▲</sup>
  - О Нажмите последовательно на клавиши Пуск, Установки, Панель Управления, а затем дважды на Экран.
  - В окне Регистрация Информации о Дисплее нажмите на клавишу Установки , а затем на

Все режимы.

- 8 Выберите желаемые функции (Разрешение, Количество цветов и Частота по вертикали), а затем нажмите на клавишу ОК.
- Нажмите кнопку Apply (Применить), если после нажатия кнопки Test (Tect) вы увидите, что экран работает в нормальном режиме. Если же экран не работает нормально, перейдите к другому состоянию (более низкому разрешению, другому цвету или частоте).
- Если у Вас нет функции Все режимы, выберите уровень разрешения и частоту по вертикали в соответствии с СтанДартные экранные режимы в данной инструкции.
- Операционная Система Линукс.

Чтобы пользоваться X-Window, нужно создать файл X86Config, что является файлом установок системы.

- После создания файла "X86Config" нажмите на клавишу Ввод на первом и на втором экране.
- 😢 Третий экран служит для установки мыши.
- 8 Подсоедините мышь к компьютеру.
- 🚯 Следующий экран нужен для выбора Клавиатуры.
- 6 Выберите Клавиатуру для Вашего компьютера.
- О Следующий экран нужен для установки Вашего монитора.
- Прежде всего, установите частоту по горизонтали для Вашего монитора. (Можно выйти на частоту напрямую.)
- Октановите частоту по вертикали для Вашего монитора. (Можно выйти на частоту напрямую.)
- 9 Войдите в название модели Вашего монитора. Эта информация не окажет влияния на непосредственное выполнение X-Window.
- 10 На этом установка функций Вашего монитора закончена. Выполните X-Window после установки другого требуемого оборудования.
  - Tableau Установка драйвера монитора Natural Color MagicTune<sup>™</sup> MagicRotation

# Natural Color

Программное обеспечение Natural Color

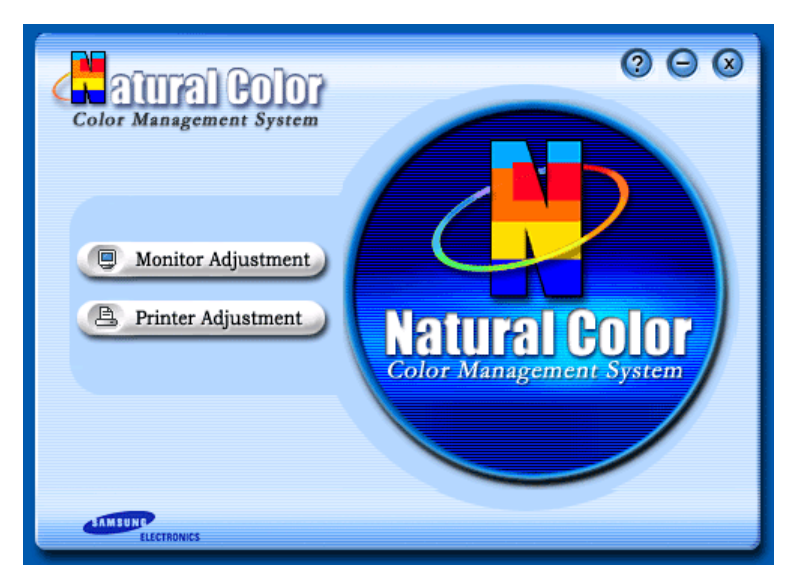

Одной из последних проблем при использовании компьютера является то, что при распечатке на принтере, сканировании или съемке на цифровую камеру цвета изображений отличаются от цветов, отображаемых на мониторе. Программа Natural Color является решением этой проблемы. Это система управления цветами, разработанная компанией Samsung Electronics при поддержке Korea Electronics & Telecommunications Research Institute (ETRI). Данная система доступна только для мониторов Samsung, она создает на мониторе такой же цвет изображений как у распечатанных или отсканированных изображений. Для получения более подробной информации нажмите Помощь (F1) в программе.

Способ установки программы Natural Color

Вставьте компакт-диск, прилагаемый к монитору Samsung, в дисковод CD-ROM. Появится начальный экран программы Natural Color. Щелкните Natural Color на начальном экране, чтобы установить программное обеспечение Natural Color.

Чтобы установить программу вручную, вставьте CD, прилагаемый к монитору Samsung в дисковод CD-ROM, нажмите кнопку [Start] (Пуск) операционной системы Windows, затем выберите [Run...] (Выполнить). Введите: D:\color\eng\setup.exe затем нажмите [Ввод]. (Если дисковод, в который вставлен диск называется не D:\, введите название действующего дисковода.)

Удаление программы Natural Color

В меню [Старт] выберите [Настройка]/[Панель Управления], затем дважды щелкните на кнопке [Установка/Удаление программ].

Выберите Natural Color из списка, затем нажмите кнопку [Добавить/Удалить].

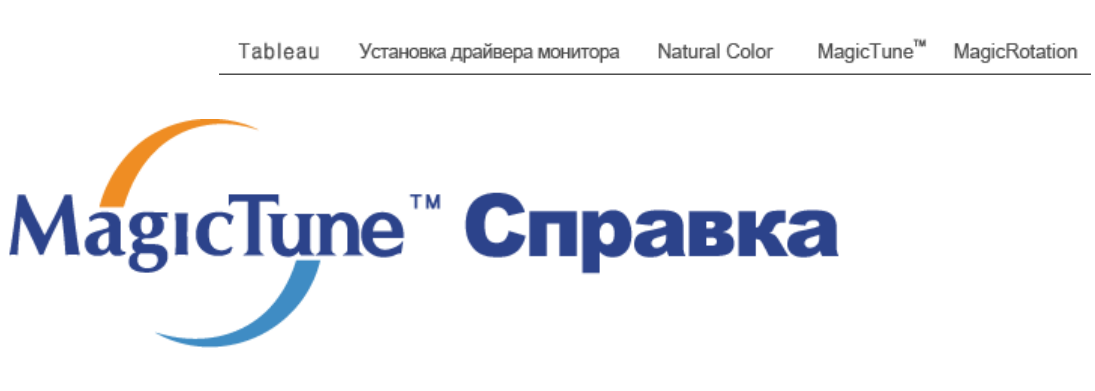

#### Обзор |Установка |Режим экранногоменю| Калибровка цвета |Деинсталляция |Устранение неполадо

Обзор

#### Что такое MagicTune<sup>™</sup>

Рабочие характеристики монитора могут варьировать в зависимости от типа графической карты, компьютера, к которому подключен монитор, условий освещенности и других факторов окружающей среды. Чтобы получить на мониторе наилучшее изображение, необходимо выполнить его уникальную настройку. К сожалению, регулировка изображения с помощью средств ручной настройки часто оказывается весьма сложной задачей. Для правильной регулировки (настройки) требуется удобная программа, обеспечивающая пошаговую процедуру для получения наилучшего качества изображения.

В большинстве случаев даже для простой регулировки яркости или контрастности требуется перемещение по многоуровневым экранным меню, назначение которых понять не всегда просто. Кроме того, отсутствуют какие-либо средства обратной связи, помогающие правильно настроить элементы настройки. MagicTune<sup>™</sup> – это программная утилита, позволяющая пользователю выполнить процесс настройки с помощью простых для понимания инструкций и фоновых шаблонов, предусмотренных для каждой элемента настройки монитора. Параметры отображения, установленные для каждого пользователя, могут быть сохранены, что обеспечивает простой способ выбора характеристик отображения в многопользовательской среде или предоставляет одиночному пользователю возможность использовать несколько определенных вариантов предварительной настройки на основе отображаемого содержимого и внешнего освещения.

MagocTupe

#### Основные функции

MagicTune<sup>™</sup> является программной утилитой, позволяющей выполнять регулировку монитора и настройку цветов с использованием протокола командного интерфейса канала передачи данных отображения (Display Data Channel Command Interface – DDC/CI). Управление всеми настройками отображения осуществляется программными средствами, что позволяет устранить необходимость использования экранного меню (OSD) монитора. MagicTune™ поддерживает Windows<sup>™</sup> 98SE, Me, 2000, XP Home и XP Professional.

Рекомендуется использовать функцию MagicTune<sup>™</sup> в системах Windows<sup>™</sup>T 2000 или более
поздней версии.

MagicTune<sup>™</sup> позволяет быстро и точно настраивать изображение, сохранять и затем использовать наиболее подходящие для пользователя конфигурации монитора.

мярстуре

### <sup>12</sup> Режим экранного меню (OSD)

Режим экранного меню (OSD) позволяет легко настраивать параметры монитора без необходимости выполнения сложных процедур. В этом режиме регулировка необходимых параметров осуществляется путем простого доступа к соответствующим пунктам меню.

Обзор |Установка |Режим экранного меню| Калибровка цвета |Деинсталляция |Устранение неполадо

## Установка

- 1. Вставьте инсталляционный компакт-диск в привод для компакт-дисков (CD-ROM).
- 2. лкните на инсталляционном файле MagicTune™.
- 3. Выберите язык установки, затем щелкните мышью на кнопке Далее.

| MagicTune3.6_Client_pivot - | InstallShield Wizard                                                                                         |        |
|-----------------------------|----------------------------------------------------------------------------------------------------|--------|
| Выбор языка                 |                                                                                                    |        |
| Выберите нужный язык из с   | писка.                                                                                                    |        |
|                             | Английский<br>Испанский<br>Игальянский<br>Корейский<br>Немециий<br>Рорации<br>Фрациий<br>Фрациий<br>Японский |        |
| InstallShield               | < <u>Н</u> азад Далее >                                                                                      | Отмена |

4. Когда появится окно мастера установки, нажмите кнопку "Next" (Далее).

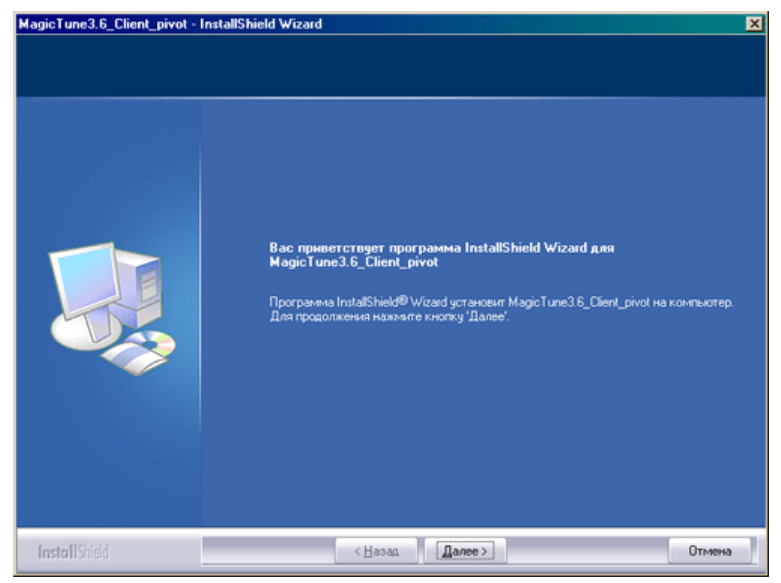

5. Если вы согласны с условиями использования программы, выберите Я принимаю условия

лицензионного соглашения.

| MagicTune3.6_Client_pivot - In:                        | stallShield Wizard                                                                                                    |
|--------------------------------------------------------|----------------------------------------------------------------------------------------------------|
| Лицензионное соглашение<br>Внимательно прочитайте лице | нзионное соглашение.                                                                                                    |
|                                                        | ЛИЦЕНЗИОННОЕ СОГЛАЩЕНИЕ КОНЕЧНОГО ПОЛЪЗОВАТЕЛЯ НА ПРОГРА<br>ММНЫЙ ПРОДЧКТ Марст иле компании SAMSUNG ELECTRONICS<br>ВАЖНО, ПРОЧИТАЙТЕ ВНИМАТЕЛЬНО: Лицензионное соглашение конечного<br>пользователя продукта комания Samsung Electorics<br>(EULA') - я то правоее соглашение между вами (визмеское<br>изи оразическое, видо) и коленание Samsung Electorics<br>(SAMSUNG ELECTRONICS') относительно продукта SAMSUNG ELECTRONICS,<br>усазанные конпоненты программеного обеспечения, насчетанные м<br>агериалы и интерактиеную<br>изи электроеную документацию ("ПРОГРАММНЫЙ ПРОДУКТ"). Установка,<br>колкроевные или использование (ПРОГРАММНЫЙ ПРОДУКТ"). Установка,<br>колкроевные или использование (ПРОГРАММНЫЙ ПРОДУКТ"). Установка,<br>колкроевные или использование (ПРОГРАММНЫЙ ПРОДУКТ"). Установка,<br>колкроевные или использование (ПРОГРАММНЫЙ ПРОДУКТ"). Установка,<br>колкроевное или использование (ПРОГРАММНЫЙ ПРОДУКТ"). Установка,<br>колкроевное или использование (ПРОГРАММНЫЙ ПРОДУКТ"). Установка,<br>колкроевное или изпользование (ПРОГРАММНЫЙ ПРОДУКТ"). Установка,<br>колкроевное или изпользование (ПРОГРАММНЫЙ ПРОДУКТ"). Установка,<br>колкроевное или изпользование (ПРОГРАММНЫЙ ПРОДУКТ"). Установка,<br>колкроевное или изпользование (ПРОГРАММНЫЙ ПРОДУКТ.<br>ПРОГРАМИНЫЙ ПРОДУКТ защищен законовичи об авторском праве и о защите<br>контрытерных программ.<br>1. ПРЕДОСТАВЛЕНИЕ ЛИЦЕНЗИИ. |
| InstallShield                                          | < <u>Н</u> азад Далее> Отнена                                                                                                    |

6. Выберите папку для установки программы MagicTune<sup>™</sup>.

| MagicTune3.6_Client_pivot - InstallShie | ld Wizard                                                                                                    | × |
|-----------------------------------------|----------------------------------------------------------------------------------------------------|---|
| Готова к установке программы            |                                                                                                    |   |
| Программа готова к началу установки.    |                                                                                                    |   |
|                                         | Нахоните кнопку Эстановить", ктобы начать установку.<br>Чтобы просмотреть или изменеть параметры установки, наконите кнопку Назад".<br>Наконите кнопку "Отмена" для выхода из программы. |   |
| InstallShield                           | < <u>Назад</u><br><u> </u>                                                                                                    |   |

7. лкните на Установить.

| Выбор папки назначения<br>Укажите папку, в которую будут у | становлены файлы.                                                            |          |
|------------------------------------------------------------|------------------------------------------------------------------------------|----------|
|                                                            | Uctarkoeka MagicTure3.6_Client_pivot e:<br>C:\\SEC\MagicTure3.6_Client_pivot | Изменить |
| nstallShield                                               | < <u>Н</u> азад Далее>                                                       | Отмена   |

8. Появится диалоговое окно Состояние установк.

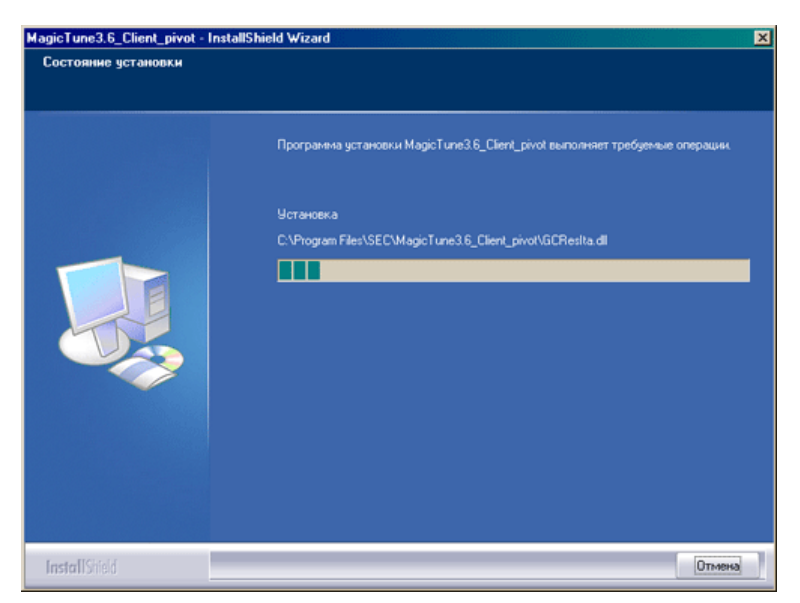

9. лкните на Готово.

| MagicTune3.6_Client_pivot - InstallShield Wizard |                                                                                                    |  |  |  |
|--------------------------------------------------|----------------------------------------------------------------------------------------------------|--|--|--|
|                                                  |                                                                                                    |  |  |  |
|                                                  | Программа InstallShield Wizard завершена                                                                                         |  |  |  |
|                                                  | Програнича InstallShield Woard успешно установила MagicTune3.6_Client_pivot.<br>Нажните кнопку Toropo' для выхода из програничы. |  |  |  |
|                                                  |                                                                                                    |  |  |  |
| InstallShield                                    | <Назад Готово Отмена                                                                                                    |  |  |  |

10. После завершения установки на рабочем столе компьютера появится значок запуска

программы MagicTune™.

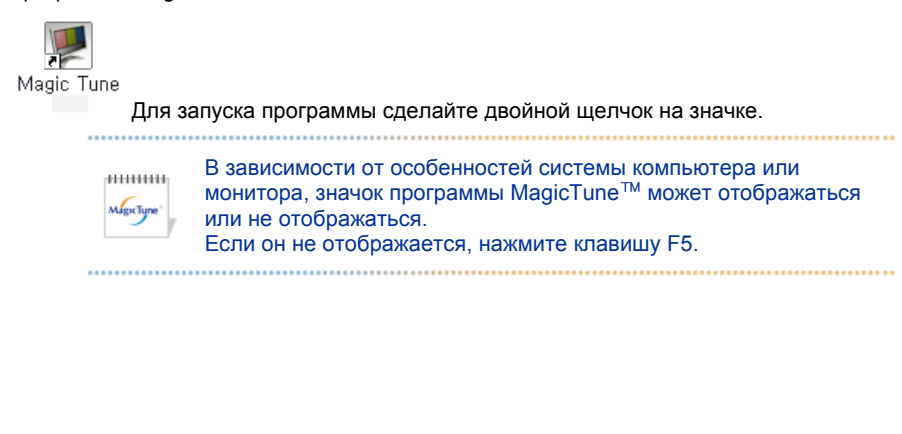

🚱 Проблемы в ходе установки

Проблемы в ходе установки MagicTune<sup>™</sup> могут быть связаны с такими факторами, как используемые видеокарта или материнская плата и сетевое окружение компьютера. В случае возникновения проблем в ходе установки см. раздел "Устранение неполадок".

MageType

### 🕕 Требования к системе

#### Операционные системы

- Windows<sup>™</sup> 98 SE
- Windows<sup>™</sup> Me
- Windows<sup>™</sup> 2000
- Windows<sup>™</sup> XP Home Edition
- Windows<sup>™</sup> XP Professional

Рекомендуется использовать функцию MagicTune™ в системах Windows™T 2000 или более поздней MagicTune\* версии.

#### Аппаратные средства

- Оперативная память: 32 Мбайт или более
- Свободное пространство на жестком диске: 25 Мбайт или более

#### \* Более подробные сведения см. на веб-сайте MagicTune<sup>™</sup>.

Обзор |Установка |Режим экранного меню | Калибровка цвета |Деинсталляция |Устранение неполадо

MagicTune<sup>™</sup> позволяет быстро и точно настраивать изображение, сохранять и затем использовать наиболее подходящие для пользователя конфигурации монитора. • Реальныйвид экранных меню зависит от конкретной модели и может не полностьюсоответствовать описанию в руководстве пользователя. Во время работы программы Pivot некоторые функции программы MagicTune™ могут не работать нормально. AutoRotation : AutoRotation автоматически поворачивает монитор на 0, 90, 180 градусов при вращении. ..... Для запуска Rotation следуйте инструкциям, приведенным ниже. • Установите на компьютер обе программы Rotation и MagicTune<sup>™</sup> 3.6. • Запустите MagicTune<sup>™</sup> 3.6 Option (Параметр) → Preference (Свойство) → Щелкните маленькое окно в меню Enable task tray (Включить панель задач). • Режим управления MagicTune™ различен в зависимости от модели монитора. Поддерживается порт вывода аналогового сигнала, поэтому можно подключить выход Client Monitor к другому показывающему устройству.

## Режим экранного меню

Режим экранного меню (OSD) позволяет легко настраивать параметры всех мониторов. При выборе для каждой из вкладок в верхней части окна управления отображается общее описание пунктов подменю настройки. При выборе каждой из вкладок отображается список меню. Простой и удобный доступ ко всем вкладкам и пунктам подменю в режиме экранного меню обеспечивает быструю настройку параметров монитора.

#### Описание кнопок

οκ

Подтверждение сделанных изменений и выход из программы MagicTune<sup>TM</sup>.

| Сброс          | Восстановление рекомендованных производителем значений параметров монитора в активном окне управления.                                                                                                    |
|----------------|----------------------------------------------------------------------------------------------------|
| Отмена         | Выход из программы MagicTune <sup>™</sup> без подтверждения сделанных<br>изменений. Если вы не сделали никаких изменений в окне<br>управления, нажатие кнопки "Cancel" не вызовет никаких действий.                                                                                                    |
|                | Megictipe"                                                                                                    |
| 🗅 Вкладка И    | зображение                                                                                                    |
| Іозволяет уста | анавливать требуемые значения параметров экрана.                                                                                                    |
| Яркость        | Позволяет регулировать яркость всего экрана. Если уровень яркости<br>установлен неправильно, возможна потеря деталей в темных зонах<br>изображения. Настройте яркость таким образом, чтобы обеспечить наилучшие<br>условия для просмотра изображения.                                                                                                    |
| Контраст       | Позволяет регулировать разницу яркости между светлыми и темными зонами изображения. Определяет четкость изображения.                                                                                                    |
| Разрешение     | Вывод перечня всех значений разрешающей способности монитора, поддерживаемых программой.                                                                                                    |
|                | MagicBright - это новая функция монитора, обеспечивающая двукратное<br>улучшение качества изображения по сравнению с существующими мониторами<br>путем повышения его яркости и четкости. Она позволяет устанавливать<br>различные уровни яркости и разрешающей способности экрана в соответствии<br>с различными потребностями пользователя при просмотре текстов, Интернет-<br>страниц или мультимедийной анимации. Пользователь может выбирать один из<br>шести предварительно установленных режимов яркости и разрешающей<br>способности простым нажатием одной из кнопок управления функцией<br>МagicBright, расположенных на лицевой стороне монитора.                                                                                                    |
| MagicBright™   | <ol> <li>Текст : Для работы с документацией или других работ, связанных с<br/>чтением большого объема текста.</li> <li>?? В этом случае отрегулируйте яркость (Brightness) и контрастность<br/>(Contrast) с помощью экранного меню.</li> <li>Интернет : Для работы с изображениями смешанного характера,<br/>например, текстом и графикой одновременно.</li> <li>Игра : Для просмотра видеофильмов, например, в формате DVD или VCD</li> <li>Спор : Для просмотра видеофильмов, например, в формате DVD или VCD</li> <li>Спор : Для просмотра видеофильмов, например, в формате DVD или VCD</li> <li>Кино : Для просмотра видеофильмов, например, в формате DVD или<br/>Video CD.</li> <li>Поль з : ??Хотя эти значения были тщательно подобраны нашими<br/>инженерами, они, однако, могут оказаться некомфортными для некоторых<br/>пользователей, так как это зависит от индивидуальных особенностей<br/>арения</li> </ol> |
|                | <ul> <li>Режим управления MagicBright различен в зависимости от модели монитора. Некоторые мониторы поддерживают только четыре режима. (Текст, Интернет, Развлекат., Поль з.)</li> </ul>                                                                                                    |

# 📮 Вкладка Цвет

Позволяет настраивать "теплоту" цвета фона монитора или цвета изображения.

|                      | ······                                                            | циции MagicColor (Ин                                                                                                    |                                                                                                    |
|----------------------|-------------------------------------------------------------------|----------------------------------------------------------------------------------------------------|----------------------------------------------------------------------------------------------------|
| Mage                 | τ <sub>une</sub> Ga                                               | ткций мадіссоюг (ин<br>mma (Гамма) могут и                                                                                                    | спользоваться только на мониторе,                                                                                                    |
|                      | КОТ                                                               | орыи их поддержива                                                                                                    | er.                                                                                                    |
|                      |                                                                   |                                                                                                    |                                                                                                    |
|                      | Позволя<br>• Те<br>• Ус                                           | ет изменять оттенки<br>плый - Нормальный -<br>тановленный                                                                                                    | цвета.<br>Холодный                                                                                                    |
| -                    |                                                                   |                                                                                                    |                                                                                                    |
| Оттенок              | HIIIIII<br>MagicTure                                              | Режим Color Ton<br>модели монитор<br>четыре режима.(                                                                                                    | е (Цветовой тон) отличается в зависимости от<br>а. Некоторые мониторы поддерживают только<br>Теплый., Норм., Хол. , Польз.)                                                                                                    |
| Регулировка<br>цвета | Управле<br>Позволя<br>настроит<br>• R-                            | ние цветом<br>ет настраивать цвета<br>гь цвета монитора со<br>G - B                                                                                                    | а изображения на мониторе. Пользователь может<br>гласно своим предпочтениям.                                                                                                    |
|                      | • 10                                                              |                                                                                                    |                                                                                                    |
| Калибровка           | Процесс<br>парамет<br>тех поль<br>воспроиз<br>включая<br>или скан | , с помощью которого<br>ров выбранных цвето<br>зователей, кто предп<br>зведенные изображен<br>изображения в сети<br>ера.                                                                                                    | о осуществляется оптимизация и коррекция<br>ов.Функция MagicTune™ чрезвычайно удобна для<br>ючитает просматривать корректно<br>ния с максимальным количеством деталей,<br>Интернет или получаемые с выхода видеокамеры                                                                                                    |
| MagicColor           | MagicCo<br>Samsung<br>ectectbe                                    | Ior – это новая технол<br>д для улучшения циф<br>енных цветов без сни:<br>F – возврат в первон<br>MO – в правой части<br>нкции MagicColor, а с<br>IgicColor.<br>II – четкое отображен<br>elligent – четкое изобр<br>ionee реалистичное в<br>igicZone<br>• MagicZone обеспе<br>мультимедийных<br>яркости, резкости<br>областей на экран<br>интерфейс, выдел<br>программе путем<br>нужного сегмента<br>• При активизации ј<br>деактивизировать<br>правой кнопкой м<br>на панель задач и<br>поменяется на то<br>• В особенности Ма<br>изображения.<br>• бшё?хьэюх ьхэ?<br>Оттенок<br>Насыщенность<br>Яркость | погия, самостоятельно разработанная компанией ровых изображений и более четкого отображения жения качества картинки.<br>ачальный режим.<br>акрана появляется изображение до применения справа – изображение после применения функции<br>име ярких естественных цветов.<br>ражение не только ярких естественных цветов, но<br>воспроизведение естественного цвета кожи.<br>ечивает четкое изображение анимированных<br>изображений или фотографий путем увеличения,<br>, насыщенности, цветового тона определенных<br>не. Обеспечивает простой в использовании<br>пяющий область видеоигр в мультимедийной<br>автоматического обнаружения и выделения,<br>, перетаскивая значки с рабочего стола.<br>курсора мыши ( ) и при необходимости<br>о его для использования в других целях, щелкните<br>ыши либо поместите активизированный курсор ( )<br>и целкните. При деактивизации значок на экране<br>т, который отображался до активизации.<br>аgicZone подходит для отображения движущегося<br>Регулирует цветовые оттенки.<br>Регулирует насыщенность цвета.<br>Регулирует насыщенность цвета. |
|                      |                                                                   | <b>эркость</b>                                                                                                    | Регулирует яркость.<br>Регулирует разницу между самыми                                                                                                    |
|                      |                                                                   | Резкость                                                                                                    | светлыми и самыми темными участками экрана.                                                                                                    |

|                                                                            |                                         |                                                                                                    | возвращает настроики по умолчанию.                                                                                                    |
|----------------------------------------------------------------------------|-----------------------------------------|----------------------------------------------------------------------------------------------------|----------------------------------------------------------------------------------------------------|
|                                                                            |                                         | Сброс                                                                                                    | установленные поставщиком                                                                                                    |
|                                                                            |                                         |                                                                                                    |                                                                                                    |
|                                                                            |                                         | <ul> <li>MagicTur<br/>MagicZor<br/>(Системн<br/>Масталанананананананананананананананананана</li></ul>                                                                                                    | ne™ исчезает при запуске MagicZone, а закрытие<br>ne после настройки повторно отобразит MagicTune™<br>ная область не выбрана).                                                                                                    |
|                                                                            | MagacTyre-                              | MagicTu<br>MagicZo<br>MagicTu                                                                                                    | пе ™ исчезает при запуске мадіс∠опе, а закрытие<br>пе после настройки не отобразит повторно<br>пе™. (Системная область выбрана).                                                                                                    |
|                                                                            |                                         | <ul> <li>Режим М<br/>монитора<br/>Режим М<br/>данную с</li> </ul>                                                                                                    | lagicColor различен в зависимости от модели<br>a.<br>lagicZone показывает, поддерживает ли монитор<br>функцию.                                                                                                    |
|                                                                            | гамма-гам<br>настройки                  | ма-коррекция иси<br>среднего уровня                                                                                                    | пользуется для изменения яркости цветов, и<br>порости.                                                                                                    |
|                                                                            |                                         |                                                                                                    |                                                                                                    |
| амма                                                                       | Mgrtyne                                 | Режим Гамма<br>Некоторые мо<br>Режим 2, Режи                                                                                                    | отличается в зависимости от модели монитора.<br>ниторы поддерживают только три режима (Режим 1,<br>им 3)                                                                                                    |
| амма<br>Вкладка                                                            | Геометрия<br>значений дг                | Режим Гамма<br>Некоторые мо<br>Режим 2, Режи                                                                                                    | отличается в зависимости от модели монитора.<br>ниторы поддерживают только три режима (Режим 1,<br>им 3)<br>мстре<br>соагse (Грубо) и "Положение".                                                                                                    |
| амма<br>Вкладка і<br>егу <u>лировка :</u><br>Установ<br>изображ            | Геометрия<br>значений дг<br>ка<br>кения | Режим Гамма<br>Некоторые мо<br>Режим 2, Режи<br>19 Точно 2, Режи<br>19 Точно : RУбира<br>Если шум сохр<br>повторите ее п<br>Грубо : Убирае<br>грубой (Соагsе<br>отображения з<br>используя мен<br>• Автонастройк :<br>монитору само<br>Значения точн<br>будут настроен | отличается в зависимости от модели монитора.<br>ниторы поддерживают только три режима (Режим 1,<br>м 3)<br>соarse (Грубо) и "Положение".<br>ает такие шумы, как горизонтальные полосы.<br>аняется даже после точной (Fine) настройки,<br>носле выполнения регулировки тактовой частоты.<br>ет такие шумы, как вертикальные полосы. При<br>е) регулировке возможно смещение области<br>крана. Его можно переместить обратно в центр,<br>ю управления положением по горизонтали.<br>Функция автоматической настройки позволяет<br>онастраиваться на входящий видеосигнал.<br>ой регулировки , грубой регулировки и позиции<br>ны автоматически. |
| амма<br>Вкладка  <br>сгу <u>лировка :</u><br>Установ<br>изображ<br>Позиция | Геометрия<br>значений дл<br>ка<br>кения | Режим Гамма<br>Некоторые мо<br>Режим 2, Режи<br>аля Fine (Точно), С<br>точно : RУбира<br>Если шум сохр<br>повторите ее г<br>Грубо : Убирае<br>грубой (Coarse<br>отображения з<br>используя мен<br>Автонастройк :<br>монитору самс<br>Значения точн<br>будут настроен   | отличается в зависимости от модели монитора.<br>ниторы поддерживают только три режима (Режим 1,<br>м 3)<br>соагse (Грубо) и "Положение".<br>ает такие шумы, как горизонтальные полосы.<br>раняется даже после точной (Fine) настройки,<br>юсле выполнения регулировки тактовой частоты.<br>ет такие шумы, как вертикальные полосы.<br>При<br>регулировке возможно смещение области<br>крана.Его можно переместить обратно в центр,<br>ю управления положением по горизонтали.<br>с Функция автоматически настройки и позвиции<br>ны автоматически.<br>вать положение экрана по горизонтали и                                                  |

## Вкладка Параметр

При настройке MagicTune™ можно использовать следующие опции:

Загрузка диалогового окна Preferences. Используемые предпочтения отмечены в окне флажком (символом "V"). Для включения или выключения любой предпочтительной установки (Preference) установите курсор на флажке и щелкните на нем кнопкой мыши.

• Включить меню задач

|             | Предпочтение                          | <ul> <li>Чтобы открыть меню MagicTune<sup>™</sup>, щелкните значок в [task tray menu] (Меню панели задач).</li> <li>Меню не отображаются, если в окне [Options] (Параметры) → [Basic Settings] (Основные настройки) отменен выбор [Enable System Tray] (Активировать панель задач).</li> <li>Выбрать язык- выбор языка воздействует только на язык экранных меню.</li> </ul> |                                                                                                    |  |  |
|-------------|---------------------------------------|----------------------------------------------------------------------------------------------------|----------------------------------------------------------------------------------------------------|--|--|
|             | выбор сигнал                          | <ul><li>дналоговоговый</li><li>цифровой</li></ul>                                                                                                    |                                                                                                    |  |  |
|             | кладка Поддер                         | кка                                                                                                    | MgrClype"                                                                                                    |  |  |
| Ото<br>возм | бражается иденти<br>иожность использо | фикатор и номер версии<br>вать функцию интеракти                                                                                                    | программы. Пользователю предоставляется<br>івной справки (Help).                                                                                                    |  |  |
|             | Справка                               | При необходимости пол<br>использованию програм<br>MagicTune™ или щелчк<br>справки (Руководство по<br>открывается в обычном                                                                                                    | учения справки по установке или<br>имы MagicTune™ посетите веб-сайт<br>ом мыши откройте файлы интерактивной<br>ользователя). Руководство пользователя<br>окне интернет-браузера. |  |  |
|             | Идентификатор<br>пункта               | Для управления монитором клиентом можно использовать серве<br>(Программа сервера должна быть установлена так, чтобы<br>использовать ее в качестве клиента).                                                                                                    |                                                                                                    |  |  |
|             |                                       | Имя пользователя                                                                                                    | Показывает имя пользователя,<br>зарегистрированное на компьютере.                                                                                                    |  |  |
|             |                                       | ID<br>пользователя                                                                                                    | Показывает ID пользователя,<br>зарегистрированное на компьютере.                                                                                                    |  |  |
|             |                                       | ID серверу                                                                                                    | Записывает IP-адрес сервера.                                                                                                    |  |  |
|             |                                       | Подразделение                                                                                                    | Записывает отделение.                                                                                                    |  |  |
|             |                                       | Местонахождение                                                                                                    | Записывает месторасположения.                                                                                                    |  |  |
|             | Версия                                | Отображается номер версии программы MagicTune™.                                                                                                    |                                                                                                    |  |  |

Обзор |Установка |Режим экранного меню| Калибровка цвета |Деинсталляция |Устранение неполадо

# ⅲ Калибровка цвета

### 1. Калибровка цвета

Калибровка цвета ("Color Calibration") предлагает пользователю алгоритм настройки оптимальных условий отображения цвета на данном мониторе.

Для получения оптимальных условий отображения цвета необходимо выполнить следующие пять шагов:

- 1. Для получения оптимальных условий отображения цвета необходимо выполнить следующие пять шагов:
- 2. Найдя выраженный цветовой тон на контрольном фрагменте ("Control patch"),

переместите курсор управления в направлении данного цветового тона по отношению к эталонному цветовому кругу ("Color reference Circle"). => После должного завершения настройки на контрольном фрагменте будет невозможно обнаружить никакой определенный цветовой тон.

- 3. После завершения настройки в ходе шага 1 нажмите на кнопку "Next" (Далее).
- 4. Повторите шаги 1), 2), 3) до оставшихся шагов со 2 по 5.
- Чтобы увидеть эффект выполнения калибровки, нажмите на кнопку "Preview" (Предварительный просмотр).

#### Использование настроек цвета несколькими пользователями. Определени

Если монитор используется несколькими пользователями, то значения параметров цвета, настроенные для каждого пользователя с помощью функции калибровки цвета ("Color Calibration"), можно сохранить и использовать впоследствии. Можно сохранять настройки параметров цвета максимум для пяти пользователей.

- Сохранение настроенных параметров цвета: Нажмите кнопку Next («Далее»), при этом она превратится в кнопку Apply («Применить»), после чего можно сохранить настроенные параметры цвета. Можно сохранить до 5 вариантов.
- Применение настроенных параметров цвета: Для выбора и использования одного из вариантов настройки цвета нажмите кнопку Multi User («Несколько пользователей») на основном экране.

MigcType

### 2. Предварительный просмотр

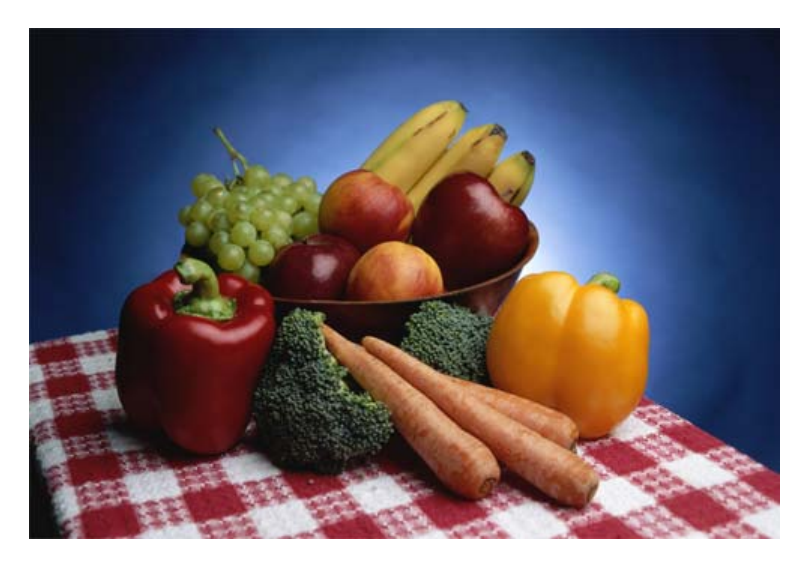

Нажмите кнопку " Предварительный просмотр" в окне "Калибровка цвета " Появится показанное выше изображение.

- 1. Чтобы увидеть результат выполненной калибровки, нажмите кнопку "View Calibrated" (Просмотр откалиброванного изображения).
- 2. Чтобы увидеть исходное изображение, нажмите кнопку "View Uncalibrated" (Просмотр неоткалиброванного изображения).

Обзор |Установка |Режим экранного меню| Калибровка цвета |Деинсталляция |Устранение неполадо

# Е Деинсталляция

Удалить программу MagicTune<sup>™</sup> можно только путем использования опции "Add or Remove Programs" («Установка и удаление программ») в Панели управления Windows<sup>™</sup>.

Для удаления программы MagicTune™ выполните следующие шаги:

 Выберите меню ' [Start] ' [Settings] ([Пуск] ' [Настройка]) на панели задач и выберите пункт меню [Control Panel] (Панель управления). Если программа работает на платформе Windows<sup>™</sup> ХР, выберите [Control Panel] (Панель управления) в меню [Start] (Пуск).

- 2. лкните на значке "Add or Remove Programs" (Установка и удаление программ) в Панели управления
- 3. В окне "Add or Remove Programs" найдите путем прокрутки окна программу "MagicTune™." Выделите ее щелчком мыши.
- 4. Нажмите кнопку [Change/Remove] (Заменить/Удалить]), чтобы удалить программу.
- 5. Нажмите "Yes" («Да»), чтобы запустить процесс деинсталляции.
- 6. Дождитесь появления диалогового окна завершения деинсталляции ("Uninstall Complete").

На веб-сайте MagicTune<sup>™</sup> вы можете получить техническую поддержку по использованию программы MagicTune™, изучить разделы FAQ (часто задаваемые вопросы и ответы), а также скачать обновления к программному обеспечению.

Обзор |Установка |Режим экранного меню| Калибровка цвета |Деинсталляция |Устранение неполадо

# Устранение неполадо

Используемая операционная система несовместима с функцией MagicTune<sup>™</sup>.

Чтобы посетить нашу веб-страницу и получить дополнительную информацию, нажмите ОК и щелкните на "Shortcut to the MagicTune™ site" (ярлык сайта MagicTune™).

Если используемой видео/графической карты нет в списке

'Available' ('Доступно'), может возникнуть ошибка. A (Новейшие и устаревшие видеокарты могут не поддерживаться).

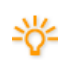

Информацию об устранении неисправностей можно найти на нашей веб-странице.

Если изготовитель изменил драйвер или графическую

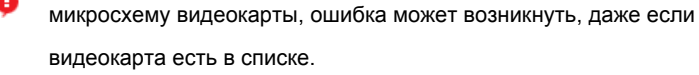

видеокарта есть в списке.

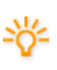

Θ

Информацию об устранении неисправностей можно найти на нашей веб-странице.

Удостоверьтесь, что используемый монитор изготовлен

компанией Samsung.

Продукция других изготовителей может вызывать ошибки.

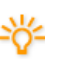

Эта функция поддерживается только изделиями компании Samsung.

Ошибка может возникнуть даже в том случае, когда

используемый монитор изготовлен компанией Samsung, но устарел.

Удостоверьтесь, что монитор поддерживает функцию MagicTune<sup>™</sup>.

Эту функцию поддерживают только те мониторы, которые зарегистрированы на нашем сайте. Проверьте монитор перед тем, как его покупать, поскольку устаревшие модели не поддерживаются.

Отсутствие информации в EDID (расширенные данные идентификации монитора) приводит к ошибке. Такое случается, если через Start (Пуск) > Setup (Настройка) > Control Panel (Панель управления) > System (Система) > Hardware (Оборудование)> Device Manager (Диспетчер устройств) > выбран монитор, удален значок напротив "Монитор Plug-and-play" и начался поиск нового оборудования, но система не смогла найти "Монитор Plug-and-play"

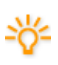

Ø

Информацию об устранении неисправностей можно найти на нашей веб-странице.

Ошибка возникает во время замены монитора, когда электропитание системы отключено, но систему не перезагрузили.

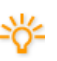

Перезагружайте систему каждый раз во время замены монитора, перед тем, как пользоваться MagicTune™.

Ошибка возникает, если драйвер видеокарты установлен неправильно.

Такое случается, когда текущий список видеокарт отображается неправильно. Список можно проверить через Start (Пуск) > Setup (Настройка) > System (Система) > Hardware (Оборудование)> Device Manager (Диспетчер устройств)> Display Adapter (Адаптер монитора).

Посетите веб-страницу изготовителя видеокарты, чтобы загрузить и установить последнюю версию драйвера. Чтобы получить дополнительную информацию о видеокарте, обращайтесь к изготовителю карты.

? Чтобы обеспечить нормальную работу, перезагрузите систему.

Если после установки MagicTune<sup>™</sup> не перезагрузить систему,

возникает ошибка.

(Только в системах Win98SE и WinMe.)

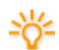

Перед использованием перезагрузите систему.

Для повышения качества работы MagicTune™, настройте

оптимальное разрешение. Чтобы получить информацию об оптимальном разрешении, см. Руководство пользователя.

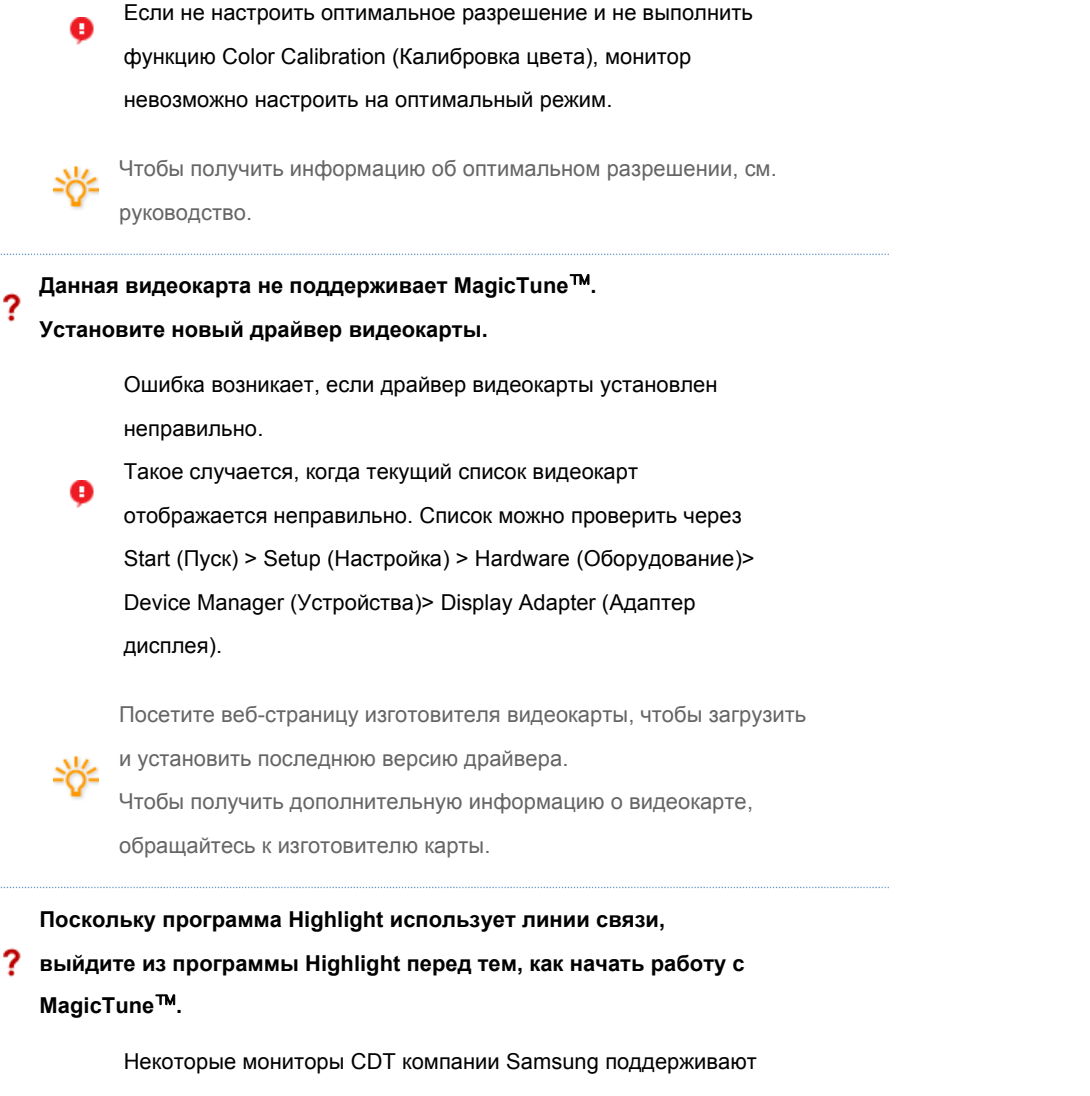

функцию Highlight.

При использовании одновременно функции Highlight и MagicTune<sup>™</sup> случаются конфликты, которые приводят к

ошибкам.

?

Удостоверьтесь, что функция Highlight ОТКЛЮЧЕНА, перед тем как использовать функцию MagicTune™.

MageType

# Устранение неполадо

• В случае замены монитора или обновления драйвера или графической платы во время работы MagicTune™ программа MagicTune™ может стать неработоспособной. В этом случае необходимо перезапустить систему.

| Неисправность                                              | Список<br>Проверок                                                   | Решения                                                                                                    |  |  |
|------------------------------------------------------------|----------------------------------------------------------------------|----------------------------------------------------------------------------------------------------|--|--|
| Проверка при<br>нарушении<br>работы функции<br>MagicTune™. | Функция<br>MagicTune™<br>доступна только<br>на компьютере<br>(VGA) с | Чтобы проверить, работает ли на<br>компьютере функция MagicTune™,<br>выполните следующие шаги (если<br>используется Windows™ XP);      |  |  |
|                                                            | операционной<br>системой<br>Windows,                                 | Панель управления $\rightarrow$<br>Производительность и обслуживание<br>$\rightarrow$ Система $\rightarrow$ Оборудование $\rightarrow$ |  |  |

|                                                                                                    | поддерживающей<br>функцию "Plug<br>and Play".                                                                                 | Диспетчер устройств → Мониторы →<br>После удаления монитора "Plug and<br>Play" найдите "Монитор Plug and<br>Play" в новом оборудовании.                                                                                                    |
|----------------------------------------------------------------------------------------------------|----------------------------------------------------------------------------------------------------|----------------------------------------------------------------------------------------------------|
|                                                                                                    |                                                                                                    | МадісТипе <sup>™</sup> - это дополнительное<br>программное обеспечение монитора.<br>Некоторые графические карты не<br>поддерживают работу данного<br>монитора.При возникновении<br>проблемы с графической картой<br>посетите наш веб-узел для<br>ознакомления со списком<br>совместимых графических карт.<br>http://www.samsung.com/monitor/magicTune |
| MagicTune™<br>работает со<br>сбоями.                                                                    | Проводилась ли<br>смена<br>компьютера или<br>графической<br>карты?                                                            | Загрузите новейшую программу.<br>Программу можно загрузить с сайта<br>http://www.samsung.com/monitor/magicTune                                                                                                    |
| <ul> <li>На веб-сайте использовани задаваемые и программном</li> <li>Посетите наш MagicTune™</li> </ul> | MagicTune <sup>™</sup> вы мож<br>ию программы Magic<br>вопросы и ответы на<br>у обеспечению.<br>」 веб-узел и загрузит<br>MAC. | кете получить техническую поддержку по<br>Tune™, изучить разделы FAQ (часто<br>них), а также скачать обновления к<br>те программное обеспечение для установки                                                                                                    |
| Программа The Ma<br>Некоторые компьн<br>старой версии не<br>программе зайдит                            | gicTune™ является дог<br>отерные системы с уст<br>совместимы с MagicTur<br>е на веб-сайт MagicTu                              | полнительной программой для мониторов.<br>гановленным видеодрайвером последней или<br>е™. Для получения технической поддержки по<br>пе™.                                                                                                    |
| Приведенные характер<br>MagicTune™ являетс:<br>Windows™ является з<br>Остальные торговые ма             | истики могут быть изменен<br>я торговой маркой компани<br>арегистрированной торгово<br>арки являются собственнос              | ы без предварительного уведомления.<br>и SAMSUNG ELECTRONICS CO., Inc.<br>й маркой Microsoft Corp.<br>тью соответствующих правообладателей.                                                                                                    |

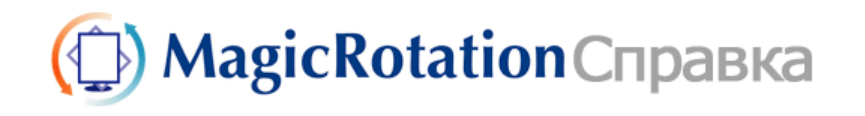

Tableau

Обзор | Установка | Интерфейс | Удаление | Устранение неполадок

Установка драйвера монитора

MagicTune<sup>™</sup>

Natural Color

MagicRotation

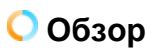

Что такое MagicRotation?

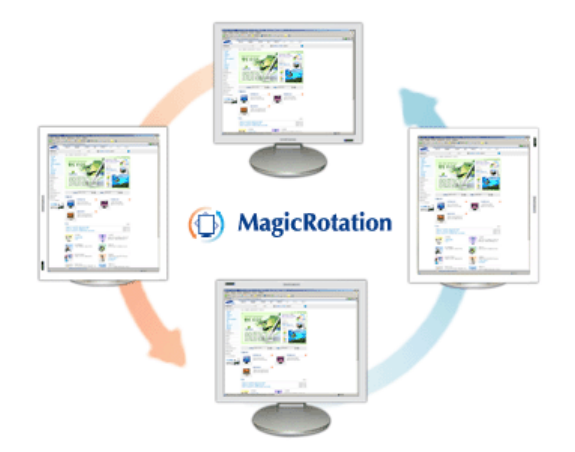

Традиционное отображение на компьютере позволяло пользователю осуществлять просмотр только в альбомном режиме.

В современный информационный век все большему числу пользователей ежедневно требуется просматривать документы, веб-страницы, сообщения электронной почты и т.д. Такие типы приложений лучше просматривать в портретном режиме, при котором все содержание доступно на экране. Это значительно повышает производительность пользователя, позволяя без проблем переходить из альбомного в портретный и обратно.

Программное обеспечение MagicRotation от компании Samsung Electronics, Inc. предоставляет пользователю функцию поворота (положения 0, 90, 180, 270), которая дает возможность оптимально использовать экран монитора, делает просмотр удобнее и повышает производительность пользователя.

Основная функция

MagicRotation поддерживается Windows<sup>™</sup> 98 SE, Me, NT 4.0, 2000, XP Home и XP Professional.

\* Windows™ является зарегистрированной торговой маркой корпорации Microsoft Corporation,Inc.

| Обзор |  | Установка |  | Интерфейс | Удаление | Устранение неполадок |
|-------|--|-----------|--|-----------|----------|----------------------|
|-------|--|-----------|--|-----------|----------|----------------------|

# 🔘 Установка

- 1. Установите компакт-диск с программным обеспечением в дисковод.
- 2. Щелкните установочный файл MagicRotation.
- 3. Выберите язык для установки; щелкните Next (Далее).

| Выбор языка               |                                                                                                    |  |
|---------------------------|----------------------------------------------------------------------------------------------------|--|
| Выберите нужный язык из с | иска.                                                                                                    |  |
|                           | Антлийский<br>Испанский<br>Итланский<br>Клайсский (Градцикиный)<br>Клайский (Ипроценный)<br>Клайский<br>Немериий<br>Розсий<br>Француский (стандартный)<br>Шевоский<br>Японский |  |
| testell(Gold              | The second second second second second second second second second second second second second second second se                                                                |  |

4. Когда появится окно InstallationShield Wizard, щелкните Next (Далее).

| MagicRotation - Installshel | d Wizard                                                                                                    |
|-----------------------------|----------------------------------------------------------------------------------------------------|
|                             | Вас приветствует программа InstallShield Wizard для MagicRotation<br>Программа InstallShield® Wizard установит MagicRotation на компьютер. Для<br>продолжения нажмите кнопку Далее. |
| InstallShield               | < <u>Назад</u> алее > Отмена                                                                                                    |

5. Чтобы принять условия использования, выберите I agree to the terms of the license agreement

(Я принимаю условия лицензионного соглашения).

| MagicRotation - Installsheld W<br>Лицензионное соглашение<br>Внимательно прочитайте лицен | fizard<br>ізнонное соглашение.                                                                                                    | × |
|-------------------------------------------------------------------------------------------|----------------------------------------------------------------------------------------------------|---|
|                                                                                           | ЛИЦЕНЗИОННОЕ СОГЛАЩЕНИЕ КОНЕЧНОГО ПОЛЬЗОВАТЕЛЯ НА ПРОГРА<br>МИНЫЙ ПРОДУКТ MagloRotation компании SAMSUNG ELECTRONICS<br>ВАЖНО. ПРОЧИТАЙТЕ ВНИМАТЕЛЬНО: Лицензионное соглашение конечного<br>пољозователя продукта комании Samsung Electonics<br>(FUL/91 - это правовое соглашение между вежи (Чизинческое<br>или юридическое лицо) и конспанией Samsung Electonics Co., Ld<br>(SAMSUNG ELECTRONICS') относниетельно правута SAMSUNG ELECTRONICS,<br>указанного выше. Программений продукт Ta SAMSUNG ELECTRONICS,<br>указанного выше. Программений обсепечения, носители, напечатанные<br>меноразна и интерритивно<br>связанные конспаниты программението обсепечения, носители, напечатанные<br>или электронери документацию ("ПРОГРАММНЫЙ ПРОДИКТ"). Установка,<br>копорование или колользовать ПРОГРАММНОГО ПРОДИКТА снитается согл<br>асмено условнения<br>поток EULA 8 служе не согласная с условимые этого EULA<br>программИНЫЙ ПРОДУКТ защищен законани об авторском праве и о защите<br>колнактерных порграни.<br>1. ПРЕДОСТАВЛЕНИЕ ЛИЦЕНЗИИ. |   |
| InstallShidd                                                                              | <ul> <li>Далее &gt; Отмена</li> </ul>                                                                                                    |   |

6. Выберите папку для установки программы MagicRotation.

| MagicRotation - Installsheld Wizard          |                                                 | ×        |
|----------------------------------------------|-------------------------------------------------|----------|
| Выбор папки назначения                       |                                                 |          |
| Укажите папку, в которую будут установлены ф | อหิกษ.                                          |          |
|                                              | Установка MagicRotation e:<br>D:\Program Files\ | Изменить |
| InstallShield                                | < <u>H</u> aзaд Далее>                          | Отмена   |

7. Щелкните Install (Установить).

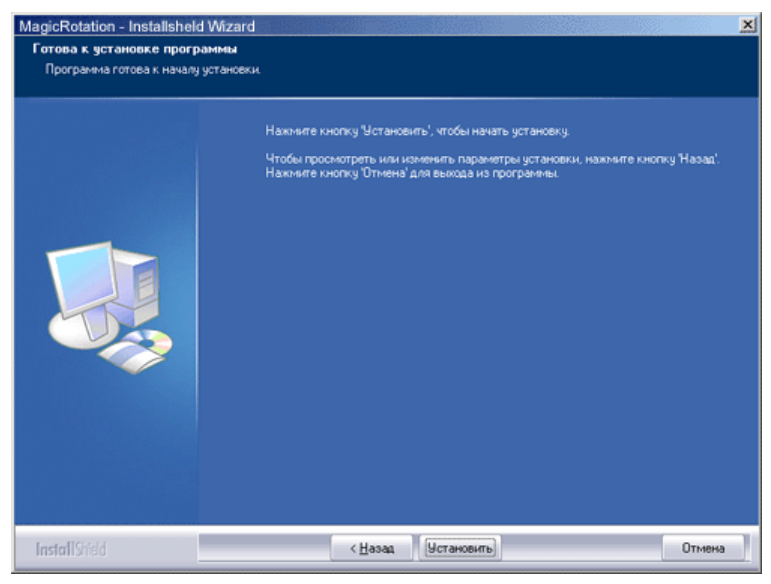

8. Появится окно Installationation Status (Состояние установки).

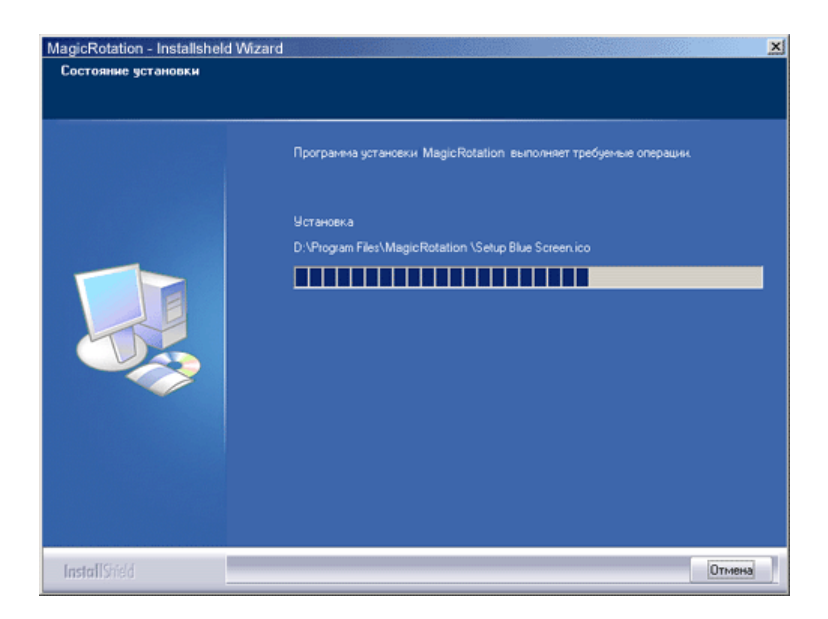

9. Щелкните Finish (Готово).

Для правильной работы MagicRotation необходимо перезагрузить систему.

| MagicRotation - Installshel | d Wizard                                                                                                    | × |
|-----------------------------|----------------------------------------------------------------------------------------------------|---|
|                             | Программа InstallShield Wizard завершена<br>Salva kan annalista installShield Wizard завершена                                                                               |   |
|                             | Setup has completed installing MagicRotation<br>Ф.Да, перезагрузить компьютер сейчас.<br>Ф. Her, перезагрузить компьютер позже.<br>Click Finish to exit MagicRotation setup. |   |
| InstallShidd                | (Назад Готово Отмена                                                                                                    | 2 |

10. Когда установка завершена, на рабочем столе появится значок входа в MagicRotation.

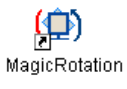

# 🔘 Проблемы при установке

На установку MagicRotation могут влиять различные факторы, например, видеокарта, материнская плата и сетевое окружение. При неполадках во время установки см. раздел "Устранение неполадок".

## Ограничение

1. Для правильной работы MagicRotation необходимо правильно загрузить драйвер дисплея. Установленный драйвер дисплея должен быть последней версии.

- 2. Если такие приложения, как Проигрыватель Windows™ Media, Real Player и другие не отображают правильно файлы фильмов в положении 90, 180 и 270, выполните следующее:
  - Закройте приложение.
  - Выберите положение (90, 180, 270), в котором вы хотите просматривать приложение.
  - Перезапустите приложение.
  - В большинстве случаев это должно решить проблему.
- 3. Пользовательские приложения, использующие OpenGL и DirectDraw (трехмерное черчение), при выбранном режиме положения (90, 180, 270) работать не будут. напр., трехмерные игры
- 4. Приложения на основе DOS в полноэкранном режиме при выбранном режиме положения (90, 180, 270) работать не будут.
- 5. Dual не поддерживается в Windows<sup>™</sup> 98, ME, NT 4.0.
- 6. MagicRotation не обеспечивает поддержку на 24 бит на пиксел (глубина цвета/цветовая палитра).
- 7. При замене графической карты рекомендуется сначала удалить программное обеспечение MagicRotation.

#### Требования к системе

#### os

- Windows<sup>™</sup> 98 SE
- Windows<sup>™</sup> Me
- Windows<sup>™</sup> NT 4.0
- Windows<sup>™</sup> 2000
- Windows<sup>™</sup> XP Home Edition
- Windows<sup>™</sup> XP Professional

#### Аппаратное обеспечение

- Память 128 МБ и более (рекомендованная)
- 25 МБ или более свободного места на жестком диске

#### Пакеты обновлений

- Рекомендуется установить в системе новейший пакет обновлений.
   Для Windows<sup>™</sup> NT 4.0 рекомендуется установить Internet Explorer 5.0 или более позднюю версию с компонентом Active Desktop.

\* Более подробную информацию можно найти на веб-сайте MagicRotation.

\* Windows™ является зарегистрированной торговой маркой корпорации Microsoft Corporation,Inc.

| Обзор                                                                                                    | Установка                                                                                                    | Ι                                                                    | Интерфейс                                                                                                    | Ι                                            | Удаление                                                                                 | I                                                  | Устранение неполадок                                   |
|----------------------------------------------------------------------------------------------------|----------------------------------------------------------------------------------------------------|----------------------------------------------------------------------|----------------------------------------------------------------------------------------------------|----------------------------------------------|------------------------------------------------------------------------------------------|----------------------------------------------------|--------------------------------------------------------|
| <ul> <li>Во врепрогра</li> <li>AutoRe</li> <li>0, 90, 1</li> <li>Для за<br/>ниже.</li> <li>Уста</li> <li>Запу</li> <li>Пар</li> </ul> | емя работы п<br>ммы MagicTu<br>otation : Autol<br>80 градусов<br>апуска AutoRo<br>ановите на ком<br>устите MagicT<br>аметр → Пре | рогра<br>une™<br>Rotati<br>при в<br>otatio<br>ипьют<br>une™<br>дпочт | иммы Rotation<br>могут не рабо<br>оп автоматиче<br>ращении.<br>п следуйте ини<br>ер обе програм<br>3.6.<br>гение → в систе | неко<br>тать<br>эски<br>стру<br>мы F<br>емно | оторые функ<br>нормально.<br>поворачива<br>кциям, прива<br>Rotation и Мас<br>м меню зада | ции<br>ет мони<br>еденным<br>jicTune™<br>ч установ | <b>гор на</b><br><b>л</b><br><sup>4</sup> 3.6.<br>вите |
| * Подд<br>можно<br>устрой                                                                                                    | ерживается і<br>подключить<br>іству.                                                                                             | порт в<br>выхс                                                       | зывода аналог<br>од Client Monite                                                                                          | ово<br>or к                                  | го сигнала, п<br>другому пока                                                            | оэтому<br>азываюі                                  | цему                                                   |

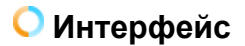

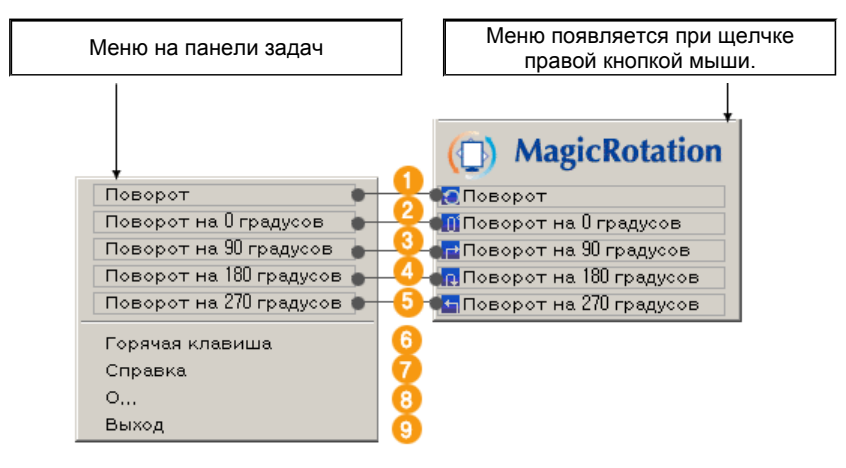

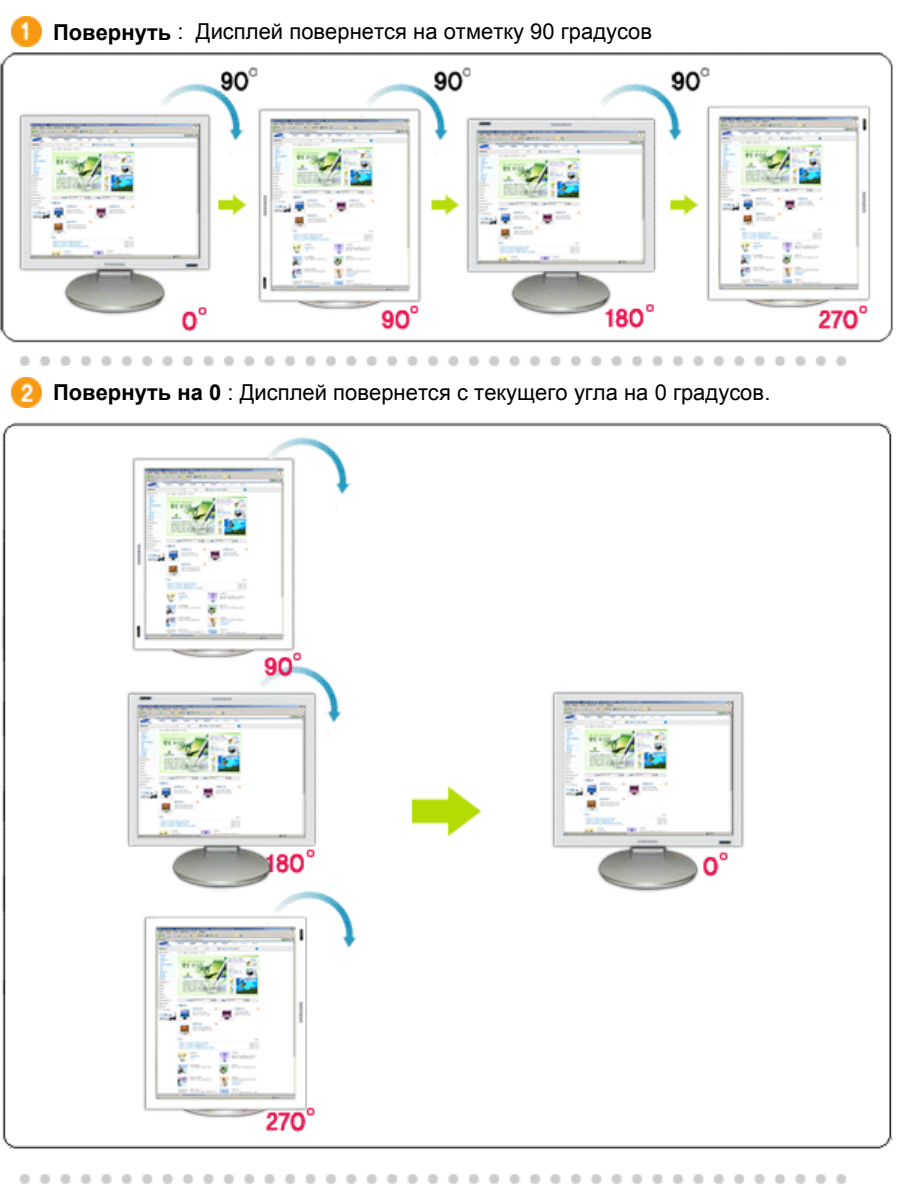

Повернуть на 90 : Дисплей повернется с текущего угла на 90 градусов.

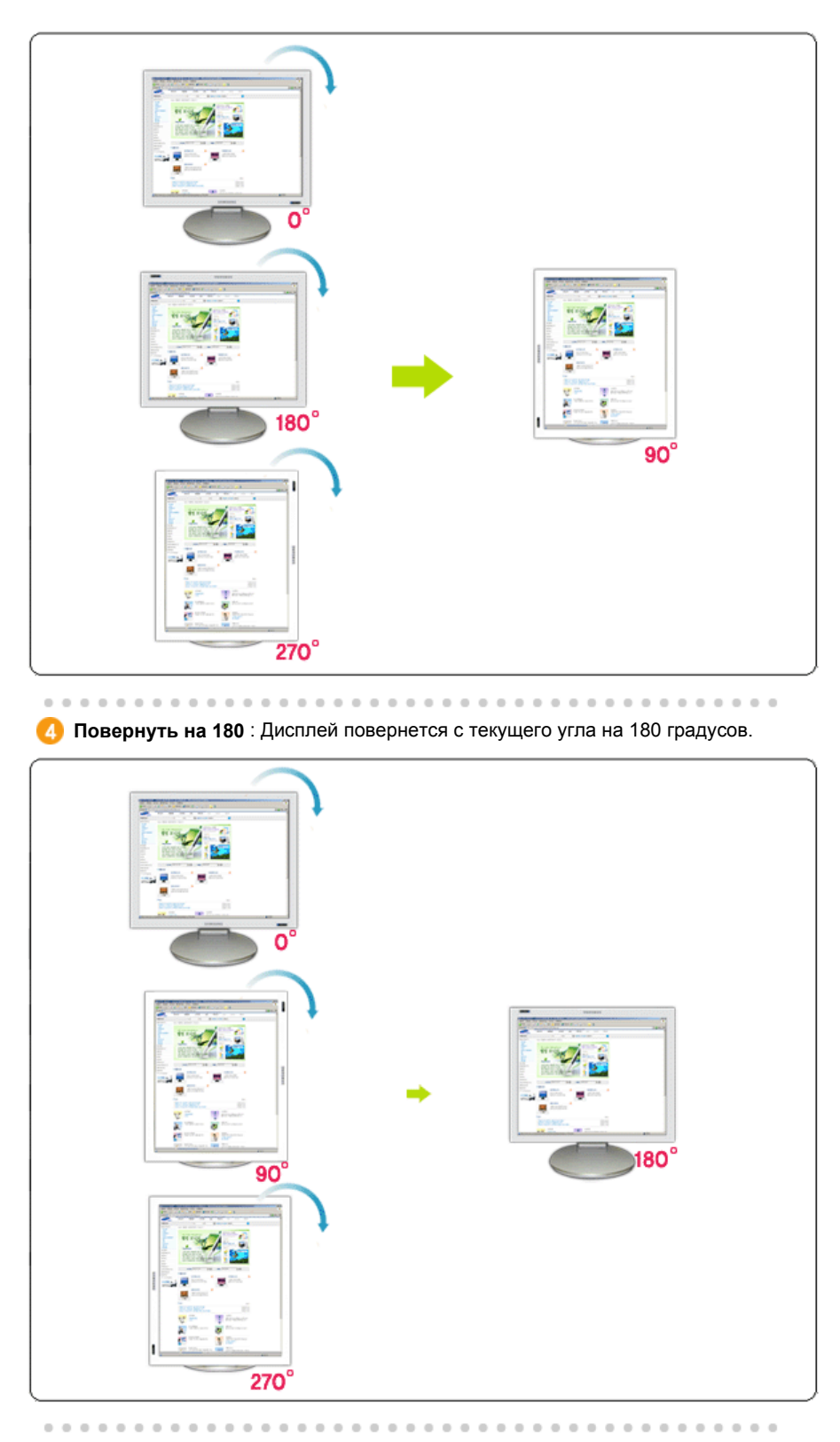

Бовернуть на 270 : Дисплей повернется с текущего угла на 270 градусов.

| Быстрая клавиша : Быстрые клавиши доступны по умолчанию и могут<br>быть изменены пользователем.<br>Пользователь сам может назначить их с помощью клавиатуры после<br>изменения существующей горячей клавиши. Пользователь может создать<br>горячую клавишу сочетанием клавиш Shift, Ctrl, Alt и основных клавиш.<br>Если нажата только основная клавиша, она будет назначена в форме<br>Alt+основная клавиша. |
|----------------------------------------------------------------------------------------------------|
|                                                                                                    |
| U Справка : Отображается HELP (Справка) о программе MagicRotation.                                                                                                    |
| • О программе : Отображается текушая версия и авторское право                                                                                                    |
| <ul> <li>программы.</li> </ul>                                                                                                    |
|                                                                                                    |
| 😢 Выход : Произаодится выход из программы MagicRotation.                                                                                                    |

| Обзор |  | Установка |  | Интерфейс |  | Удаление |  | Устранение неполадок |
|-------|--|-----------|--|-----------|--|----------|--|----------------------|
|-------|--|-----------|--|-----------|--|----------|--|----------------------|

# 🔾 Удаление

Программу MagicRotation можно удалить только с помощью пункта Установка и удаление программ панели управления Windows™.

Для удаления MagicRotation выполните следующие действия.

- Перейдите на [Панель задач] ' [Пуск] ' [Настройка] и выберите в меню [Панель управления].
   Если программа запущена в Windows<sup>™</sup> ХР, перейдите на [панель управления] из меню [Пуск].
- 2. Щелкните значок Установка и удаление программ на панели управления.
- Прокрутите экран Установка и удаление программ, чтобы найти программу MagicRotation. Щелкните, чтобы выделить ее.
- 4. Для удаления программы щелкните кнопку Заменить/Удалить.
- 5. Чтобы начать процесс удаления, щелкните Yes (Да).
- 6. Подождите, пока не появится диалоговое окно Удаление завершено.
- 7. Для завершения удаления перезапустите систему.

Техническая поддержка MagicRotation, FAQ (вопросы и ответы) и обновление программного обеспечения доступны на веб-сайте MagicRotation.

\* Windows<sup>™</sup> является зарегистрированной торговой маркой корпорации Microsoft Corporation,Inc.

Обзор | Установка | Интерфейс | Удаление | Устранение неполадок

# Устранение неполадок

До вызова службы технической поддержки

 Для обеспечения возможностей поворота экрана программное обеспечение MagicRotation работает с установленным драйвером дисплея, который поставляется вместе с графическим адаптером. Если драйвер дисплея работает неправильно, или в нем присутствуют ошибки, эти ошибки не исчезнут даже после установки программного обеспечения MagicRotation. Любые неверные или произвольные действия, возникающие в результате проблем в установленном драйвере дисплея, не исходят от программного обеспечения MagicRotation.

Для проверки наличия проблемы в установленном драйвере дисплея можно выполнить следующие действия по диагностике:

- Проверьте, возникает ли проблема и в положении 0 (альбомный режим), и в положении 90 (портретный режим).
- Проверьте, возникает ли проблема при различной глубине цвета (8/16/32 бит на пиксел) и различных режимах разрешения (800 x 600, 1024 x 768).
- 3. Проверьте, возникает ли проблема без установки программного обеспечения MagicRotation.

Если проблема повторяется при каком-либо или при всех сценариях, возможно наличие проблемы с установленным драйвером дисплея:

Для решения проблемы необходимо выполнить следующие действия :

- 1. Удалите программное обеспечение MagicRotation.
- 2. Приобретите у поставщика графического адаптера новейший драйвер дисплея.

Последнюю версию драйвера дисплея от (ATI, NVIDIA, MATROX, INTEL и т.д.) можно легко скачать с соответствующих веб-сайтов.

- 3. Установите последнюю версию драйвера дисплея.
- Установите программное обеспечение MagicRotation. В большинстве случаев это должно решить проблему.

 MagicRotation может не работать при замене монитора или обновлении драйвера графической карты при работающем MagicRotation.
 В подобных случаях необходимо перезапустить систему.

• Техническая поддержка MagicRotation, FAQ (вопросы и ответы) и обновление программного обеспечения доступны на веб-сайте MagicRotation.

Спецификациите подлежат на променя без предизвестие. MagicRotation е търговска марка на SAMSUNG ELECTRONICS CO.,Ltd. Всички други търговски марки на продукти, споменавани в този документ, може да се регистрирани търговски марки на съответните фирии.

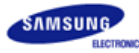

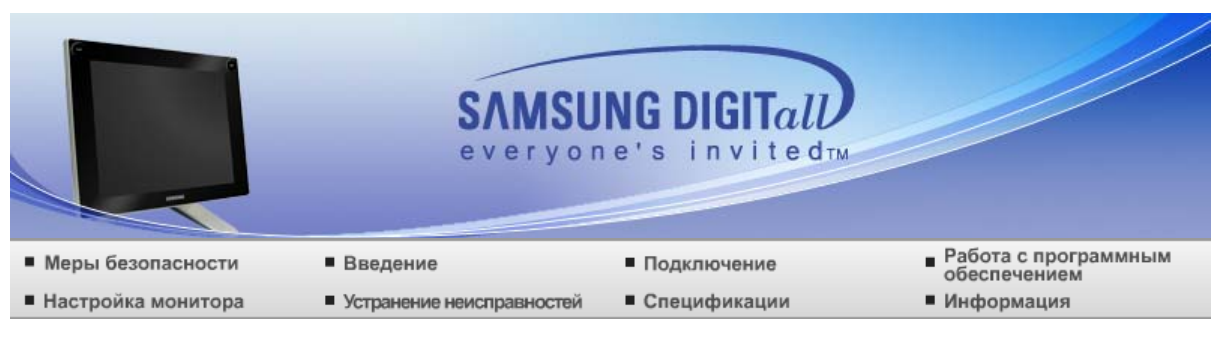

### О Настройка монитора

Кнопки управления Функции прямого доступа Функции экранного меню

### Кнопки управления

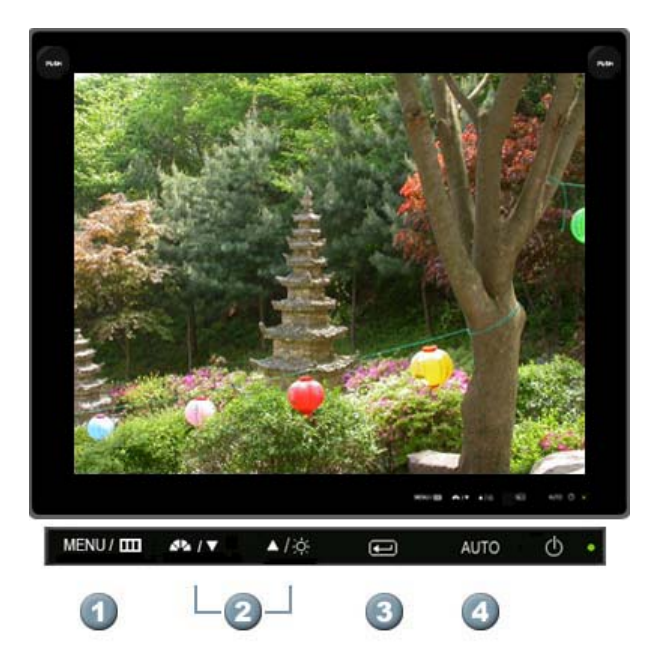

- [MENU / Ш] Открывает экранное меню. Также используется для выхода из экраного меню и возвращения в предыдущее меню.
- 2 [▼/▲] Позволяют выделять и выбирать разделы меню.
- (@) Активизирует выбранный пункт меню.
- [AUTO] При нажатии кнопки 'AUTO' появляется экран автоматической регулировки, как показано на экране анимационного клипа в центре.

Кнопки управления Функции прямого доступа Функции экранного меню

## Функции прямого доступа

D AUTO

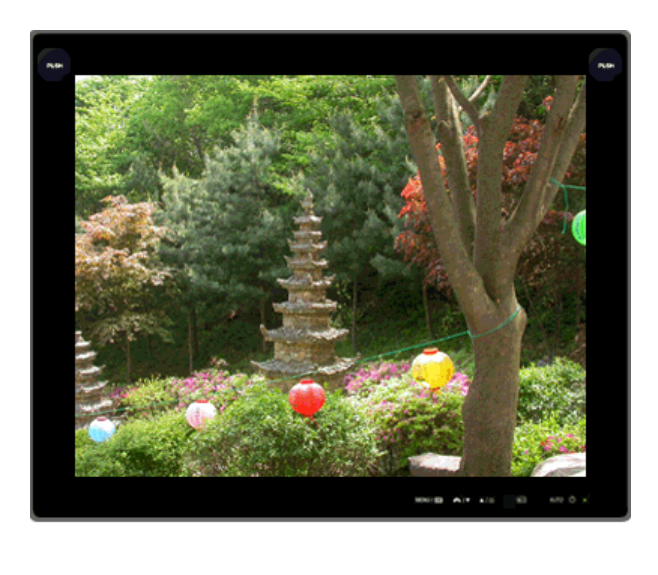

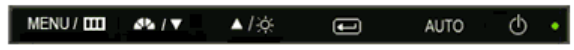

МЕНЮ
 Содержание
 При нажатии кнопки 'AUTO' появляется экран автоматической регулировки, как показано на экране анимационного клипа в центре. Значения точной регулировки (Fine), грубой регулировки (Coarse) и позиции (Position) будут настроены автоматически.
 Для автоматической настройки четкости, запустите функцию "AUTO" при включенной функции AUTO PATTERN .
 АUTO
 Если функция автоматической настройки не работает должным образом, нажмите кнопку AUTO (автоматическая настройка) еще раз для более точной настойки изображения.
 Если изменить разрешение на панели управления, будет автоматически выполнена функция автоматической настройки.

Блокировка и разблокировка экранного меню

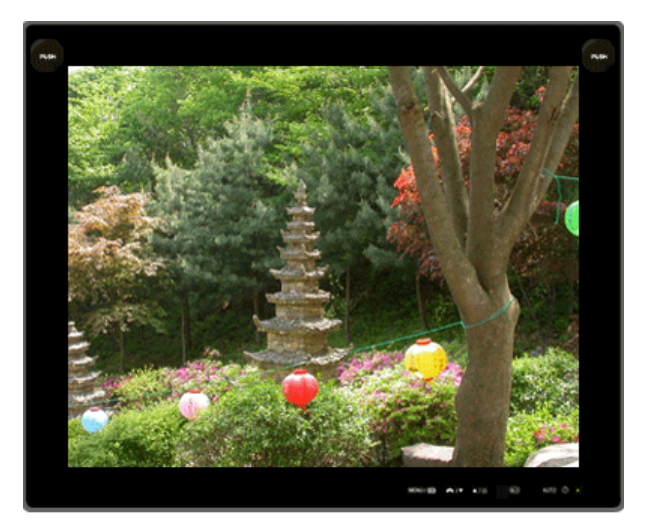

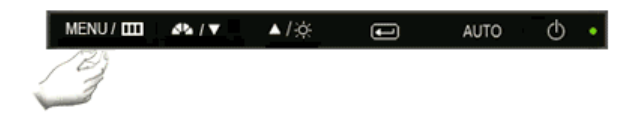

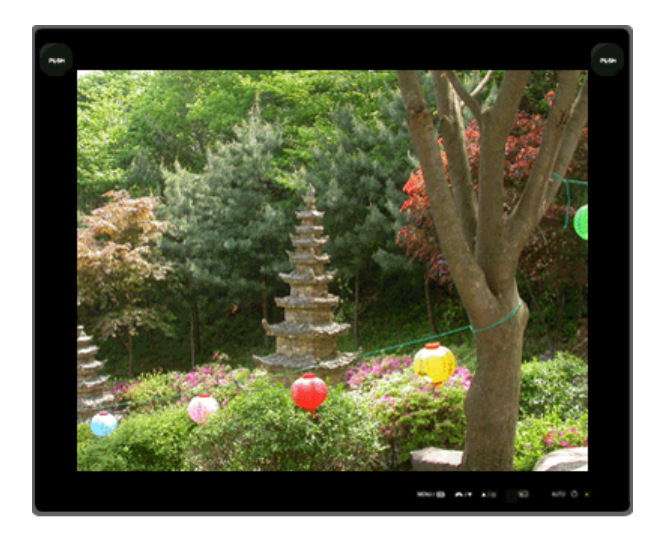

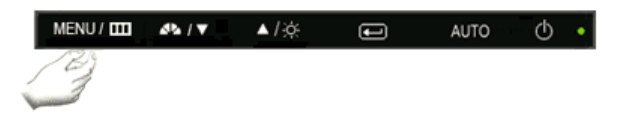

МЕНЮ

Содержание

Блокировка и разблокировка экранного меню

D MagicBright<sup>™</sup>

При удерживании нажатой кнопки "MENU" в течение более 5 секунд функция OSD блокируется (или разблокируется).

Яркость и контрастность монитора можно также регулировать с помощью блокирующей функции настройки экранного меню.

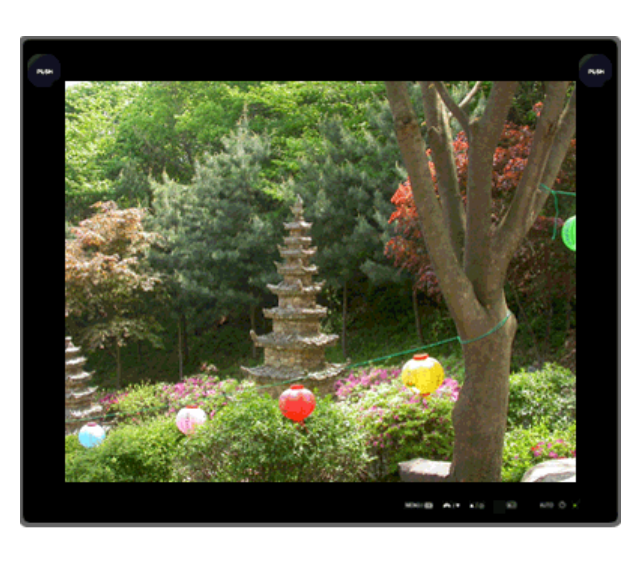

MENU/ 🛄 📣 / ¥ 🔺 /☆ 📼 AUTO 🛈

#### МЕНЮ

Содержание

▲ MagicBright<sup>™</sup>

Нажмите кнопку MagicBright™ еще раз и выберите нужный режим.

- шесть различных режимов (Польз./Текст/Интернет/Игра/Спорт/Кино)

### Яркость

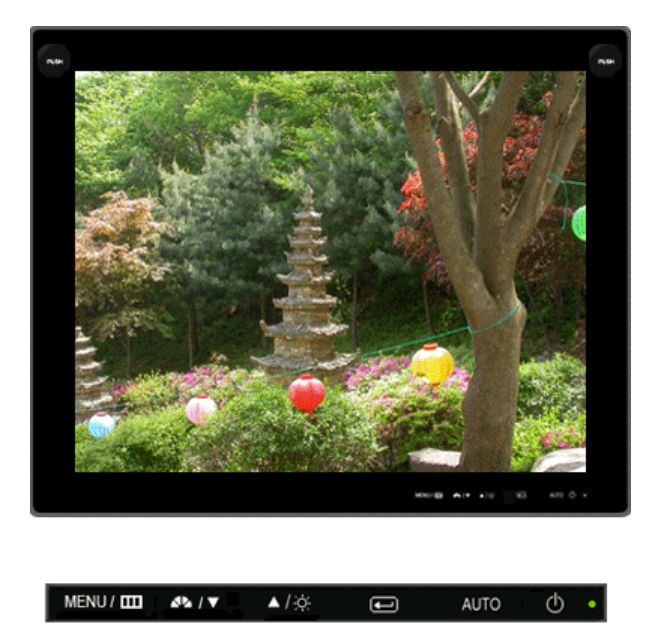

|    | МЕНЮ    | Содержание                                                                                                    |
|----|---------|----------------------------------------------------------------------------------------------------|
| ×. | Яркость | При условии, что на экране не отображается экранное меню, нажатие этой кнопки позволяет регулировать яркость. |

Кнопки управления Функции прямого доступа Функции экранного меню

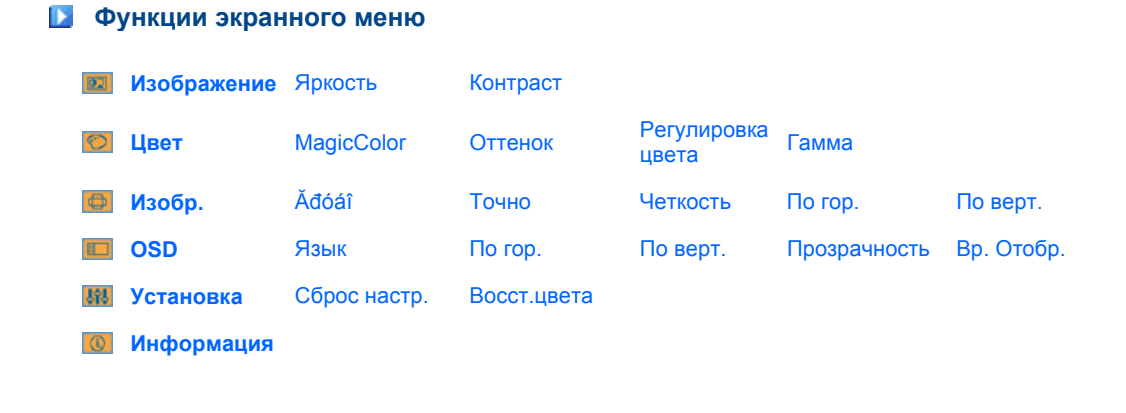

D 🔟 Изображение 📥

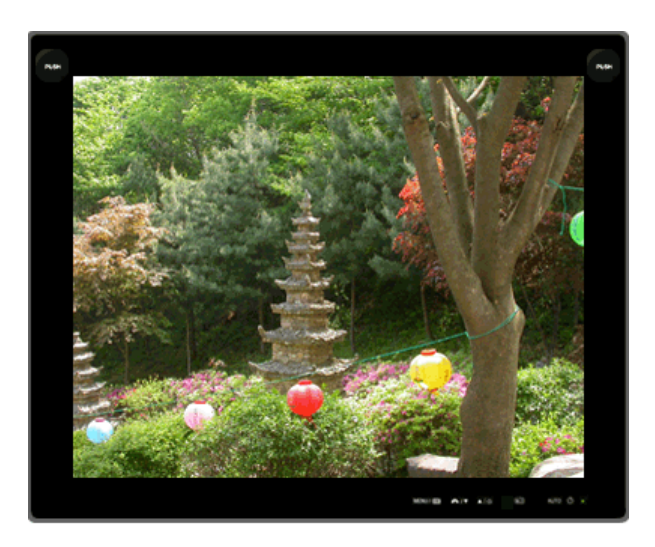

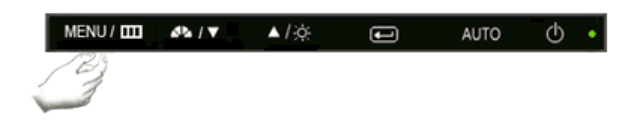

| МЕНЮ     | Содержание                                                                                                    | Воспроизведение/Стоп |
|----------|----------------------------------------------------------------------------------------------------|----------------------|
| Яркость  | Используя экранное меню, можно изменять<br>яркость изображения согласно личным<br>предпочтениям.<br>( Недоступно в режимах MagicColor Full<br>(Полный) и Intelligent (Интеллектуальный). )<br>Функции прямого управления : При условии, что<br>на экране не отображается экранное меню,<br>нажатие этой кнопки позволяет регулировать<br>яркость.<br>>> Для просмотра анимационного клипа<br>нажмите здесь.<br>MENU → ♥ → ♥ → ▲, ▼ → MENU |                      |
| Контраст | Используя экранное меню, можно изменять<br>контрастность изображения согласно личным<br>Используя экранное меню, можно изменять<br>контрастность изображения согласно личным<br>предпочтениям.<br>( Недоступно в режимах MagicColor Full<br>(Полный) и Intelligent (Интеллектуальный). )<br>MENU → (+) → (+) → (+) → (+) → MENU                                                                                                    |                      |

🖸 🔯 Цвет 📥

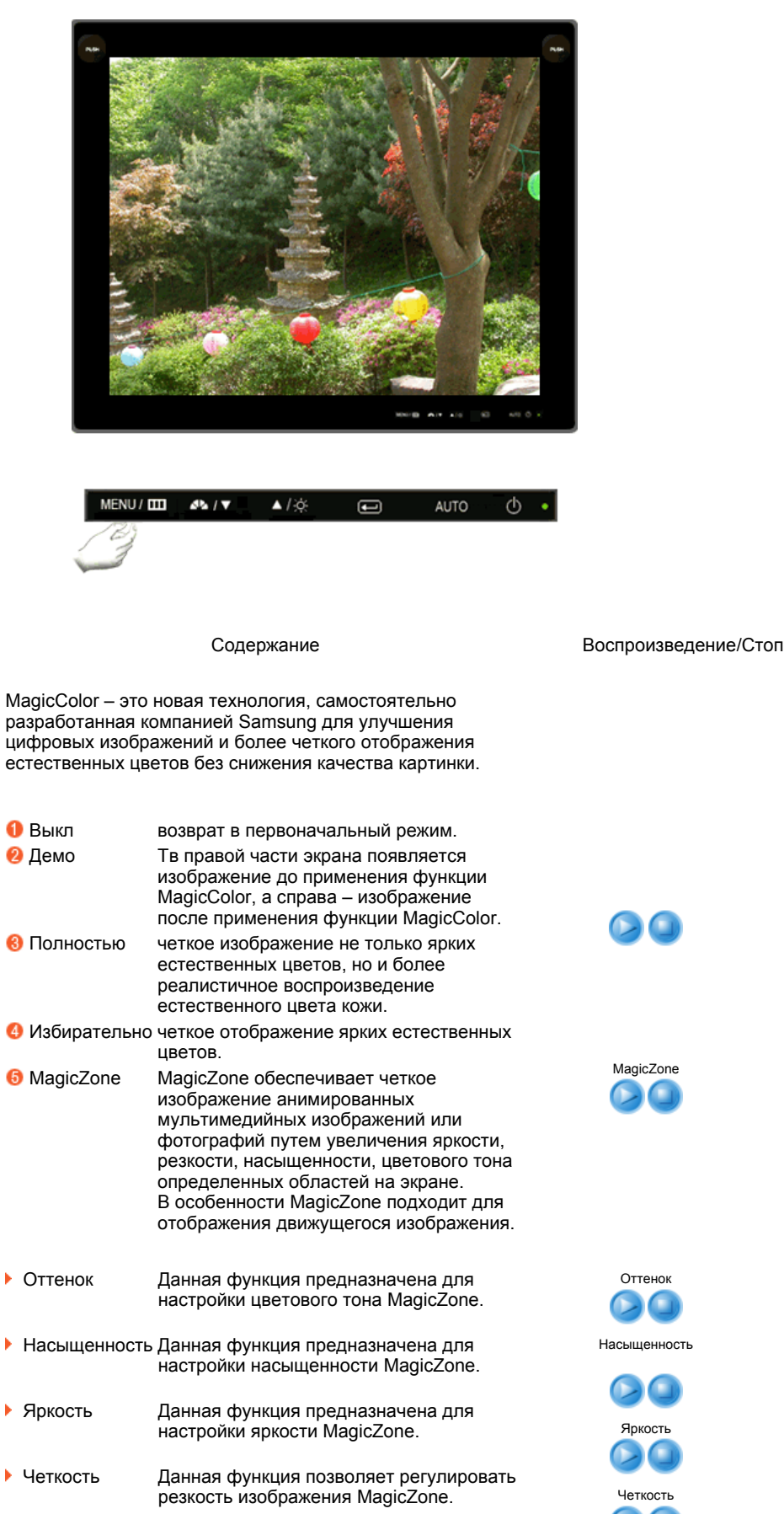

МЕНЮ

MagicColor

- По гор. Данная функция служит для перемещения области MagicZone по горизонтали.
- По верт. Данная функция служит для перемещения области MagicZone по вертикали.

MagicZone

Оттенок Насыщенность

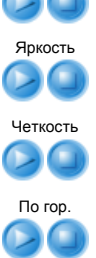

По верт.

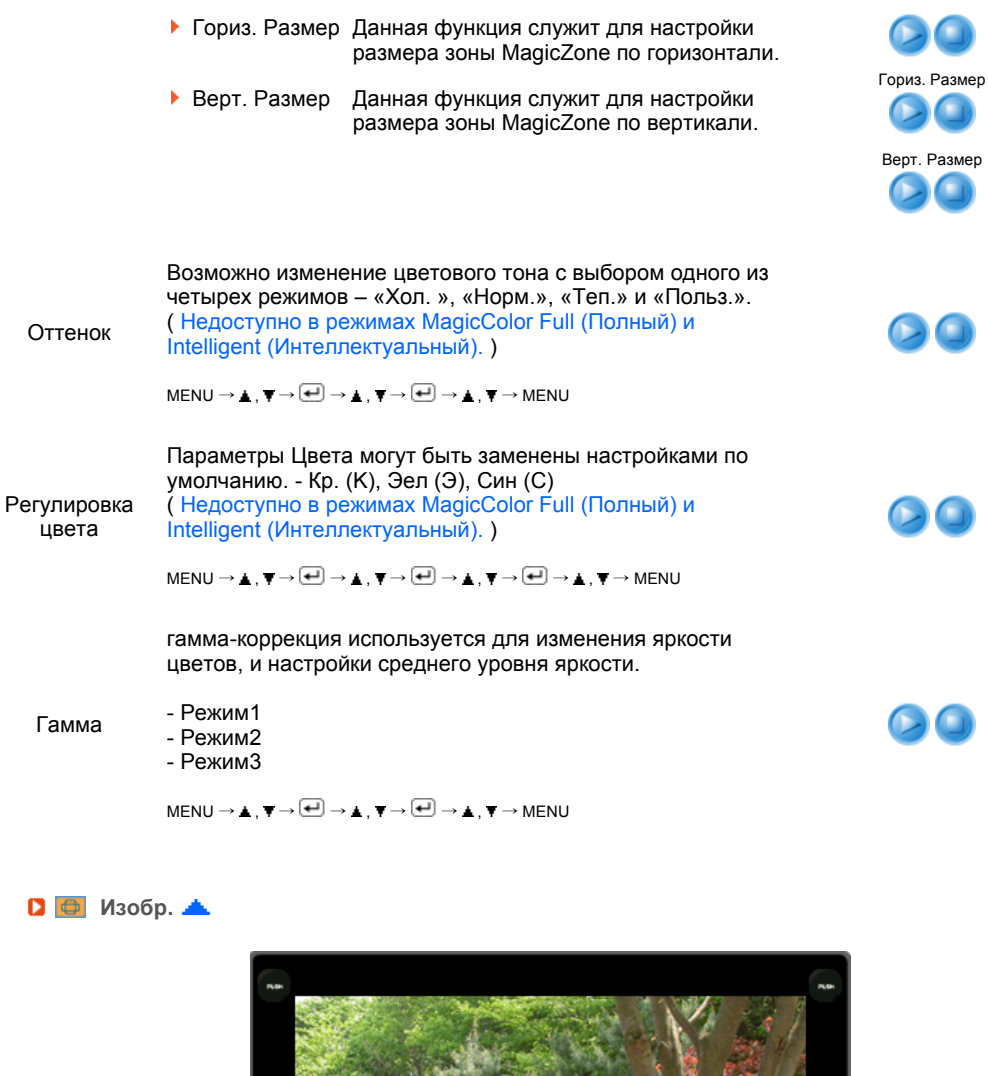

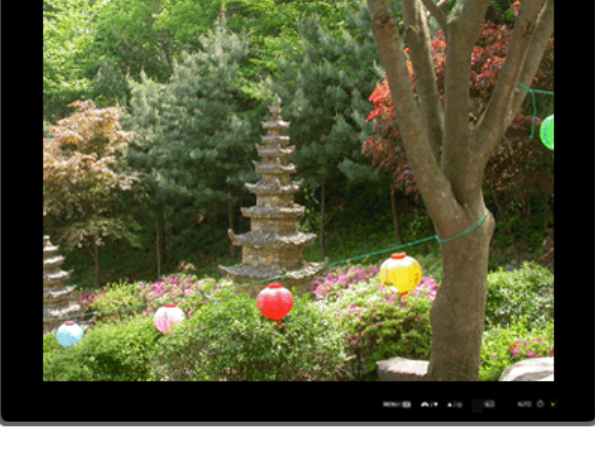

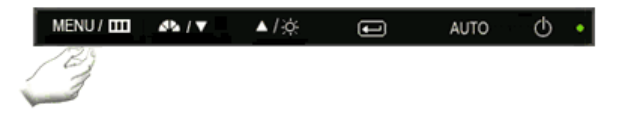

МЕНЮ

Содержание

Воспроизведение/Стоп

Ăđóáî

Убирает такие шумы, как вертикальные полосы. При грубой (Грубо) регулировке возможно смещение области отображения экрана. Его можно переместить обратно в центр, используя меню управления положением по горизонтали.

 $\mathsf{MENU} \to \blacktriangle, \blacktriangledown \to \textcircled{\bullet} \to \textcircled{\bullet} \to \bigstar, \blacktriangledown \to \mathsf{MENU}$ 

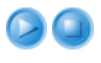

| Точно    | Убирает такие шумы, как горизонтальные<br>полосы.<br>Если шум сохраняется даже после точной<br>(Точно) настройки, повторите ее после<br>выполнения регулировки тактовой частоты.<br>MENU → ▲, ▼→ € → ▲, ▼→ € → ▲, ▼ → MENU |    |
|----------|----------------------------------------------------------------------------------------------------|----|
| Четкость | Выполните эти инструкции для изменения<br>резкости изображения.<br>( Недоступно в режимах MagicColor Full<br>(Полный) и Intelligent (Интеллектуальный). )<br>MENU → ▲, ▼ → € → ▲, ▼ → € → ▲, ▼ → MENU                      |    |
| По гор.  | Для изменения Положениепогор. всего<br>изображения на экране монитора выполните<br>описанные ниже операции.<br>MENU → ▲, ♥ → 健 → ▲, ♥ → Ѡ → ▲, ♥ → MENU                                                                    |    |
| По верт. | Для изменения Положениеповерт. всего<br>изображения на экране монитора выполните<br>описанные ниже операции.<br>MENU → ▲, ▼→ € → ▲, ▼→ € → ▲, ▼→ MENU                                                                      | 00 |

🖸 🔲 OSD 📥

МЕНЮ

Язык

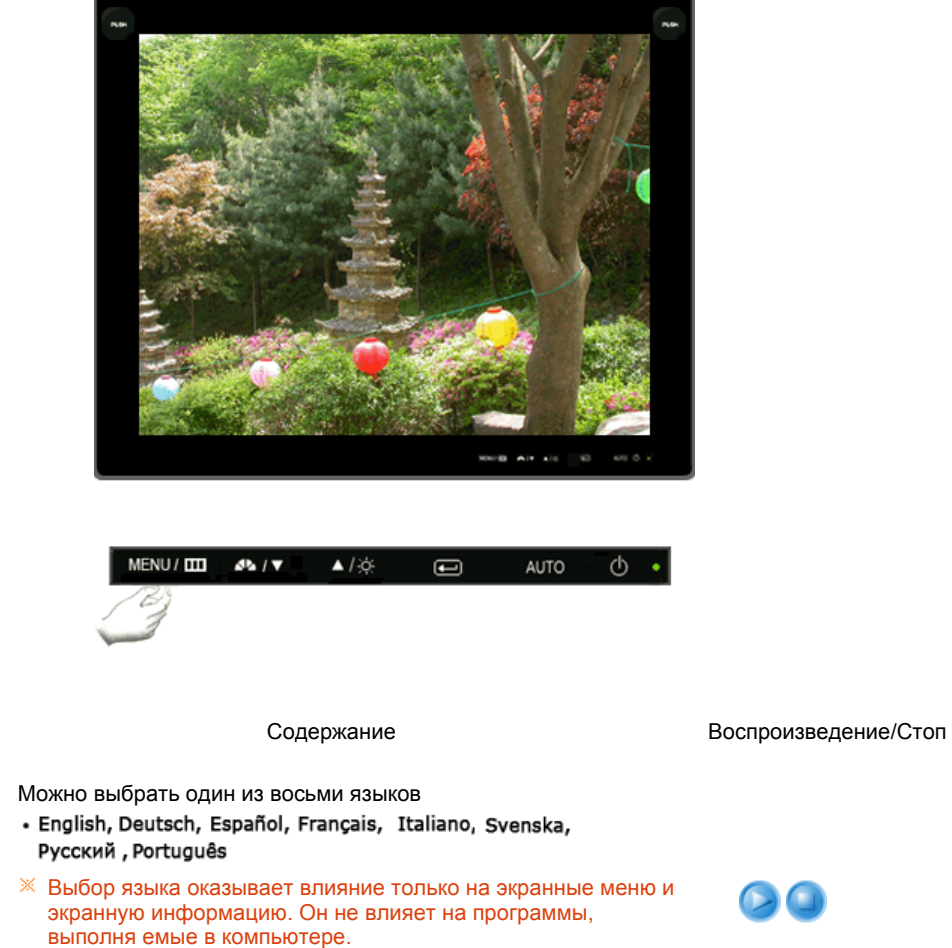

 $\mathsf{MENU} \to \underline{\blacktriangle}\,, \overline{\Psi} \to \overleftarrow{\bullet\!\!\!\!\bullet} \to \underline{\bullet}\,, \overline{\Psi} \to \mathsf{MENU}$ 

Вы можете изменить положение Меню Экрана по горизонтали на Вашем мониторе.

90

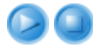

 $\mathsf{MENU} \to \underline{\blacktriangle}\,, \overline{\blacktriangledown} \to \underbrace{\clubsuit} \to \underline{\clubsuit}\,, \overline{\blacktriangledown} \to \underbrace{\clubsuit} \to \underline{\clubsuit}\,, \overline{\blacktriangledown} \to \mathsf{MENU}$ 

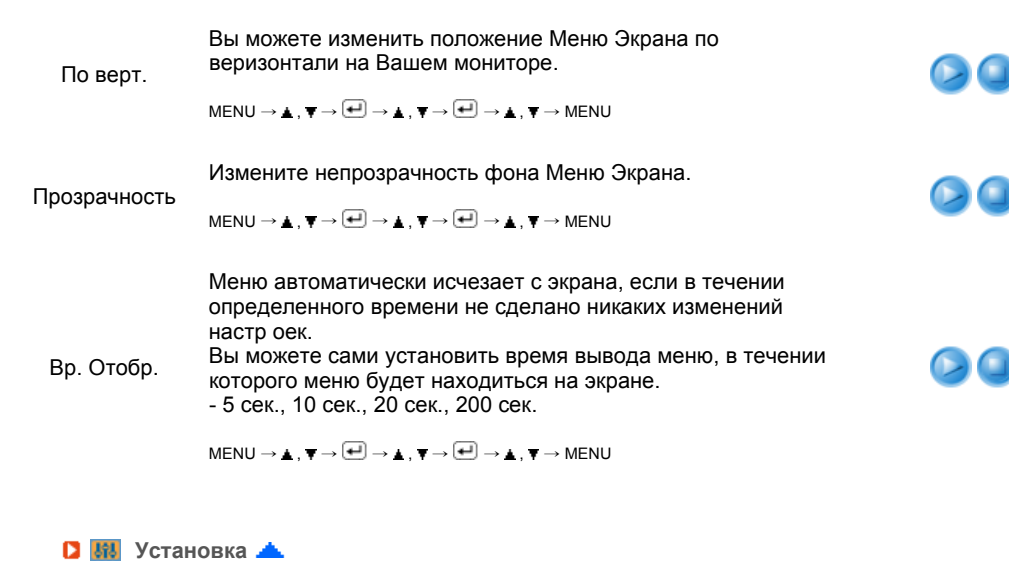

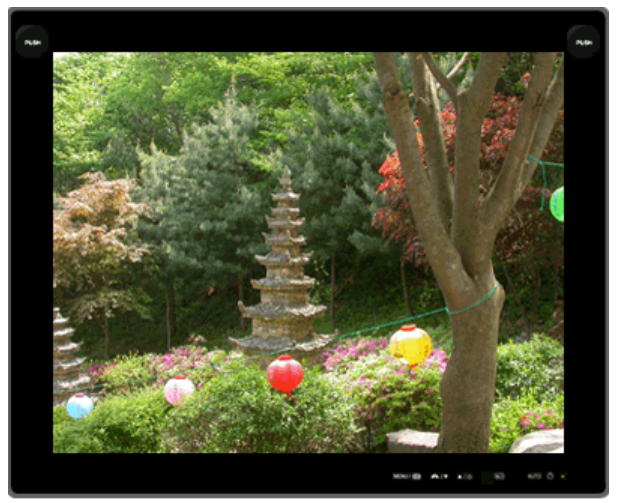

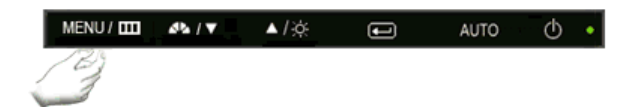

| МЕНЮ         | Содержание                                                                                                    | Воспроизведен |
|--------------|----------------------------------------------------------------------------------------------------|---------------|
| Сброс настр. | Параметры изображения (цвета) заменяются<br>заводскими установками по умолчанию.<br>меnu → ▲, ▼ → € → € → ▲, ▼ → Menu |               |
| Восст.цвета  | Параметры Цвета могут быть заменены<br>настройками по умолчанию.<br>мемu → ▲, ▼ → € → ▲, ▼ → € → ▲, ▼ → Meмu          |               |

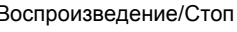

D 🚺 Информация 📥

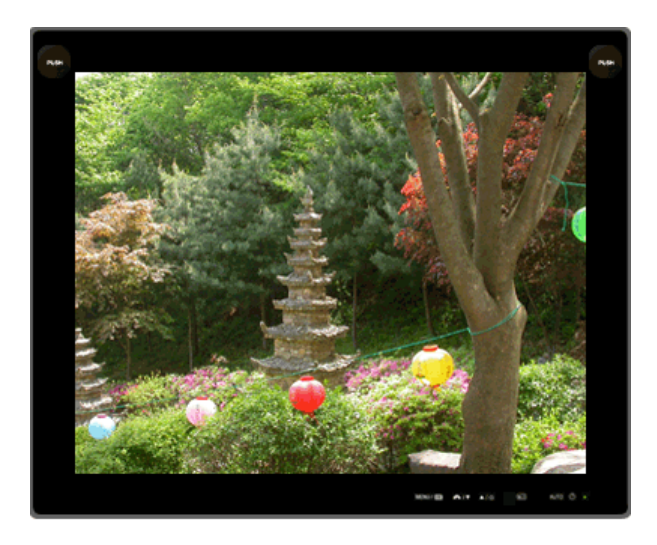

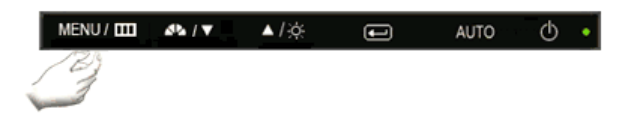

МЕНЮ

Содержание

Информация

Отображает источник видеосигнала и режим экрана в экранном меню.

 $\mathsf{MENU} \to \blacktriangle\,,\, \blacktriangledown\,$ 

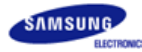

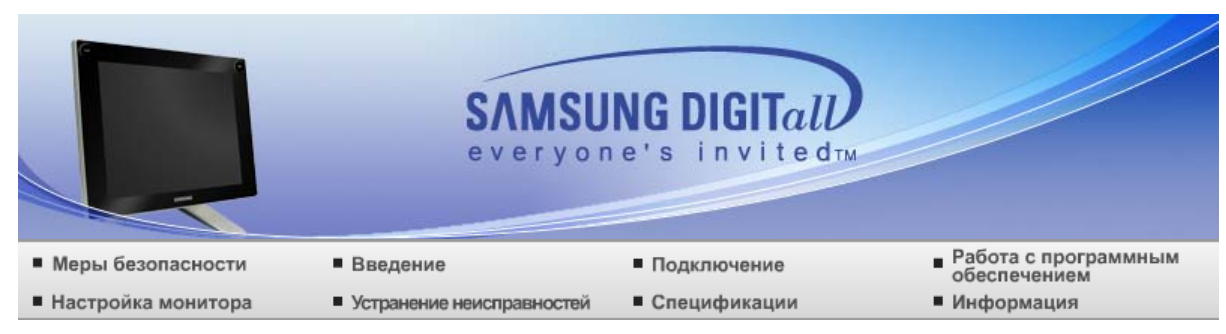

### • Устранение неисправностей

Контрольный список Вопросы и ответы Самопроверка

## 🚺 Контрольный список

Перед тем, как обратиться за помощью в сервисную службу прочитайте данный раздел руководства и попытайтесь устранить проблему самостоятельно. Если же Вам действительно нужна помощь, позвоните, пожалуйста, по телефону, либо указанному в гарантийном талоне, либо на задней облож ке данной инструкции, либо свяжитесь с Вашим дилером.

| Неисправность                                                              | Контрольный список                                                                                                    | Решение                                                                                                    |
|----------------------------------------------------------------------------|----------------------------------------------------------------------------------------------------|----------------------------------------------------------------------------------------------------|
| Отсутствует<br>изображение на<br>экране.<br>Я не могу включить<br>монитор. | Правильно ли<br>подсоединен силовой<br>шнур?                                                                                                    | Проверьте подсоединение и включение электропитания.                                                                                                    |
|                                                                            | Появилось<br>сообщение<br>"Проверьтесигн.<br>каб." (Нет<br>подключения,<br>проверьте кабель)?                                                                             | Поверьте сигнал подключения кабеля.                                                                                                    |
|                                                                            | Если электропитание<br>подается,<br>перезагрузите<br>компьютер снова,<br>чтобы увидеть<br>первоначальный<br>экран (экран<br>загрузки), который<br>должен бы<br>появиться. | Если изображение первоначального экрана<br>(экрана загрузки) появилось, загрузите компьютер<br>в безопасном режиме (безопасный режим для<br>Windows ME/2000/XP), а затем измените частоту<br>видеокарты.<br>(Обратитесь к Фабричной Настройке Дисплея)                                                                                                    |
|                                                                            |                                                                                                    | Если изображение первоначального экрана<br>(экрана загрузки) не появилось, обращайтесь в<br>центр техниче ского обслуживания или к Ва шему<br>дилеру.                                                                                                    |
|                                                                            | Вы видите на экране<br>сообщение "Неоптим.<br>режим", "Рекоменд.<br>режим 1280 x 1024 60<br>Hz"?                                                                          | Это сообщение появляется, когда сигнал от<br>видеокарты превышает максимальное<br>разрешение и частоту.                                                                                                    |
|                                                                            |                                                                                                    | Подрегулируйте максимальное разрешение и<br>частоту в соответствии с параметрами Вашего<br>монитора.                                                                                                    |
|                                                                            |                                                                                                    | Если разрешение дисплея превышает SXGA, или<br>частота обновления превышает 75 Гц,<br>появляется сообщение "Неоптим. режим",<br>"Рекоменд. режим 1280 x 1024 60 Нz". Если<br>частота обновления превышает 85 Гц, дисплей<br>будет работать нормально, но появится<br>сообщение "Неоптим. режим.Рекоменд", "режим<br>1280 x 1024 60 Hz", которое будет отображаться в<br>течение одной минуты, а затем исчезнет.<br>В течение этого периода длительностью одна<br>минута следует перевести дисплей в<br>рекомендованный режим. |

|                                                                                               |                                                                                                    | (При перезагрузке системы это сообщение<br>отображается снова).                                                                   |  |
|-----------------------------------------------------------------------------------------------|----------------------------------------------------------------------------------------------------|----------------------------------------------------------------------------------------------------|--|
|                                                                                               | На экране нет                                                                                                    | Монитор работает в режиме Экономайзер.                                                                                            |  |
|                                                                                               | изооражения.<br>Мигает ли индикатор<br>питания на мониторе<br>с интервалом в 1<br>секунду?                                     | Нажмите на любую клавишу на клавиатуре или<br>подвиньте мышь, чтобы активировать монитор и<br>восстановить изображение на экране. |  |
| Я не вижу<br>Экранного Меню.                                                                  | Не закрыли ли Вы<br>Экранное Меню во<br>избежание<br>изменений?                                                                | Верните изображение на экран<br>путем нажатия на клавишу<br>[MENU / Ш] в течение 5 секунд.                                        |  |
| Искажение цветов<br>или переход на<br>черно-белое<br>изображение.                             | Похоже ли<br>одноцветное<br>изображение на<br>экране, как если бы<br>Вы смотрели на него<br>через целофан?                     | Поверьте сигнал подключения кабеля.                                                                                               |  |
|                                                                                               |                                                                                                    | Убедитесь, что видеокарта плотно сидит в<br>разъеме.                                                                              |  |
|                                                                                               | Искажение цветов<br>после перехода на<br>какую-то программу<br>или в результате<br>столкновения двух<br>программ?              | Перезагрузите компьютер.                                                                                                    |  |
|                                                                                               | Правильно ли<br>установлена<br>видеокарта?                                                                                     | Установите видеокарту в соответствии с инструкцией к видеокарте.                                                                  |  |
| Неожиданно<br>началась<br>разбалансировка<br>экрана                                           | Вы заменили<br>видеокарту или<br>драйвер?                                                                                      | Подрегулируйте Положение и Размер<br>Изображения по отношению к экрану.                                                           |  |
|                                                                                               | Вы подрегулировали<br>разрешение и<br>частоту на<br>мониторе?                                                                  | Подрегулируйте разрешение и частоту на<br>видеокарте.<br>(Обратитесь к Фабричной Настройке Дисплея)                               |  |
|                                                                                               | Экран может разбалансироваться из-за периода сигнала видеокарты.<br>Отрегулируйте Положение изображения по отношению к экрану. |                                                                                                    |  |
| Потеря фокуса или<br>невозможность<br>отрегулировать<br>экран.                                | Вы подрегулировали<br>разрешение и<br>частоту на<br>мониторе?                                                                  | Подрегулируйте разрешение и частоту на<br>видеокарте.<br>(Обратитесь к Фабричной Настройке Дисплея)                               |  |
| Индикатор мигает,<br>нона экране нет<br>изображения.                                          | Проверьте в меню<br>"Частота", правильно<br>ли отрегулирована<br>частота?                                                      | Поставьте нужную частоту в<br>соответствии с инструкцией к<br>видеокарте и СтанДартные<br>экранные режимы.                        |  |
|                                                                                               |                                                                                                    | (Максимальная частота для<br>каждого разрешения может<br>отличаться у разных мониторов.)                                          |  |
| Экран показывает<br>только 16 цветов.<br>Эти цвета<br>изменяются при<br>замене<br>видеокарты. | НПравильно<br>настроены цвета для<br>Windows?                                                                                  | Windows XP :<br>Установите разрешение в окне Панель<br>управления → Оформление и темы → Дисплей →<br>Настройка.                   |  |
|                                                                                               |                                                                                                    | Windows ME/2000 :<br>Установите разрешение в окне Панель<br>управления → Дисплей → Настройка.                                     |  |
|                                                                                               | Правильно ли<br>установлена<br>видеокарта?                                                                                     | Установите видеокарту в соответствии с инструкцией к видеокарте.                                                                  |  |
| Появилось                                                                                     | Инсталлирован ли                                                                                                    | Инсталлируйте драйвер монитора в соответствии                                                                                     |  |

| сообщение<br>"Неизвестный<br>монитор,<br>обнаружен<br>монитор Plug &<br>Play (VESA DDC)". | драйвер монитора?                                                                                                    | с инструкциями по инсталлированию драйвера.                                                                                                    |
|-------------------------------------------------------------------------------------------|----------------------------------------------------------------------------------------------------|----------------------------------------------------------------------------------------------------|
|                                                                                           | Посмотрите в<br>инструкции к<br>видеокарте, может<br>ли быть поддержана<br>функция Plug & Play<br>(VESA DDC).                                  | Инсталлируйте драйвер монитора в соответствии<br>с инструкциями по инсталлированию драйвера.                                                                                                    |
| Проверка при<br>нарушении работы<br>функции<br>MagicTune™.                                | Функция MagicTune™<br>реализуется только<br>на ПК (VGA) с<br>операционной<br>системой Windows,<br>поддерживающем<br>стандарт Plug and<br>Play. | * Для того чтобы проверить, поддерживает ли<br>ваш ПК функцию MagicTune™, выполните<br>процедуру, представленную ниже (при работе в<br>среде Windows™ XP);                                                                                                    |
|                                                                                           |                                                                                                    | Панель управления → Производительность и<br>обслуживание → Система → Оборудование →<br>Диспетчер устройств → Мониторы → После<br>удаления монитора "Plug and Play" найдите<br>"Монитор Plug and Play" в новом оборудовании.                                                                                                    |
|                                                                                           |                                                                                                    | МадісТипе <sup>™</sup> - это дополнительное программное<br>обеспечение монитора. Некоторые графические<br>карты не поддерживают работу данного<br>монитора. При возникновении проблемы с<br>графической картой посетите наш веб-узел для<br>ознакомления со списком совместимых<br>графических карт.<br>http://www.samsung.com/monitor/magictune. |
| MagicTune™<br>работает со<br>сбоями.                                                      | Проводилась ли<br>смена компьютера<br>или графической<br>карты?                                                                                | Загрузите новейшую программу. Программу<br>можно загрузить с сайта<br>http://www.samsung.com/monitor/magictune.                                                                                                    |

※ Посетите наш веб-узел и загрузите программное обеспечение для установки MagicTune<sup>™</sup> MAC.

Проверьте по следующим параметрам, есть ли неисправности в мониторе.

- Проверьте, правильно ли подсоединены к компьютеру электрический шнур и кабель.
- Проверьте, не издает ли компьютер более трех звуковых сигналов при включении. (Если да, необходимо техническое обслуживание материнской платы компьютера).
- Если Вы поставили новую видеокарту или если Вы смонтировали компьютер, проверьте, установлены ли драйвер видеоадаптера и драйвер монитора.
- Убедитесь, что значение частоты сканирования видеоэкрана 56 Гц -75 Гц. (Не ставьте выше 75 Гц при максимальном разрешении.)
- Если возникает проблема с установкой драйвера (видео)адаптера, переведите компьютер в Безопасный Режим, удалите Адаптер Дисплея через функции Панель Управления, Система, Администратор Устройств, а затем перезагрузите компьютер, чтобы переинсталлировать драйвер (видео)адаптера.

× Если проблема возникает повторно, свяжитесь с авторизованным дилером.

Контрольный список Вопросы и ответы Самопроверка

## **Вопросы и Ответы**

| Вопрос                               | Ответ<br>Частота изменяется путем изменения<br>конфигурации видеокарты.                                                                            |  |
|--------------------------------------|----------------------------------------------------------------------------------------------------|--|
| Как можно изменить частоту?          |                                                                                                    |  |
|                                      | Заметьте, что поддержка видеокарты зависит от<br>версии используемого драйвера.<br>(Подробно об этом в в инструкциях к компьютеру<br>или к видео.) |  |
| Как можно отрегулировать разрешение? | Windows XP :                                                                                                    |  |

|                                                                                                    | Установите разрешение в окне Панель управления<br>→ Оформление и темы → Дисплей → Настройка.                                                                                 |
|----------------------------------------------------------------------------------------------------|----------------------------------------------------------------------------------------------------|
|                                                                                                    | Windows ME/2000 :<br>Установите разрешение в окне Панель управления<br>→ Дисплей → Настройка.                                                                                |
|                                                                                                    | Квяжитесь с изготовителем видеокарты для<br>уточнений.                                                                                                    |
| Как настроить функцию Экономии<br>Энергии?                                                                          | Windows XP :<br>Установите разрешение в окне Панель управления<br>→ Оформление и темы → Дисплей → Экранная<br>заставка.<br>Установите функцию в BIOS-SETUP на<br>компьютере. |
|                                                                                                    | Windows ME/2000 :<br>Установите разрешение в окне Панель управления<br>→ Дисплей → Экранная заставка.<br>Установите функцию в BIOS-SETUP на<br>компьютере.                   |
|                                                                                                    | × Посмотрите в инструкции к Windows/Computer                                                                                                    |
| Как нужно чистить корпус и Панель ЖКД?                                                                              | Отключите шнур от сети, затем протрите монитор<br>мягкой тканью, используя моющий раствор или<br>воду.                                                                       |
|                                                                                                    | Не оставляйте на поверхности монитора остатков<br>моющего средства или царапин. Не допускайте<br>попадания воды внутрь монитора.                                             |
| Являются ли ультразвуковые волы от<br>электронного пера опасными для человека<br>при продолжительном использовании? | Несмотря на то, что вы может слышать слабо<br>различимые звуки, ультразвуковые волны<br>являются безопасными для человека.                                                   |
| Почему нужны 2 кнопки, излучающие<br>ультразвуковые волны?                                                          | Ультразвуковые волны излучаются через 2 кнопки<br>для поддержания баланса во время рисования на<br>экране ЖКД с помощью электронного пера.                                   |

Контрольный список Вопросы и ответы Самопроверка

## Самопроверка

Функция Самопроверки | Предупреждения | Окружающая сред | Полезные Советы

В мониторе имеется функция автотестирования, которая позволяет повериь, правильно лп работает монир.

Функция Самопроверки 📥

- Выключите Ваши компьютер и монитор.
- Отсоедините видеокабель от задней панели компьютера.
- 8 Включите монитор.

Если монитор работает правильно, отобразится окно, как изображено на рисунке ниже.

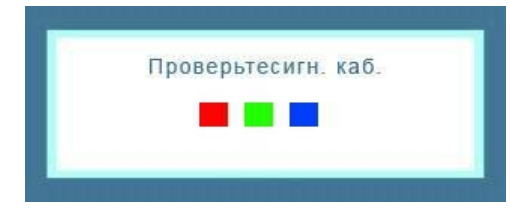
Это окно появляется при нормальной работе, если видеокабель оказывается разъединенным или поврежденным.

Выключите Ваш монитор и подсоедините видеокабель, затем включите Ваши компьютер и монитор.

Если экран монитора остается пустым после проделанных процедур, проверьте видеокарту и компьютер; Ваш монитор работает нормально.

#### Предупреждения ▲

Если что-то не в порядке со входным сигналом, на экране появляется сообщение или экран гаснет, хотя индикатор электропитания включен. Такое сообщение может означать, что монитор оказался без синхронизации или что нужно проверить сигнальный кабель.

|       | Heo      | птим. р  | ежим     |        |
|-------|----------|----------|----------|--------|
| Реком | енд. реж | (им : 12 | 80 x 102 | 4 60Hz |
|       |          |          |          |        |
|       |          | -        |          |        |
|       |          | ?        |          |        |
|       |          |          |          |        |

- Окружающая сред 📥
- Место и положение монитора могут влиять на качество работы и другие свойства монитора.
  - Если рядом с монитором находятся какие-либо громкоговорители, выключите их и перенесите в другое помещение. Удалите все электронные приборы, такие как радио, вентилаторы, насы и телефоны.

Удалите все электронные приборы, такие как радио, вентиляторы, часы и телефоны за пределы

- Полезные Советы 📥
- Монитор воспроизводит визуальные сигналы, получаемые от компьютера. Следовательно, проблемы с компьютером или видеокартаой могут быть причиной пропажи изображения на мониторе, потери в цвете, шума, повышения частоты,и т.п. В таком случае сначале поищите источник проблемы, а затем свяжитесь с центром технического обслуживания или с Вашим дилером.
- Оценка рабочего состояния монитора

า/าเราวิราษาสาราชาวาราบาลายาวาราปุ่าสาปุ่าสาบาลาปราชาวาปาปุ่าสาบาราชาวาราชาวาราชาวาราชาวาราชาวาราชาวาราชาวาราชา าชาวาราชาวาชาวาราราราราราชาวานบาสาชาวบน "Неоптим. режим.", "Рекоменд. режим 1280 x 1024 60 Нz"(Нет поддержки видео режима), отсоедините кабель от компьютера, пока монитор находится во включенном состоянии.

 Если на экране появляется сообщение или экран становится белым, это означает, что монитор находится в рабочем состоянии.
 В таком случае ищите проблему в компьютере.

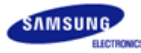

|                                        | SAMSU                                         | NG DIGITall  |                                                           |
|----------------------------------------|-----------------------------------------------|--------------|-----------------------------------------------------------|
| Меры безопасности                      | Введение                                      | Подключение  | <ul> <li>Работа с программным<br/>обеспечением</li> </ul> |
| <ul> <li>Настройка монитора</li> </ul> | <ul> <li>Устранение неисправностей</li> </ul> | Спецификации | <ul> <li>Информация</li> </ul>                            |

О Спецификации

Спецификации Система экономии потребляемой электроэнергии СтанДартные экранные режимы

положительный

# Спецификации

| Основные характеристики                                                                                        |                                                                                                    |
|----------------------------------------------------------------------------------------------------|----------------------------------------------------------------------------------------------------|
| Название Модели                                                                                                | SyncMaster 720TD                                                                                      |
| Панель ЖКД                                                                                                    |                                                                                                    |
| Размер                                                                                                    | диагональ 17 дюймов (43 см)                                                                           |
| Область изображения                                                                                            | 337,92 мм (Гор) х 270,336 мм (Верт)                                                                   |
| Шаг пикселя                                                                                                    | 0,264 мм (Гор) х 0,264 мм (Верт)                                                                      |
| Тип                                                                                                    | a-si TFT активная матрица                                                                             |
| Синхронизация                                                                                                  |                                                                                                    |
| По горизонтали                                                                                                 | 30 ~ 81 кГц                                                                                           |
| По вертикали                                                                                                   | 56 ~ 75 Гц                                                                                            |
| Цвет Дисплея                                                                                                   |                                                                                                    |
| 16,2 М Цвета                                                                                                   |                                                                                                    |
| Разрешение                                                                                                    |                                                                                                    |
| Оптимальное разрешение                                                                                         | 1280 х 1024@60 Гц                                                                                     |
| Максимальное<br>разрешение                                                                                     | 1280 x 1024@75 Гц                                                                                     |
| Ввод сигнала, при нагрузке                                                                                     |                                                                                                    |
| Аналоговый RGB, цифровой I<br>0,7 Vp-p, Positive при 75 Ω,<br>Раздельная синхронизация Гл<br>или отрицательный | RGB, совместимый с DVI (Digital Visual Interface),<br>/В, Композитная синхронизация, SOG, уровень TTL |
| Максимальная частота                                                                                           |                                                                                                    |

135 МГц (аналогового)

Потребляемая мощность

100 ~ 240 в Переменный ток (± 10 %), 60/50 Гц ± 3 Гц

Потребляемая мощность

Сигнальный кабель Tableau, съемный, 1,8 м Кабель D-sub 15 контактов на 15 контактов, съемный, 1,8 м (поставляется дополнительно)

Разъемы сигнала

Трехрядный D-sub разъем с 15 контактами, USB+DVI контактами

Потребляемая мощность

Менее чем 34 Вт

Размеры (ШхДхВ) / Ве

```
429,0 x 38,5 x 351,5 мм / 16,9 x 1,5 x 13,8 дюймов
429,0 x 225 x 424,5 мм / 16,9 x 8,9 x 16,7 дюймов (После установки подставки)
429,0 x 160 x 423 мм / 16,9 x 6,3 x 16,7 дюймов (После складчатости поддержка) / 6,2 ъу
```

Интерфейс подставки VESA

75 мм х 75 мм (Для использования со специальными аппаратными средствами подставки(для рук))

Климатические услови

| Рабоча   | температура : 10 °C ~ 40 °C (50 °F ~ 104 °F)<br>Влажность : 10 % ~ 80 %, Некондесирующийся |
|----------|--------------------------------------------------------------------------------------------|
| хранения | температура : -20 °C ~ 45 °C (-4 °F ~113 °F)<br>Влажность : 5 % ~ 95 %, Некондесирующийся  |

Совместимость с Plug & Play

Этот монитор может быть установлен на любой из совместимых с Plug & Play систем. Взаимодействие между монитором и компьютером обеспечивает наилучшие условия для работы и настройки монитора. В большинстве случаев монитор настраивается автоматически, если только пользователь не пожелает выбрать другие параметры.

Допустимое количество точек

В данной модели используется тонкопленочная ЖК-панель (TFT-LCD), изготовленная с применением современной технологии полупроводников с точностью 1 ppm (одна миллионная). Иногда пикселы КРАСНОГО, ЗЕЛЕНОГО, СИНЕГО и БЕЛОГО цветов становятся яркими или черными. Это не является следствием плохого качества и не вызывает неудобств в работе.

Например, количество суб-пикселей в данном изделии составляет 3.932.160.

※ вноситься изменения без предварительного уведомления "Жизненный цикл-7лет"

Спецификации Система экономии потребляемой электроэнергии СтанДартные экранные режимы

#### Система экономии потребляемой электроэнергии

В этот монитор встроена система управления электропитанием, называемая Экономайзер. Эта система экономит электроэнергию путем переключения Вашего монитора на режим пониженного потребления электричества, когда он бездействует в течение определенного времени. Монитор автоматически возвращается к нормальной работе, когда Вы передвигаете мышь или нажимаете на любую клавишу на клавиатуре. В целях экономии электроэнергии выключайте монитор, когда он не в работе или когда Вы оставляете его на долгое время. Система Экономайзер работает на совместимой с VESA DPMS видеокарте, встроенной в Ваш компьютер. Используйте программную утилиту, инсталлированную в Ваш компьютер для применения этой функции.

| Состояние                   | Нормальная Работа                                                                                                    | Экономичный режим<br>питания                                                                                                    | Питание отключено<br>(EPA/ENERGY 2000)<br>(Кнопка питания)                                                  |
|-----------------------------|----------------------------------------------------------------------------------------------------|----------------------------------------------------------------------------------------------------|----------------------------------------------------------------------------------------------------|
| Индикатор режима<br>питания | Зеленый                                                                                                    | Зеленый, Мигающий                                                                                                    | Черный                                                                                                    |
| Потребляемая<br>мощность    | Менее чем 34 Вт                                                                                                    | Менее чем 1 Вт<br>(Выкл. режим)                                                                                                    | Менее чем 1 Вт                                                                                              |
| ENERGY STAR                 | Этот монитор совме<br>когда используется (<br>DPMS.<br>Как партнер ENERG<br>соответствует реком<br>эффективного энерг | стим с EPA ENERGY STA<br>с компьютером, снабженн<br>Y STAR <sup>®</sup> , Самсунг завер<br>иендациям ENERGY STAI<br>гопользования. | AR <sup>®</sup> и ENERGY2000,<br>ным функциями VESA<br>ояет, что этот монитор<br>R <sup>®</sup> в отношении |

Спецификации Система экономии потребляемой электроэнергии СтанДартные экранные режимы

# Фабричной Настройки Дистплея

Если поступающий с компьютера сигнал такой же, как нижеследующая предварительно Фабричной Настройки Дистплея, произойдет автоматическая саморегулировка экрана. Однако, если сигнал отличается, экран может опустеть, хотя индикатор включен. Подрегулируйте экран в соответствии с инструкциями к видеокарте.

Фабричной Настройки Дистплея

| Режим Дисплея       | Частота по<br>Горизонтали<br>(кГц) | Частота по<br>Вертикали<br>(Гц) | Частота<br>(МГц) | Синхронизация<br>Полярности<br>(H/V) |
|---------------------|------------------------------------|---------------------------------|------------------|--------------------------------------|
| MAC, 640 x 480      | 35,000                             | 66,667                          | 30,240           | -/-                                  |
| MAC, 832 x 624      | 49,726                             | 74,551                          | 57,284           | -/-                                  |
| MAC, 1152 x 870     | 68,681                             | 75,062                          | 100,00           | -/-                                  |
| IBM, 640 x 350      | 31,469                             | 70,086                          | 25,175           | +/-                                  |
| IBM, 640 x 480      | 31,469                             | 59,940                          | 25,175           | -/-                                  |
| IBM, 720 x 400      | 31,469                             | 70,087                          | 28,322           | -/+                                  |
| VESA, 640 x 480     | 37,861                             | 72,809                          | 31,500           | -/-                                  |
| VESA, 640 x 480     | 37,500                             | 75,000                          | 31,500           | -/-                                  |
| VESA, 800 x 600     | 35,156                             | 56,250                          | 36,000           | +,-/+,-                              |
| VESA, 800 x 600     | 37,879                             | 60,317                          | 40,000           | +/+                                  |
| VESA, 800 x 600     | 48,077                             | 72,188                          | 50,000           | +/+                                  |
| VESA, 800 x 600     | 46,875                             | 75,000                          | 49,500           | +/+                                  |
| VESA, 1024 x<br>768 | 48,363                             | 60,004                          | 65,000           | -/-                                  |
| VESA, 1024 x<br>768 | 56,476                             | 70,069                          | 75,000           | -/-                                  |

| VESA, 1024 x<br>768  | 60,023 | 75,029 | 78,750 | +/+ |
|----------------------|--------|--------|--------|-----|
| VESA, 1152 x<br>864  | 67,500 | 75,000 | 108,00 | +/+ |
| VESA, 1280 x<br>960  | 60,000 | 60,000 | 108,00 | +/+ |
| VESA, 1280 x<br>1024 | 63,981 | 60,020 | 108,00 | +/+ |
| VESA, 1280 x<br>1024 | 79,976 | 75,025 | 135,00 | +/+ |

## Частота по Горизонтали

Время на прорисовывание одной строки, соединяющей правый и левый края экрана по горизонтали, называется Горизонтальным Периодом,а обратное Горизонтальному Периоду число называется Частотой по Горизонтали. Единица измерения : кГц.

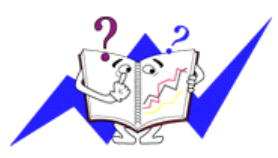

Частота по Вертикали

Подобно флуоресцентной лампе, экран должен воспроизвести одно то же изображение множество раз в секунду, чтобы пользователь смог его увидеть. Частота таких повторов называется Частотой по Вертикали, или Частотой Обновления. Единица измерения : Гц.

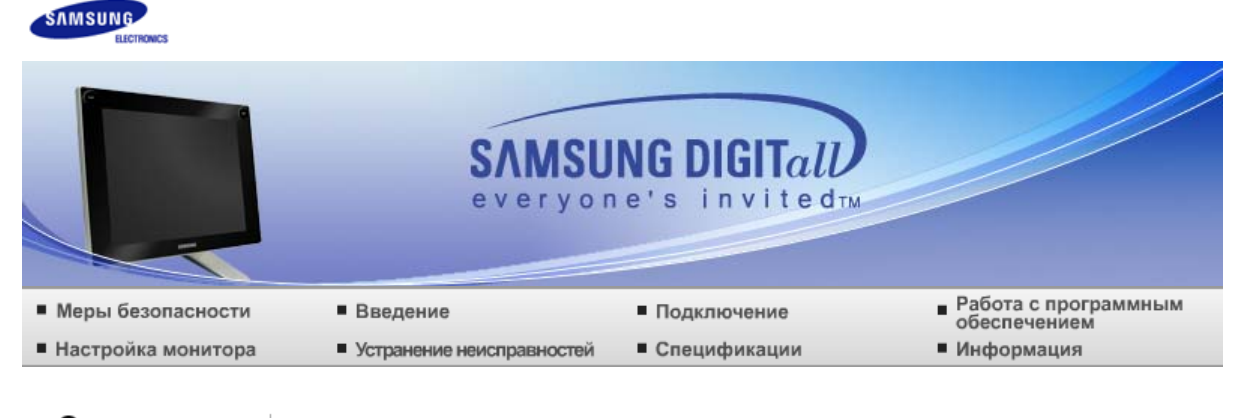

О Информация

Связывайтесь с SAMSUNG по всему миру Термины Для более высокого качества изображения Полномочия

# Связывайтесь с SAMSUNG по всему миру

Если у вас есть предложения или вопросы по продуктам Samsung, связывайтесь с информационным центром Samsung.

### North America

| CANADA               | 1-800-SAMSUNG (7267864)  | http://www.samsung.com/ca    |
|----------------------|--------------------------|------------------------------|
| MEXICO               | 01-800-SAMSUNG (7267864) | http://www.samsung.com/mx    |
| U.S.A                | 1-800-SAMSUNG (7267864)  | http://www.samsung.com       |
| Latin America        |                          |                              |
| ARGENTINE            | 0800-333-3733            | http://www.samsung.com/ar    |
| BRAZIL               | 0800-124-421             | http://www.samsung.com/br    |
| CHILE                | 800-726-7864 (SAMSUNG)   | http://www.samsung.com/cl    |
| COSTA RICA           | 0-800-507-7267           | http://www.samsung.com/latin |
| ECUADOR              | 1-800-10-7267            | http://www.samsung.com/latin |
| EL SALVADOR          | 800-6225                 | http://www.samsung.com/latin |
| GUATEMALA            | 1-800-299-0013           | http://www.samsung.com/latin |
| JAMAICA              | 1-800-234-7267           | http://www.samsung.com/latin |
| PANAMA               | 800-7267                 | http://www.samsung.com/latin |
| PUERTO RICO          | 1-800-682-3180           | http://www.samsung.com/latin |
| REP. DOMINICA        | 1-800-751-2676           | http://www.samsung.com/latin |
| TRINIDAD &<br>TOBAGO | 1-800-7267-864           | http://www.samsung.com/latin |
| VENEZUELA            | 1-800-100-5303           | http://www.samsung.com/latin |
| Europe               |                          |                              |
| BELGIUM              | 02 201 2418              | http://www.samsung.com/be    |

| CZECH REPUBLIC                  | 844 000 844                                                                                      | http://www.samsung.com/cz                                                                                        |
|---------------------------------|--------------------------------------------------------------------------------------------------|----------------------------------------------------------------------------------------------------|
| DENMARK                         | 38 322 887                                                                                       | http://www.samsung.com/dk                                                                                        |
| FINLAND                         | 09 693 79 554                                                                                    | http://www.samsung.com/fi                                                                                        |
| FRANCE                          | 08 25 08 65 65 (€ 0,15/min)                                                                      | http://www.samsung.com/fr                                                                                        |
| GERMANY                         | 01805 - 121213 (€ 0,12/Min)                                                                      | http://www.samsung.de                                                                                            |
| HUNGARY                         | 06 40 985 985                                                                                    | http://www.samsung.com/hu                                                                                        |
| ITALIA                          | 199 153 153                                                                                      | http://www.samsung.com/it                                                                                        |
| LUXEMBURG                       | 02 261 03 710                                                                                    | http://www.samsung.lu                                                                                            |
| NETHERLANDS                     | 0900 20 200 88 (€ 0,10/Min)                                                                      | http://www.samsung.com/nl                                                                                        |
| NORWAY                          | 231 627 22                                                                                       | http://www.samsung.com/no                                                                                        |
| POLAND                          | 0 801 801 881                                                                                    | http://www.samsung.com/pl                                                                                        |
| PORTUGAL                        | 80 8 200 128                                                                                     | http://www.samsung.com/pt                                                                                        |
| SLOVAKIA                        | 0850 123 989                                                                                     | http://www.samsung.com/sk                                                                                        |
| SPAIN                           | 902 10 11 30                                                                                     | http://www.samsung.com/es                                                                                        |
| SWEDEN                          | 08 585 367 87                                                                                    | http://www.samsung.com/se                                                                                        |
| U.K                             | 0870 242 0303                                                                                    | http://www.samsung.com/uk                                                                                        |
| CIS                             |                                                                                                  |                                                                                                    |
| RUSSIA                          | 8-800-200-0400                                                                                   | http://www.samsung.ru                                                                                            |
| UKRAINE                         | 8-800-502-0000                                                                                   | http://www.samsung.com/ur                                                                                        |
| Asia Pacific                    |                                                                                                  |                                                                                                    |
| AUSTRALIA                       | 1300 362 603                                                                                     | http://www.samsung.com/au                                                                                        |
| CHINA                           | 800-810-5858, 010- 6475 1880                                                                     | http://www.samsung.com.cn                                                                                        |
| HONG KONG                       | 2862 6001                                                                                        | http://www.samsung.com/hk                                                                                        |
| INDIA                           | 3030 8282, 1600 1100 11                                                                          | http://www.samsung.com/in                                                                                        |
| INDONESIA                       | 0800-112-8888                                                                                    | http://www.samsung.com/id                                                                                        |
| JAPAN                           | 0120-327-527                                                                                     | http://www.samsung.com/jp                                                                                        |
| MALAYSIA                        | 1800-88-9999                                                                                     | http://www.samsung.com/my                                                                                        |
| PHILIPPINES                     |                                                                                                  |                                                                                                    |
|                                 | 1800-10-SAMSUNG (7267864)                                                                        | http://www.samsung.com/ph                                                                                        |
| SINGAPORE                       | 1800-10-SAMSUNG (7267864)<br>1800-SAMSUNG (7267864)                                              | http://www.samsung.com/ph<br>http://www.samsung.com/sg                                                           |
| SINGAPORE                       | 1800-10-SAMSUNG (7267864)<br>1800-SAMSUNG (7267864)<br>1800-29-3232, 02-689-3232                 | http://www.samsung.com/ph<br>http://www.samsung.com/sg<br>http://www.samsung.com/th                              |
| SINGAPORE<br>THAILAND<br>TAIWAN | 1800-10-SAMSUNG (7267864)<br>1800-SAMSUNG (7267864)<br>1800-29-3232, 02-689-3232<br>0800-329-999 | http://www.samsung.com/ph<br>http://www.samsung.com/sg<br>http://www.samsung.com/th<br>http://www.samsung.com/tw |

Middle East & Africa

#### SOUTH AFRICA 0860 7267864 (SAMSUNG)

http://www.samsung.com/za

U.A.E 800SAMSUNG (7267864)

http://www.samsung.com/mea

Связывайтесь с SAMSUNG по всему миру Термины Для более высокого качества изображения Полномочия

#### 🚺 Термины

- Зернистость
- Изображение на мониторе слагается из красных, зеленых и синих точек. Чем плотнее сидят точки, тем выше разрешение. Расстояние между двумя точками одного цвета называется "Зернистость". Единица измерения : Гц
- Частота по Вертикали
- Экран переписывается заново по несколько раз в секунду, чтобы создать изображение, видимое для пользователя. Частота таких повторов в секунду называется Частотой по Вертикали, или Частотой Обновления. Единица измерения : Гц.

Пример: Если вспышка света повторяется 60 раз в секунду, это оценивается в 60 Гц.

Частота по Горизонтали

Время на прорисовывание одной строки, соединяющей правый и левый края экрана по горизонтали, называется Горизонтальным Периодом. Обратное Горизонтальному Периоду число называется Частотой по Горизонтали. Единица измерения : кГц.

Методы черезстрочной и не-черезстрочной развертки

Показ горизонтальных линий на экране в порядке сверху вниз называется методом нечерезстрочной развертки, тогда как показ по очереди сначала нечетных линий, а потом четных, называется методом черезстрочной развертки. В большинстве мониторов используется метод не-черезстрочной развертки, что обеспечивает четкое изображение. Метод черезстрочной развертки это тот метод, который используется в телевизорах.

Plug & Play (автоматическая настройка)

Эта функция отвечает за наилучшее качество экрана путем обеспечения автоматического обмена информацией между компьютером и монитором. Этот монитор следует международным стандартам VESA DDC для функции Plug & Play (автоматическая настройка).

#### Разрешение

Количество точек по горизонтали и вертикали, используемое для создания изображения на экране, называется "разрешением". Эта цифра показывает точность изображения. Высокое разрешение хорошо изпользовать для комплексных задач, посколько на экране можно показать больше изобразительной информации.

Пример:Если разрешение равно 1280 X 1024, то это означает, что изображение на экране состоит из 1280 точек по горизонтали (горизонтальное разрешение) и 1024 строк по вертикали (вертикальное разрешение).

Связывайтесь с SAMSUNG по всему миру Термины Для более высокого качества изображения Полномочия

#### Для более высокого качества изображения

Для получения оптимального качества изображения в контрольной панели компьютера настройте разрешение и коэффициент инжекции экрана (частоту регенерации) согласно нижеследующим пунктам инструкции. Существует вероятность получения изображения неровного качества, если вы не выберете для вашей тонкопленочной ЖК-панели (TFT-LCD) оптимальное качество изображения.

- Разрешение : 1280 x 1024
- Частота вертикальной синхронизации (частота регенерации): 60 Гц
- В данной модели используется тонкопленочная ЖК-панель (TFT-LCD), изготовленная с применением современной технологии полупроводников с точностью 1 ppm (одна миллионная). Иногда пикселы КРАСНОГО, ЗЕЛЕНОГО, СИНЕГО и БЕЛОГО цветов становятся яркими или черными.

Это не является следствием плохого качества и не вызывает неудобств в работе.

- Например, количество суб-пикселей в данном изделии составляет 3.932.160.
- Для чистки снаружи монитора и панели нанесите небольшое количество рекомендуемого чистящего вещества на сухую и мягкую ткань и протрите поверхности. Не прикладывайте излишнее давление на ЖК-экран, просто осторожно его протрите. При излишнем давлении вы можете его повредить.
- Если вас не удовлетворяет качество изображения, нажмите кнопку, закрывающую окно: вы сможете получить более качественное изображение, если активизируете на экране опцию "автонастройка" ("auto adjustment function"). Если после автонастройки все еще присутствуют помехи, используйте режим тонкой настройки (FINE/COARSE).
- При отображении неподвижной картинки в течение продолжительного периода времени могут появляться остаточные изображения или нерезкость. Если Вы не собираетесь использовать монитор в течение длительного времени, переключите его в режим энергосбережения или активизируйте хранитель экрана, отображающий подвижное изображение.

Связывайтесь с SAMSUNG по всему миру Термины Для более высокого качества изображения Полномочия

### Полномочия

Данные, содержащиеся в этом документе, могут быть изменены без предварительного уведомления.

© Samsung Electronics Co., Ltd., 2006. Все права защищены.

Воспроизведение в какой бы-то ни было форме без письменного разрешения от Samsung Electronics Co., Ltd. строго запрещено.

Samsung Electronics Co., Ltd. не несет ответственности за ошибки или случайные действия или последующие повреждения, полученные в связи с установлением, работой или использованием данного материала.

Samsung являются зарегистрированными торговыми марками Samsung Electronics Co., Ltd.; *Microsoft, Windows и Windows NT* являются зарегистрированными торговыми марками Корпорации Майкрософт; *VESA, DPMS и DDC* являются зарегистрированными торговыми марками Ассоциации Видео Электроникс Стандарт; Название и лого *ENERGY STAR®* являются зарегистрированными торговыми марками Американского Агентства Защиты Окружающей Среды (EPA). Как партнер ENERGY STAR®, Самсунг заверяет, что этот монитор соответствует рекомендациям ENERGY STAR<sup>®</sup> в отношении эффективного энергопользования. Все остальные названия продукции, упомянутые в данном документе, могут являться торговыми марками или зарегистрированными торговыми марками их уважаемых владельцев.

#### Класс В

Данное устройство - цифровое устройство класса В. Чтобы получить информацию о правилах безопасности и соответствии стандартам электромагнитной совместимости, см. руководство "Regulatory" (Нормы).

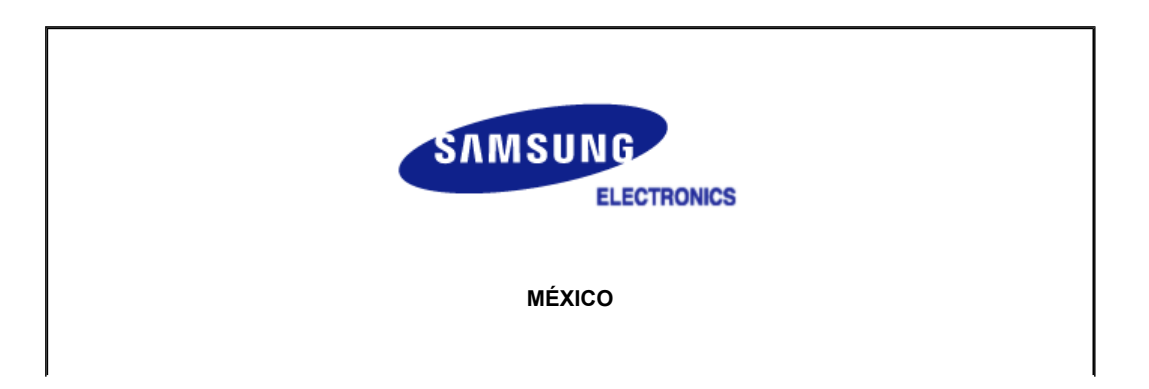

| IMPORTADO POR: | SAMSUNG ELECTRONICS MÉXICO. S.A. de C.V.<br>Vía Lopez Portillo No. 6, Col. San Fco. Chilpan<br>Tultitlán, Estado de México, C.P. 54940<br>Tel: 01-55-5747-5100 / 01-800-726-7864 |
|----------------|----------------------------------------------------------------------------------------------------|
| EXPORTADO POR: | Samsung Electronics CO.,LTD.<br>416, Mae tan-3dong, Yeongtong - gu,<br>Suwon City, Gyeonggi-do Korea                                                                             |